OPERATING MANUAL FOR

# $DMXter4^{TM}RDM$

Software Version 4.00 ShowSaver<sup>tm</sup> - ShowPlayer<sup>tm</sup> RDM controller V1.00 + Advanced controller FOR HARDWARE DMX-4

Goddard Design Co. 51 Nassau Avenue Brooklyn, NY 11222 (718)599-0170 (718)599-0172 fax http://www.goddarddesign.com sales@goddarddesign.com

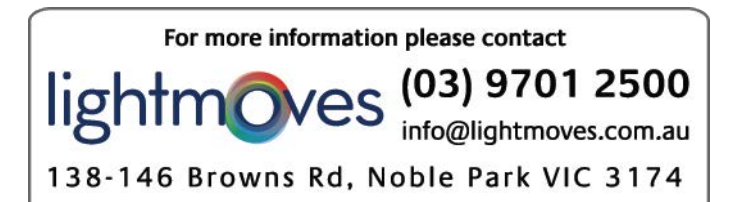

Copyright 1991- 2009 by Goddard Design Co. L:\word\_p\wp6doc\dmx-man\dmx\_manv4.00\_cl.wpd 3/31/09

# TABLE OF CONTENTS

| INTRODUCTION                                                                                                    | 1                                                                                                |
|----------------------------------------------------------------------------------------------------|--------------------------------------------------------------------------------------------------|
| USITT DMX512-A AND THIS SOFTWARE                                                                                                    | 1                                                                                                |
| HARDWARE FEATURES OF THE DMXTER4 RDM                                                                                                    | 1                                                                                                |
| 0.0 SAFETY WARNING                                                                                                    | 2                                                                                                |
| 0.1 THE DMXter4 USES A RECHARGEABLE BATTERY                                                                                                    | 2                                                                                                |
| 0.2 PRECAUTIONS THAT WILL ASSURE THE BEST OPERATION OF YOUR         0.1.1 Use a Blanking Plug in Unused DMX Connectors         0.1.2 If ESD Is Present, Ground the Case                                                                                                    | 2<br>2<br>3                                                                                      |
| 0.2 GETTING STARTED - QUICKLY                                                                                                    | 3                                                                                                |
| 1 CONVENTIONS                                                                                                    | 3                                                                                                |
| 1.1 KEY CONVENTIONS 1.1.1 ACTION ON KEY UP 1.1.2 <b><yes q=""></yes></b> 1.1.3 THE <b><off+></off+></b> KEY 1.1.4 <b><red></red></b> 1.1.5 <b><up></up></b> , <b><down></down></b> 1.1.5.1 Bumping a Numeric Value to Minimum or Maximum: 1.1.5.2 Bumping a Numeric Value to Half: 1.1.5.3 Auto-incrementing a Numeric Value: 1.1.6 <b><left></left></b> , <b><right></right></b> 1.1.6.1 Changing a Slot Number by One: 1.1.6.3 Jumping the Slot Number by 10: 1.1.6.5 Auto-increment the Slot Number by 10: 1.1.6.6 Forcing the Slot Number to One: 1.1.7 <b><up></up></b> < <b>RIGHT&gt;</b> Cycles Through Number Formats 1.1.8 <b><yes q=""></yes></b> As a Shift Key 1.1.9 QUITTING: <b><top></top></b> vs. <b><yes q=""></yes></b> | 4<br>4<br>4<br>4<br>4<br>4<br>4<br>5<br>5<br>5<br>5<br>5<br>5<br>5<br>5<br>5<br>5<br>5<br>5<br>5 |
| 1.2 DISPLAY CONVENTIONS                                                                                                    | 6                                                                                                |
| 1.3 NUMBER CONVENTIONS         1.3.1 Default Display Format                                                                                                    | 6<br>6                                                                                           |
| 2 THE <top> KEY TURNS THE UNIT ON</top>                                                                                                    | 6                                                                                                |
| 2.1 IF THE UNIT WILL NOT TURN ON                                                                                                    | 6                                                                                                |
| 2.2 BYPASSING THE INITIALIZATION MESSAGE                                                                                                    | 7                                                                                                |
| 2.3 RESETTING TO FACTORY DEFAULTS                                                                                                    | 7                                                                                                |
| 2.4 OWNER IDENTIFICATION MESSAGE (OPTIONAL)                                                                                                    | 7                                                                                                |
| 2.5 DISABLING THE AUTO SHUTDOWN                                                                                                    | 8                                                                                                |
| 2.6 THE DISPLAY BACKLITE                                                                                                    | 8                                                                                                |

| 2.7 PRESSING <b><top></top></b> WHEN THE DMXter IS RUNNING                                                                                                    | 8                                                                          |
|----------------------------------------------------------------------------------------------------|----------------------------------------------------------------------------|
| 2.8 Sleeping Versus Electrically Off                                                                                                    | 8                                                                          |
| 3 MAIN MENU                                                                                                    | 9                                                                          |
| 4 TRANSMIT DMX         4.0.1 If a Non-zero START Code Is Set         4.0.2 If a Non-standard 'Flavor' Is Set         4.0.3 Support for External Switches                                                                                                    | 9<br>9<br>9<br>9                                                           |
| 4.1 ADJUSTING ONE SLOT                                                                                                    | 10                                                                         |
| 4.2 REENTERING ADJUST ONE                                                                                                    | 10                                                                         |
| 4.3 AUTOFADING ONE SLOT                                                                                                    | 10                                                                         |
| 4.4 CLEARING THE SNAPSHOT                                                                                                    | 11                                                                         |
| 4.5 TAKING NEW SNAPSHOT       1         4.5.1 Actions That Overwrite or Erase a Snapshot       1                                                                                                    | 11<br>12                                                                   |
| 4.6 SEND/EDIT SNAPSHOT       1         4.6.1 Searching for the next Slot with Level       1         4.6.2 Re-entering Send/Edit Snapshot       1         4.6.3 Clearing the Snapshot Within Send/Edit       1                                                                                                    | 12<br>12<br>12<br>13                                                       |
| 4.7 SEND FLAVOR       1         4.7.1 Changing the User Flavors       1         4.7.2 Change Break Length       1         4.7.3 Change Mark after Break Length       1         4.7.4 Setting the Number of Slots       1         4.7.5 Interslot Time       1         4.7.6 Mark Before Break formerly Interpacket Time       1                                                                                                    | 13<br>14<br>14<br>14<br>14<br>14<br>15                                     |
| 4.8 CHANGING THE START CODE       1         4.8.1 MAB Accuracy Vs. START Code       1                                                                                                    | 15<br>16                                                                   |
| 4.9 SETTING THE MINIMUM LEVEL FOR SEARCHES                                                                                                    | 16                                                                         |
| 4.10 TRANSMIT SCOPE TRIGGER 1                                                                                                    | 16                                                                         |
| 4.11 ADVANCED TRANSMIT ROUTINES       1         4.11.1 Adjust All Slots       1         4.11.2 ADJUST SLOT RANGE       1         4.11.3 DMX512 TEST PACKET - HEX 55       1         4.11.4 Sending Text Packets       1         4.11.5 Send System Information Packets       1         4.11.5.1 Loading Default Values       1         4.11.5.2 Send Menu 1       1         4.11.5.3 Send Menu 2       1         4.11.5.4 Sip Menu 3 - Packet Control Slots       1         4.11.5.5 Turning on the SIP Transmitter       1         4.11.5.6 Edit Raw SIP Packet Data       2 | 16<br>16<br>17<br>17<br>17<br>18<br>18<br>18<br>19<br>19<br>19<br>20<br>20 |
| 5 RECEIVE DMX512                                                                                                    | 21<br>21                                                                   |

| <ul> <li>5.1 VIEW LEVELS</li> <li>5.1.1 Display and Timeout Rules</li> <li>5.1.2 <up> Clears the Display Buffer and Restarts Receive</up></li> <li>5.1.3 <down> Restarts the Receiver</down></li> <li>5.1.4 Received Slot Summary Display</li> <li>5.1.5 Data Error While Viewing Levels</li> </ul> | 21<br>21<br>22<br>22<br>22<br>22<br>22 |
|----------------------------------------------------------------------------------------------------|----------------------------------------|
| 5.2 VIEW LEVEL GRAPHICALLY                                                                                                    | 22                                     |
| 5.3 VIEW ON USB TERMINAL                                                                                                    | 23                                     |
| <ul> <li>5.4 VIEW PARAMETERS</li> <li>5.4.1 Break Length</li> <li>5.4.2 Mark after Break Length</li> <li>5.4.3 List Received START Codes</li> <li>5.4.4 # of Slots per Packet</li> <li>5.4.5 Interslot Time in µs</li> </ul>                                                                        | 23<br>23<br>24<br>24<br>24<br>24<br>24 |
| <ul> <li>5.4.6 MARK BEFORE BREAK in μs</li> <li>5.4.7 MARK AFTER START CODE in μs</li> <li>5.4.9 Break-to-break Time</li> </ul>                                                                                                    | 25<br>25<br>25                         |
| 5.4.10 Updates per Second                                                                                                    | 25                                     |
| 5.5 RETURN TO FUNCTION MENU                                                                                                    | 25                                     |
| 5.6 CHANGING THE START CODE                                                                                                    | 25                                     |
| 5.6 SETTING THE MINIMUM LEVEL FOR SEARCHES                                                                                                    | 26                                     |
| 5.7 DMX512 PARAMETERS NOT CHECKED                                                                                                    | 26                                     |
| 5.8 RECEIVE TEXT PACKETS         5.8.1 Displayed Character                                                                                                    | 27<br>27                               |
| <ul> <li>5.9 VIEW SIPS</li> <li>5.9.1 Resetting the Error Counters</li> <li>5.9.3 View Sip Menu 2</li> <li>5.9.4 Packet Control Data Menu</li> <li>5.9.5 Error Count Menu</li> <li>5.9.6 View Raw SIP Packet</li> <li>5.9.7 View the SIP Checked Null Packets</li> </ul>                            | 28<br>28<br>28<br>29<br>29<br>29       |
| 6 INTERCEPT & MODIFY                                                                                                    | 29                                     |
| 7 CABLE TESTER                                                                                                    | 31                                     |
| 7.1 DOUBLE ENDED CABLE TEST         7.1.1 Ending Cable Test                                                                                                    | 31<br>32                               |
| <ul> <li>7.2 SINGLE ENDED CABLE TEST</li> <li>7.2.1 Restarting the Test Using an Old Snapshot</li> <li>7.2.2 Error Messages in Single Ended Cable Test</li> </ul>                                                                                                    | 32<br>33<br>33                         |
| 8 SETUP OPTIONS                                                                                                    | 35                                     |
| 8.1 AUTO SHUTDOWN TIMER                                                                                                    | 35                                     |
| 8.1.1 THE AUTO SHUTDOWN TIMER IS DISABLED BY AC MAINS                                                                                                    | 35                                     |
| 8.2 BACK-LITE OFF OPTION                                                                                                    | 35                                     |

| 8.3 DISABLING THE BACKLITE TIMER                                                                        |
|----------------------------------------------------------------------------------------------------|
| 8.4 NUMBER FORMAT OPTION                                                                                |
| 8.5 OPEN LINE DETECTOR OPTION                                                                           |
| 8.6 ENABLE EXTERNAL SWITCHES                                                                            |
| 8.7 ENABLE BUMP ALL                                                                                     |
| 8.8 SET THE INTERCEPT & MODIFY FLAVOR                                                                   |
| 8.10 FIRMWARE BUILD DATE                                                                                |
| 8.11 FIRMWARE CHECKSUM                                                                                  |
| 9 FLICKER FINDER                                                                                        |
| 9.1 RE-ENTERING FLICKER FINDER                                                                          |
| 9.2 TECHNICAL NOTES ON FLICKER FINDER 40                                                                |
| 9.2.1 Low Battery Warnings During Flicker Finder                                                        |
| 10 MULTI CHANNEL MODE - MOVING LIGHT TEST SOFTWARE                                                      |
| 10.1 TERMINOLOGY IN THIS SECTION                                                                        |
| 10.2 SUMMARY OF THE FIXTURE PROFILING FEATURES                                                          |
| 10.3 USING THE FIXTURE CONFIGURATION SUBMENU 41                                                         |
| 10.3.1 The <b><up< b="">&gt; and <b><down< b="">&gt; Key Use in Configure Fixture</down<></b></up<></b> |
| 10.3.2 [##] Setting the Number of Fixtures in the Block                                                 |
| 10.3.3 [SiZe] Setting the Number of Channels per Fixture                                                |
| 10.3.4 [BGN] Setting the Starting Slot Number                                                           |
| 10.3.5 Range Checking 42                                                                                |
| 10.3.6 Out of Range Behavior                                                                            |
| 10.3.7 [CRT] Setting the Current Fixture                                                                |
| 10.3.8 Selecting the Dimmer Mode                                                                        |
| 10.3.8.1 Setting the Arc Mode                                                                           |
| 10.3.8.2 Setting or Viewing a Patch                                                                     |
| 10.3.8.3 Entering an Autopatch                                                                          |
| 10.3.8.4 Rules for Autopatching                                                                         |
| 10.8.3.5 Manual Patching of External Dimmers                                                            |
| 10.4 SELECTING THE INITIAL FIXTURE STATE                                                                |
| 10.5 SETTING WHAT VALUES A FIXTURE WILL BE RETURNED TO                                                  |
| 10.6 MOVE DATA TO NEXT FIXTURE? 45                                                                      |
| 10.8 SENT/EDIT THE DEFAULT FIXTURE                                                                      |
| 10.8.S Actions That Turn on and off the DMX512 Transmitter                                              |
| 10.8.1 EDITING AIDS                                                                                     |
| 10.8.S1 Initialization Rules - When will the Fixtures Initialize?                                       |
| 10.9 TESTING THE FIXTURES - SEND/EDIT FIXTURE                                                           |
| 10.9.1 Changing Fixture Number in Send/edit Using <yes q=""> <left> or <yes q=""></yes></left></yes>    |
| <b>KIGH1</b> >                                                                                          |

| 10.9.2 What Values Are Left in a Deselected Fixture?                         | 47   |
|------------------------------------------------------------------------------|------|
| 10.9.3 What Values Will Be in the Channels of the Newly Selected Fixture?    | 47   |
| 10.9.4 Difference in the Setting of Values to Arc Light Channels             | 47   |
| 10.9.5 Displaying Absolute DMX Slot Numbers                                  | 47   |
| 10.10 CLEARING THE SNAPSHOT                                                  | 48   |
| 10.11 CLEARING THE DEFAULT                                                   | 48   |
| 10.12 TAKING A NEW SNAPSHOT                                                  | 48   |
| 10.12.1 DMX Line Mode During a Snapshot                                      | 48   |
| 10.12.2 Initialization after Taking a Snapshot                               | 48   |
| 10.13 TAKING A NEW DEFAULT                                                   | 48   |
| 10.14 CLEARING THE PATCH TABLE                                               | 48   |
| 10.15 TURNING OFF THE DMX512 TRANSMITTER                                     | 48   |
| 10.16 BACK TO THE FUNCTION MENU                                              | 49   |
| 10.17 MULTI CHANNEL MODE - TECHNICAL DETAILS                                 | 49   |
| 10.17.1 DMX512 LINE MODE AND MULTI CHANNEL MODE                              | 49   |
| 10.17.2 Multi-Channel Mode & Number Format                                   | 49   |
| 10.17.3 Transmit Flavor for Multi Channel Mode                               | 49   |
| 10.17.4 Which START Code Is Used by Multi Channel Mode?                      | 49   |
| 11 Show Saver <sup>TM</sup> & ShowPlayer <sup>TM</sup>                       | 50   |
| 11.1 Determining Whether ShowPlayer or ShowSaver is Installed In Your DMXter | 50   |
| 11.2 SHOWSAVER - IN UNITS WITH SHOWPLAYER                                    | 51   |
| 12 SHOWSAVER <sup>TM</sup>                                                   | 51   |
| 12.0.1 ShowSaver, Conventions and Structure                                  | 51   |
| 12.0.2 Selecting Playback or Record                                          | 51   |
| 12.1 PLAYBACK                                                                | 51   |
| 12.2 DMX MONITOR MODE                                                        | 52   |
| 12.2.1 When the Monitor Mode Detects a Failure                               | . 52 |
| 12.2.2 If Auto Start Is Disabled                                             | 52   |
| 12.2.3 If Auto Start Is Enabled                                              | 53   |
| 12.2.3 Now That You Are in Play Back Mode                                    | 53   |
| 12.3 ABOUT PLAYBACK                                                          | 53   |
| 12.3.1 The Playback Display                                                  | 53   |
| 12.3.2 Keys Used in Playback                                                 | 54   |
| 12.3.3 The Cross Fader                                                       | 54   |
| 12.3.4 The Grand Master                                                      | 54   |
| 12.3.5 The Onstage Editor                                                    | 54   |
| 12.3.6 Playback Summary Display                                              | 55   |
| 12.3.7 Technical Information about Playback                                  | 55   |
| 12.4 ShowSaver Start Code & Line Termination                                 | 55   |
| 12.5 RECORDING SCENES                                                        | 56   |
| 12.5.1 The Scene Select Display                                              | 56   |
| 12.5.2 Taking the Snapshot                                                   | 56   |

| 12.5.3 Naming the Scene12.5.4 Setting the Fade Time                             | 56<br>57 |
|---------------------------------------------------------------------------------|----------|
| 12.6 CLEARING OLD RECORDED SCENES                                               | 57       |
| 12.7 EDITING RECORDED SCENES                                                    | 57       |
| 12.8 CHANGING THE DEFAULT FADE TIME                                             | 58       |
| 12.9 RETURNING TO THE FUNCTION MENU                                             | 58       |
| 12.10 PLAYBACK SCENE?                                                           | 58       |
| 12.11 GETTING A SUMMARY OF THE SCENES                                           | 58       |
| 13 SHOWPLAYER                                                                   | 59       |
| 13.1 ShowPlayer STRUCTURE         13.1.1 ShowPlayer - READ THE MANUAL! (please) | 59<br>59 |
| 13.2 Key Conventions                                                            | 59       |
| 13.21 Main Loop Key Conventions                                                 | 59       |
| 13.2.2 Main Menu Loop Short Cut Keys                                            | 60       |
| 13.2.3 Key Press Convention Used Inside Menu Items                              | 60       |
| 14.2.4 Exit and Terminate Methods                                               | 60       |
| 13.3 READING THE MAIN MENU ITEM #1 DISPLAY                                      | 60       |
| 13.4 The Main Menu Loop                                                         | 61       |
| 13.4.1 The Main Display                                                         | 61       |
| 13.4.2 PLAYBACK CUES?                                                           | 61       |
| 13.4.3 ADJUST LEVELS?                                                           | 61       |
| 13.4.4 <b>RECORD CUE?</b>                                                       | 61       |
| 13.4.5 EDIT FADE TIMES                                                          | 61       |
| 14.4.6 <b>DELETE CUE?</b>                                                       | 62       |
| 13.4.7 <b>MANUAL/AUTO MODE? -</b>                                               | 62       |
| 13.4.8 EDIT DEFAULTS?                                                           | 62       |
| 13.4.9 HALT/RESUME SHOW?                                                        | 63       |
| 13.4.10 FADE ALL TO BLACK?                                                      | 63       |
| 13.4.11) SNAPSHOT RECORD?                                                       | 63       |
| 13.4.11.1 Keys Active during SNAPSHOT                                           | 63       |
| 13.5 EXITING SHOWPLAYER                                                         | 63       |
| 13.6 SHOWPLAYER - TECHNICAL DETAILS                                             | 64       |
| 13.6.1 ShowPlayer - Flavor                                                      | 64       |
| 13.6.2 Show Player - Number Format                                              | 64       |
| 13.6.3 ShowPlayer - and the Auto Shutdown Timer                                 | 64       |
| 13.6.5 ShowPlayer and the Colortran Protocol                                    | 64       |
| 14 SHOWSAVER FOR SHOWPLAYER                                                     | 65       |
| 14.1 WHAT CUES SHOULD SHOWPLAYER START WITH?                                    | 65       |
| 14.2 SHOULD SHOWPLAYER WAIT OR START ON FAILURE?                                | 65       |
| 14.3 SHOWPLAYER STARTS IN.                                                      | 65       |

|        | 14.4 DOES <b>SHOWPLAYER</b> START IN AUTO MODE?     | 65       |
|--------|-----------------------------------------------------|----------|
|        | 14.5 DMX MONITOR MODE                               | 65       |
| 15 RDM | CONTROLLER                                          | 67       |
|        | 15.1 Discover Devices                               | 67       |
|        | 15.1.1 Discover Newly Connected Devices             | 67       |
|        | 15.1.2 Discover All Devices                         | 67       |
|        | 15.1.2. Discover All Devices                        | 0/       |
|        | 15.1.3. Add UID Manually                            | 67       |
|        | 15.1.4. Remove UID Manually                         | 67       |
|        | 15.1.5. Custom Discovery Range                      | 67       |
|        | 15.2 Select Current Device                          | 67       |
|        | 15.3 Device Information                             | 67       |
|        | 15.2.1 Davice Model                                 | 68       |
|        | 15.2.2 Device Model                                 | 60       |
|        |                                                     | 00       |
|        | 15.3.3 Manufacturer Label                           | 68       |
|        | 15.3.4 Software Version Number & Label              | 68       |
|        | 15.3.5 Slot Address & Slot Foot Print               | 68       |
|        | 15.3.6 Personality Count                            | 68       |
|        | 15.3.7 Sub Device Count & Sensor Count              | 68       |
|        | 15.3.8 Product Category                             | 69       |
|        | 15.3.9 RDM Protocol Version                         | 69       |
|        | 15.3.10 Hour and Power Cycles                       | 69       |
|        | 15.3.11 Lamp Hour and Lamp Strikes                  | 69       |
|        | 15.4 Set DMX Address                                | 69       |
|        | 15.5 Set DMX Personality                            | 69       |
|        | 15.6 Setup RDM Device                               | 69       |
|        | 15.7 View Sensors                                   | 60       |
|        |                                                     | 70       |
|        |                                                     | /0       |
|        | 15.8 Edit Null Start Code Data                      | 71       |
|        | 15.9 RDM User Options                               | 71       |
|        | 15.10 VIEW RESPONDER TIMING                         | 71       |
|        | 15.10.1 Response Delay                              | 71       |
|        | 15.10.2 Responder Break Length                      | 71       |
|        | 15.10.3 Responder MAB                               | 71       |
|        | 15 10 4 Responder Inter Slot Time                   | 71       |
|        | 15.10.4 Responder Inter Stot Time                   | 71       |
|        | 15.10.5 Deset Desmonder Timing Date                 | 71       |
|        | 15.10.5) Reset Responder Timing Data                | /1       |
|        | 15.11 ADVANCED RDM                                  | 71       |
|        | 15.11.1 Browse Packet History                       | 72       |
|        | 15.11.1.1 Browse Display One                        | 72       |
|        | 15 11 1 2 Browse Display Two                        | 72       |
|        | 15.11.1.2 Browce Display Two                        | ,∠<br>70 |
|        | 15.11.1.4 Display of Display rules                  | 72       |
|        | 15.11.1.4 Display of Discovery & Broadcast messages | 12       |
|        | 15.11.5 view Kaw Captured Response Packet           | /3       |
|        | 15.11.4 View Raw Previous Request Packet            | /3       |
|        | 15.11.5 View Raw Previous Response Packet           | 73       |
|        | 15.11.6 Capture Setup                               | 73       |

| 15.11.7 Build a Custom Request Packet7315.11.8 Setup Scope Trigger Output74                                                                                                    |
|----------------------------------------------------------------------------------------------------|
| 15.12 What type data and errors do we track for RDM packets                                                                                                    |
| 16 RECEIVE SCOPE TRIGGER SOFTWARE                                                                                                    |
| 17 COLORTRAN PROTOCOL SUPPORT                                                                                                    |
| 18 THE CE MARK                                                                                                    |
| 19 CARE AND FEEDING OF THE BATTERY 80                                                                                                    |
| 19.1 CHARGING                                                                                                    |
| 19.2 LOW BATTERY WARNINGS / POWER MANAGEMENT                                                                                                    |
| 19.3 Meal Penalty                                                                                                    |
| 19.4 TURNING OFF THE BATTERY                                                                                                    |
| 19.5 BATTERY OPERATING TIME                                                                                                    |
| 19.6 BATTERY REPLACEMENT 81                                                                                                    |
| 20 DMXter4 TECHNICAL DISCUSSION8320.1 DMXter4 MAINTENANCE8320.01 CLEANING83                                                                                                    |
| 20.2 SPECIFICATION TABLES83TRANSMITTED DMX512 PARAMETERS83RECEIVED DMX512 PARAMETERS84ACCURACY84INPUT & OUTPUT VOLTAGE AND CURRENT LIMITS85OPERATIONAL ENVIRONMENT LIMITS85                                                      |
| 20.3 IEC POWER INLET AND LINE CORD SETS                                                                                                    |
| 20.4 POWER SUPPLY VOLTAGE SETTINGS                                                                                                    |
| 20.5 REPLACEMENT FUSES                                                                                                    |
| 20.6 CONNECTOR FUNCTIONS AND CONNECTOR WIRING8620.6.1 DMX-in8620.6.2 DMX-out8720.6.3 Topology for DMX Terminate & DMX Pass Through Modes8720.6.4 Uses of Pins 4 & 58717.6.5 Functions Causing the DMXter to Terminate the Line87 |
| 20.7 THE PERCENT SCALE                                                                                                    |
| 20.8 PERCENT TABLES                                                                                                    |
| 20.9 STANDARDS - DMX512, EIA485                                                                                                    |
| 20.10 BUILDING AN EXTERNAL SWITCH ADAPTOR                                                                                                    |
| 20.11 RELEASE NOTES & SOFTWARE, VERSION HISTORY                                                                                                    |

| 21 FCC PART 15 STATEMENT                                 | 92 |
|----------------------------------------------------------|----|
| 22 USB OPERATIONS INCLUDING CODE UPDATES                 | 93 |
| 22.1 Terminal Emulator Requirements and Recommendations. | 93 |
| 23.0 WARRANTY                                            | 95 |
| APPENDIX A TEXT MESSAGE LISTINGS                         | 96 |
| APPENDIX B LOOK UP REFERENCE                             | 99 |

# INTRODUCTION

The *Lil*'DMXter4 RDM<sup>TM1</sup> is a portable test set for checking DMX512 transmission and reception and the RDM protocol. It is an upgrade to Goddard Design Company's *Lil*'DMXter2 . If you have used a *Lil*'DMXter before you should be right at home; if not, keep reading.

The unit is built into a rugged water-resistant case. However the display is glass so please use reasonable common sense care.

The DMXter4 is battery operated using rechargeable batteries. Batteries can be recharged by using the built-in charger. Your DMXter4 may be used while recharging. DMXter4s shipped inside North America are shipped set to charge and operate from a 120VAC line. DMXter4 s may be ordered set for 230VAC operation.

Your DMXter4 is a software-based machine that uses a menu structure allowing you to step thru its features to get to the test you need to perform. Much of its operation is obvious. The purpose of this manual is to help you run it quickly, and to find the section you want easily. This manual is written for software version 4.00. If you've used a DMXter in the past, you'll find much remains the same; but there are enough changes that you'll save yourself some aggravation by reading at least some of the manual.

# USITT DMX512-A AND THIS SOFTWARE

The DMXter4 supports the recommendations, requirements and terminology of ANSI E1.11 aka DMX512-A.

# HARDWARE FEATURES OF THE DMXTER4 RDM

- A micro controller running at 48 mHz
- Eight and half megabytes of non volatile RAM for data storage
- Enhanced physical layer line drivers that support both DMX512-A and RDM (E1.20). These drivers also support simultaneous transmission and reception.
- Isolated USB interface to allow use of a PC as data terminal for the DMXter. The USB port provides the means for software updates to be entered into flash memory in the field using a file E-mailed to the user.
- The USB port also allows a personal computer serve as an I/O device for routines run by the DMXter4.
- A switching power supply and software controlled charger. It charges the battery faster while decreasing the likelihood of battery damage. It also allows operation from the AC mains even with the internal battery switched off.

<sup>&</sup>lt;sup>1</sup> Lil'DMXter, DMXter and DMXter4 are trademarks of GODDARD DESIGN CO.

### 0.0 SAFETY WARNING

Due to failure of either the dimmers or the console, or due to a short between the DMX512 line and power cables, it is possible that a DMX512 control cable may be connected to the AC mains. If connected to the AC mains, a DMX512 cable would be carrying hazardous voltages. If any conductor of a DMX512 cable is connected to the AC mains it is possible that the metal case of the connector is also connected to the AC line. Care should always be taken when testing an installed DMX512 cable that no hazardous potentials are present.

The user should note the following:

### Testing of DMX512 lines that are shorted to the AC line is hazardous and should not be attempted.

### The DMXter4 does NOT indicate the presence of hazardous voltages on the DMX512 lines.

The metal frame and metal front panel parts of the DMXter4 are grounded only when the DMXter4 is being used with its 3-wire line cord plugged into a properly grounded outlet. The DMX512 lines entering the DMXter4 are isolated from the metal frame. The frame should not become 'hot' if there is AC leakage on the DMX512 lines. But do not rely on this for your safety - check that YOUR DMX512 lines are not 'hot'.

IT IS POSSIBLE THAT THE SHELL OF THE DMX512 CONNECTOR MAY BE HOT. IF THE SHELL OF THE CONNECTOR IS HOT, THEN THE METAL FRONT PANEL PARTS OF THE DMXter WILL BE HOT UNLESS THE DMXter IS GROUNDED.

If there is ANY likelihood that ANY of the DMX512 lines are 'hot' to the AC line, the case of the DMXter4 should be grounded at all times.

Simply plugging the unit into AC will achieve this end. During battery operation this can be accomplished by using the AC cord and connecting a ground wire from the ground pin of the AC cord to suitable ground. In older wooden construction building a cold water pipe ground was always considered a suitable ground. However, today there is a trend to use nonconductive pipes for water systems. In steel framed buildings the building frame is normally grounded.

### In today's environment the only sure ground is a properly installed three pin electrical outlet.

### 0.1 THE DMXter4 USES A RECHARGEABLE BATTERY

The DMXter4 uses a rechargeable battery. This battery has a finite life and will need to be replaced at some time. It must be replaced with another <u>rechargeable battery</u> of the correct type. Failure to do this will cause misoperation and could cause a fire hazard. (See section 19.6 for detail on battery type and replacement.)

# 0.2 PRECAUTIONS THAT WILL ASSURE THE BEST OPERATION OF YOUR DMXter4

The DMXter4 is a sensitive piece of test equipment designed to receive and decode low power digital signals even when those signals are in an electrically noisy environment. It is also a piece of theatrical field service equipment. We know that field conditions in a theatre or studio are often as close to a war zone as most of us wish to get. The DMXter4 is designed to work in this hostile environment.

One environmental threat that is always present particularly for a portable piece of equipment is static electricity or ESD. On a dry winter day a person walking across a wool carpet may easily become charged to **8 to 10 thousand volts**. Touch a piece of conductive material and a large pulse of current will flow.

The DMXter4 has been designed to deal with this fact. It's unlikely that normal ESD will damage the unit and if sensible precautions are taken ESD should not normally prevent it from operating normally.

# 0.1.1 Use a Blanking Plug in Unused DMX Connectors

When the unit is operating always have a plug in both the DMX OUT and the DMX IN connectors. Since the DMX ter is often used with only one cable connection, the other connector should be capped with an un-wired XLR style plug. This plug must be of the metal body type and should be totally un-wired. The purpose of this plug is to

prevent ESD discharge to the open connector pins. Such discharge is unlikely to harm the DMXter but it may cause mis-operation, possibly requiring power cycling to reset the unit.

# 0.1.2 If ESD Is Present, Ground the Case

When operating in an environment where ESD discharges are likely and nonstop operation of the DMXter4 is required it is advised that the case of the DMXter4 be grounded (earthed). Simply plugging the unit into AC will achieve this end.

# 0.2 GETTING STARTED - QUICKLY

So you want to play **NOW?** First read the **SAFETY WARNING** above. Then go right ahead. We feel that the operation of the DMXter4 is fairly straightforward. But we would suggest that you read the following sections before you start taking our name in vain:

1.0 - 1.3 CONVENTIONS (all of it)
2.0 TURNING ON
3.0 FUNCTION MENU
4.0 TRANSMIT DMX - The most commonly used functions in TRANSMIT are:

4.1 ADJUSTING ONE SLOT
4.6 SEND/EDIT SNAPSHOT

5.0 RECEIVE DMX
5.1 VIEW LEVELS

### 1 CONVENTIONS

As with any software-based device, we have set up some conventions.

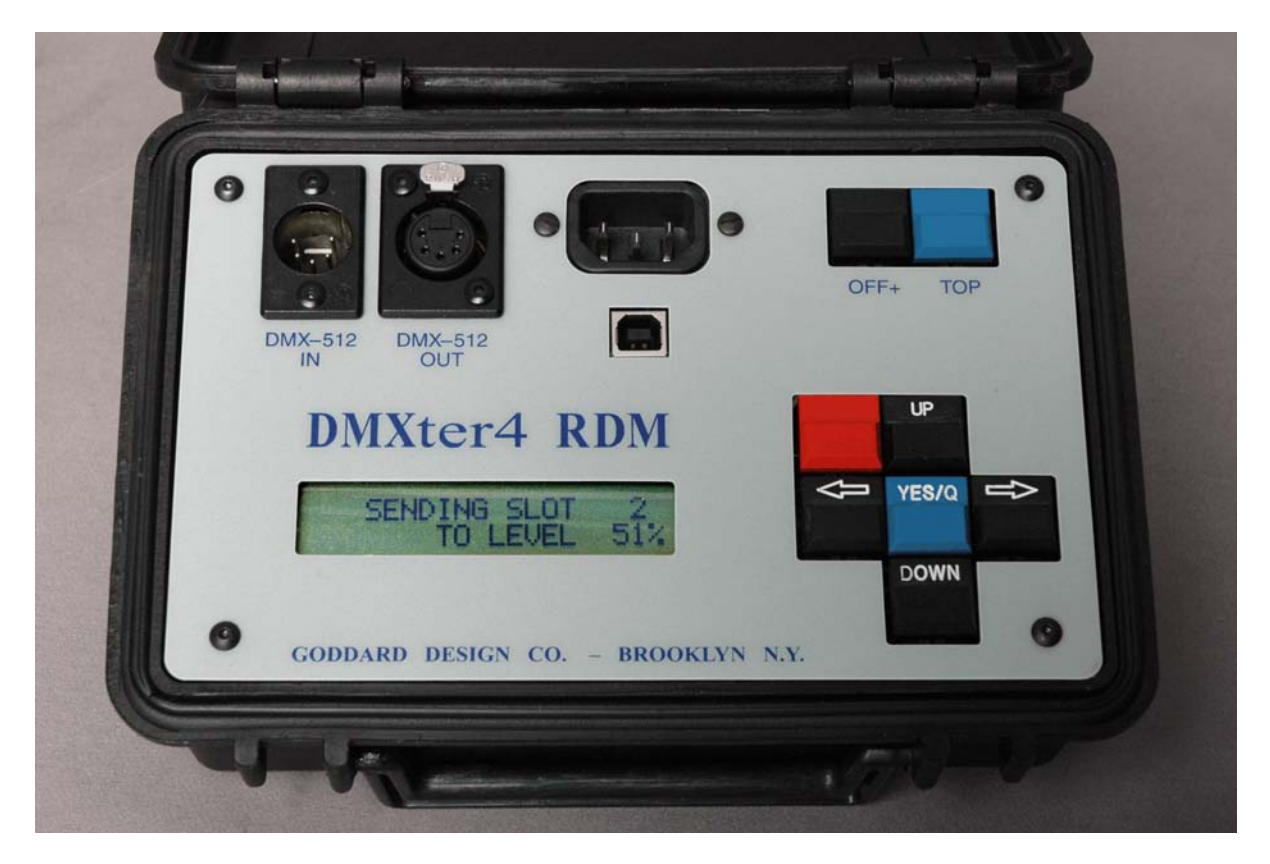

### 1.1 KEY CONVENTIONS

The block of six keys on the right-hand side of the unit is used for most of the operation of the unit.

### 1.1.1 ACTION ON KEY UP

As a rule the DMX ter4 software takes action on key release, not on key press. The exceptions to this rule include auto repeat functions. For brevity this manual will refer to 'press  $\langle xx \rangle$  key' even when action will take place after the key is depressed and released. When we feel it is important, or where confusion is possible, we will lay out the key strokes in detail.

# 1.1.2 <YES/Q>

The blue  $\langle YES/Q \rangle$  key is the 'YES' answer to queries and initiates the action that you have chosen in most cases. When the DMXter4 is performing functions where a yes/no answer would be inappropriate, there will no longer be a '?' in the display. At this point the  $\langle YES/Q \rangle$  key will 'Quit' the work you have been doing and generally put you back to the point in the menu at which you entered. There are some exceptions to this rule; quitting some functions will return you to different points in the menu. These will be pointed out later in the manual.

# 1.1.3 THE **<OFF+>** KEY

The **<OFF+>** key - this should be simple - it turns the unit 'off'. NEXT!

Not so fast. If you have already used a *Lil* 'DMX ter fitted with either ShowSaver or ShowPlayer you already know there are times that this key does not cause the unit to turn off. To speed menu navigation and to cut down on accidental shut downs we have modified the behavior of the  $\langle OFF + \rangle$  key.

- To turn off the DMXter4 from any point in the software, press and release **<TOP>** to return to the main menu, then press and release **<OFF+>**.
- When you are in any sub-menu, pressing **<OFF+>** will not put the unit into the 'sleeping' mode. It will pop you up the menu tree one layer. It will return to the item in that menu that we feel is most likely to be useful for the user.
- When you are at any point in the software other than main menu the **<OFF+> will not turn the unit off.**
- Unfortunately to fully understand the behavior of the **<OFF+>** key requires a bit more knowledge of the inner working of software than we hope users need. In general a menu is a display that ends with '?'. Most items ending with a question mark will pop you up one layer, most items without a question mark won't. You will exit most such items by the **<YES/Q>** key, in its role as the **'QUIT'** key.
- In version 4.00 of the software, the function of the <OFF+> key is in transition. Stay tuned!

### 1.1.4 **<RED>**

In version 4.00, the **<RED>** key is not yet implemented.

# 1.1.5 <UP>, <DOWN>

<UP> and <DOWN> are used to step thru items of the menus. When setting slot levels or changing the value of a numeric parameter the DMX ter4 uses the <UP> and <DOWN> keys to raise and lower the numeric values.

They also function as the 'no' to answer the queries of the menu. Pressing  $\langle DOWN \rangle$  tells the DMXter4 'no' to the current query, and advances you to the next choice. Pressing  $\langle UP \rangle$  tells the DMXter4 'no' to the current query, and backs you up to the previous choice.

### 1.1.5.1 Bumping a Numeric Value to Minimum or Maximum:

Hold the  $\langle YES/Q \rangle$  button down while you press the  $\langle UP \rangle$  key to jump a numeric value to maximum. Hold the  $\langle YES/Q \rangle$  button down while you press the  $\langle DOWN \rangle$  key to bump a numeric value to its minimum value. This will work with most, but not all, numeric values that are set by the  $\langle UP \rangle$  and  $\langle DOWN \rangle$  keys.

# 1.1.5.2 **Bumping a Numeric Value to Half:**

Press both **<DOWN>** and **<UP>** then release both keys. A numeric value will be taken to its half value. This will work with most, but not all, numeric values that are set by the **<UP>** and **<DOWN>** keys.

### 1.1.5.3 Auto-incrementing a Numeric Value:

Many numeric values set with the  $\langle UP \rangle$  and  $\langle DOWN \rangle$  keys may be auto-incremented by holding down the  $\langle UP \rangle$  key. If you hold down the  $\langle DOWN \rangle$  key, the value will auto-decrement towards its minimum.

# 1.1.6 **<LEFT>**, **<RIGHT>**

The most frequent use of the right and left arrows is changing the current slot numbers. In displays that have an underline cursor they are used to move the cursor. While they are marked with arrows, for the remainder of this manual they will be referred to as **<LEFT>** and **<RIGHT>**.

### 1.1.6.1 Changing a Slot Number by One:

To increase a slot number by one press the **<RIGHT** > key. To decrease a slot number press the **<LEFT**> key.

### 1.1.6.2 Auto-increment The Slot Number:

Hold down the **<RIGHT>** or **<LEFT>** keys to auto-increment or auto-decrement the slot numbers by one.

### 1.1.6.3 Jumping the Slot Number by 10:

Hold down the **<YES/Q>** key and press and release the **<RIGHT>** or **<LEFT>** key to increment or decrement the slot number by 10.

### 1.1.6.5 Auto-increment the Slot Number by 10:

Hold down  $\langle YES/Q \rangle$  and then press and hold the  $\langle RIGHT \rangle$  or  $\langle LEFT \rangle$  keys to auto-increment or auto-decrement by 10.

### 1.1.6.6 Forcing the Slot Number to One:

In routines that reference a slot number pressing both the **<LEFT>** and **<RIGHT>** simultaneously will reset the slot number to one. This key combination is also used to see cue details in ShowSaver.

# 1.1.7 <UP><RIGHT> Cycles Through Number Formats

The native format of most data in the DMXter4 is 8-bit binary. Eight bit binary is seldom the best way to display data. The DMXter4 can display 8-bit slot values in three formats; percent, decimal or hexadecimal. You can select the default number format in the Setup Menu. Pressing the  $\langle UP \rangle$  and the  $\langle RIGHT \rangle$  key at the same time will cause the unit to cycle through the three number formats. Details on the display formats can be found in section 1.3.

### 1.1.8 <**YES/Q>** As a Shift Key

There are several places in this software that use  $\langle YES/Q \rangle$  as a shift key to allow one of the other four keys to access a second function or status display. When accessing a second function the  $\langle YES/Q \rangle$  is pressed and held while the second key is pressed and released.

# 1.1.9 QUITTING: **<TOP>** vs. **<YES/Q>**

When you are finished using a function and want to do something else, there are two basic ways to 'Quit'. You can use either the **<YES/Q>** or the **<TOP>** keys, but the result will be somewhat different. **<YES/Q>**, as mentioned above, generally puts you back to the point in the menu at which you entered. If you want to use another function within the same main menu group, use **<YES/Q>**. Example: If you are in **VIEW LEVELS** and you next want to **VIEW PARAMETERS**, press **<YES/Q>**, **<DOWN>**, **<YES/Q>**. But if you next want to **ADJUST ONE SLOT**, first you will have to use **<YES/Q>** to quit and then move to the **TO FUNCTION MENU**? entry and then **<YES** /**Q>** to return to the **MAIN MENU**. The key strokes are **<YES/Q>**, **<DOWN>**, **<DOWN>**, **<YES/Q>**, **<UP>**, **<YES/Q>**, **<YES/Q>**. It would seem to be a lot easier to hit the **<TOP>** and roll down the **MAIN MENU**. There is a reason why this is not always the best practice. Hitting **<TOP>** does not clear the termination relay in the same way as **<YES/Q>**. A detailed description of termination relay setting can be found in section 20.6.3. While using **<TOP>** alone is seldom a problem, we suggest that you get into the habit of using the following key strokes to return quickly to the **MAIN MENU**: **<YES/Q>**, **<TOP>**.

# 1.2 DISPLAY CONVENTIONS

There are two different purposes of the display. One is to allow you to move around the menu structure to the area you need for the test you want to perform. Here the top line of the display will generally tell you where you are in the menu, and the second line will usually ask you a question or give you a choice of actions. These displays are always in the form of a question and will contain a '?'.

The other purpose of the display is to give you information about the DMX512 system you are testing. This will be done either in one line or two line messages.

### **1.3 NUMBER CONVENTIONS**

DMX512 uses an 8-bit binary byte to transmit slot levels and the START Code. This allows 256 different slot levels and START Codes from 0 to 255. Most lighting consoles display these levels as 0 to 100. This means that a console with a slot set to 50 does not transmit the number 50 on the DMX512 line, but a number that is 50% of 255, i.e., 128. The normal lighting console 0 to 100 representation of slot levels is really a percent scale and will be referred to as 'percent' throughout this manual. Details of the percent conversion used by the DMXter can be found in section 20.7

The DMXter4 can display numbers in three formats: decimal, percent, or hexadecimal. Decimal, percent, or hexadecimal notations are available for levels. Decimal or hexadecimal notations are available for the START Code, and for the FLICKER FINDER compare limit. When the DMXter is set to percent mode, the START Code and the FLICKER FINDER compare limit will be displayed in decimal. Slot numbers and timing information are available in decimal notation only. The status may be changed by queries in the SETUP OPTIONS menu (see section 8.4).

1.3.1 Default Display Format

The default format is percent for any value that is displayable in percent. Any readout displayed in hex will be two hex digits ending with a lower-case 'h'. Any readout displayed in percent will contain a % sign in the display.

### 2 THE <TOP> KEY TURNS THE UNIT ON

When the unit is off, **<TOP>** functions as an 'ON' key. Press the **<TOP>** button and you will see the opening message

| DMXter4 RDM 4.00 | | Goddard Design Co. |

This message includes the software version, and hardware serial number, both of which are important if you need to contact the factory with any questions. This manual is written for software Version V4.00. It is applicable for any software version that is less than V4.10. This message will last for about three seconds or until any one of the keys in the cross is pressed and released. The second line of this display indicates which optional software is in the unit. (The advanced RDM software is a package aimed at the developers of RDM code and equipment.)

```
| DMXter4 RDM 4.00|| DMXter4 RDM 4.00|| DMXter4 RDM 4.00| with ShowSaver|| with ShowPlayer||ShowPlayer AdvancRDM|
```

This message also lasts for about three seconds or until any one of the keys in the cross is pressed and released.

2.1 IF THE UNIT WILL NOT TURN ON ...

If the unit will not turn on, but instead displays

```
| DMXter4 RDM 4.00 |
| MEAL PENALTY |
```

Then the battery has discharged to the point that it is not capable of supporting normal operation. Plug the unit into AC so you can work and recharge at the same time, then leave the unit plugged in to complete the recharge.

If when you try to turn the unit on, instead of the **MEAL PENALTY** message the display remains blank, there are two possibilities:

The battery is discharged to a point that the power supply has locked the unit off. This is done to protect any volatile status data that might be lost if the CPU started when the battery is not able to support its operations. Plugging the unit into the AC mains should allow the unit to be used.

The internal battery switch is turned off.

### 2.2 BYPASSING THE INITIALIZATION MESSAGE

This is a vestigial feature. Earlier versions of this software had a scrolling copyright message. The following key presses were required to bypass the message. Since many people, myself included, use these key presses as second nature we have preserved them. The overall effect is the same as if you pressed any key in the cross of buttons or waited three seconds. If you're new to our product line, we appreciate your humoring us. If you're an old user, we've just proved that we care about you!

Hold down the **<OFF>** key while pressing the **<TOP>** key, release the **<TOP>** key while still holding down the **<OFF>** key. During the time that you are holding the **<OFF>** key but have released the **<TOP>** key the following message will be displayed. When you release both keys, you will drop to the owner identification message or if it is not present to the power timer display.

| OK, OK, I'M AWAKE! | | with SHOWPLAYER |

### 2.3 RESETTING TO FACTORY DEFAULTS

The DMXter4 's software has a number of setable parameters or variables. The Transmit routine in particular is 'table driven'. These tables are stored in RAM memory. It is possible to set some user setable parameters to rather unusual settings. It is also possible that certain RAM parameters may be corrupted. If the internal battery switch is cycled OFF (wait 15 seconds or so) and then back ON, all parameters will be reloaded from ROM.

To reset RAM parameters to factory default:

Press and **hold** both the **<OFF>** and the **<YES/Q>** keys. While holding the two keys, press and **release** the **<TOP>** key. All internal parameters are now reset to the factory default values. This is confirmed by the following message: |Cold Boot/MemCleared|

If you updated your software, the routine to reset the defaults will run automatically and you will see the above message after pressing the  $\langle TOP \rangle$  key.

2.4 OWNER IDENTIFICATION MESSAGE (OPTIONAL)

We offer an optional internal identification message that briefly displays:

| PROPERTY OF | LITES'R'US

Or any two lines of 20 alphanumeric characters. If you have ordered this option, the message will last three seconds. This message may be keyed through in the same way that the version numbers can be keyed through. If your unit is not fitted with this option, this message will not be seen. This option must be entered at the factory. It is not field programable.

# 2.5 DISABLING THE AUTO SHUTDOWN

The unit will turn off if it hasn't registered a keystroke for 10 minutes. This is intended to conserve battery life. We strongly suggest that you make a habit of leaving the **AUTO SHUTDOWN** timer on. But if you are using the DMXter4 in a situation where you frequently need to walk away from the unit, you may find it best to disable this timer. Answer yes by pressing  $\langle YES/Q \rangle$  or no by pressing  $\langle UP \rangle$  or  $\langle DOWN \rangle$ .

```
| DISABLE AUTOMATIC |
| SHUTDOWN? |
```

Operating the DMXter from the AC mains temporarilly disables the shutdown timer.

# 2.6 THE DISPLAY BACKLITE

The backlite will time out if you haven't used the keys in about one minute. To turn it back on, press any key.

# 2.7 PRESSING **<TOP>** WHEN THE DMXter IS RUNNING

The AUTO SHUTDOWN query is only displayed the first time that **<TOP>** is pressed after the DMX ter has been off (sleeping). When the unit is running, pressing **<TOP>** returns the DMX ter to the top of the MAIN MENU to the TRANSMIT DMX512? query.

2.8 Sleeping Versus Electrically Off

DMXter4 is seldom truly 'off'. The <OFF+> key doesn't interrupt power to the processor. To turn off the battery, you must open the case. (See the section on **BATTERY OPERATION** in Section 19.4 for details on battery operation and 'Turning Off the Battery'.)

If you really insist on trying to do this before you read the section, put down the allen key. First unplug the dmxter4 from the AC line!!!! Never operate the unit from the AC line when it is outside its case. Now, you want to remove the single screw on the bottom of the case - not the four screws on the top of the face!!!

### 3 MAIN MENU

The DMXter4 works on a function menu. All tests and functions of the DMXter4 are accessed by way of eleven MAIN MENUs. You can step thru the choices by pressing the  $\langle UP \rangle$  or  $\langle DOWN \rangle$  keys until you come to the function you wish to use. To select that function, press  $\langle YES/Q \rangle$ . The functions are:

| TRANSMIT DMX512?    | Section 4                       |
|---------------------|---------------------------------|
| RECEIVE DMX512?     | Section 5                       |
| INTERCEPT & MODIFY? | Section 6                       |
| CABLE TESTER?       | Section 7                       |
| SETUP OPTIONS?      | Section 8                       |
| FLICKER FINDER?     | Section 9                       |
| MULTI CHANNEL MODE? | Section 10                      |
| RECV SCOPE TRIGGER? | Section 16 (details on the web) |
| SHOW SAVER?         | Section 12                      |
| SHOWPLAYER?         | Section 13                      |
| RDM CONTROLLER?     | Section 15                      |
| COLORTRAN SUPPORT   | Section17 (details on the web)  |

4 TRANSMIT DMX

**TRANSMIT DMX** is one of the primary diagnostic tools offered by the DMXter4. The unit can transmit a DMX512 signal to allow you to check that the receive end of your transmission link is correctly receiving the signal.

Originally DMX512 was a standard primarily intended to communicate level information to dimmers. It had provisions for non-level or non-dimmer communications by means of a 'START Code'. For dimmer communication the START Code has a value of 0, sometimes referred to as the 'null START Code'. The default START Code setting in the DMXter4 is therefore 0.

4.0.1 If a Non-zero START Code Is Set

If you previously changed the START Code to a non-0 value, you will now be informed of this fact and given the chance to change the START Code if you wish. If you do not wish to change the START Code, press **<DOWN>**. Pressing **<UP>** will return you to the MAIN MENU.

4.0.2 If a Non-standard 'Flavor' Is Set

(revised)

The DMXter4 provides considerable control of the parameters of the transmitted DMX signal. This is required because DMX512 allows many parameters to vary over wide ranges. Our method of allowing you to select groups of preset parameters is called selecting the 'flavor'. See the discussion of flavors in Section 4.7 below. The DMXter4 's default 'flavor' setting is DMX512-A (E1.11). This follows the required minimum break and MAB times for E1.11.

If you previously changed the 'flavor' to one other than DMX512-A (E1.11) you will now be informed of this fact and given the chance to change the 'flavor' if you wish.

4.0.3 Support for External Switches

In ADJUST ONE SLOT, AUTOFADE ONE SLOT and ADJUST ALL SLOTS the software supports two user provided external switches. In ADJUST ONE SLOT and AUTOFADE ONE SLOT the switches when present and enabled duplicate the unshifted functions of the <**RIGHT**> and <**LEFT**> keys. In **ADJUST ALL SLOTS** the switches when present and enabled duplicate the unshifted functions of the <**RIGHT**> and <**LEFT**> keys. In **ADJUST ALL SLOTS** the switches when present and enabled duplicate the unshifted functions of the <**UP**> and <**DOWN**> keys. A small pendant control or a foot switch can be used to activate these functions. This has been found to be useful by a number of customers.

To use this feature you must re-enable it by an item in the SETUP OPTIONS every time you are going to use it. (see section 8.6) It is disabled any time the  $\langle TOP \rangle$  key is pressed. So after enabling this function you must leave the

SETUP OPTIONS menu by way of the **TO FUNCTION MENU?** menu item. The external switches will also be disabled whenever you leave the **TRANSMIT DMX512** menu.

External switches are also supported by ShowPlayer. However, ShowPlayer internally enables them.

Technical details needed to build your own external switch unit will be found in section 20.10.

# 4.1 ADJUSTING ONE SLOT

If you want to look at the output of one dimmer, or if you want to use the DMXter4 as a focusing remote, you want to use the first choice in the **TRANSMIT DMX512** menu

```
| TRANSMIT DMX512
| ADJUST ONE SLOT?
```

If you choose **<YES/Q>**, you will get a new display reading

| SENDING SLOT 1 | | TO LEVEL 0%|

The level may be displayed in decimal, percent or hex. This status may be changed by queries in the SETUP OPTIONS menu (see section 8.4). If percent is used, the level is followed by a % sign. If hex is used, the display will show two hex digits followed by a lowercase 'h'. Change the slot number by using the <**RIGHT>** and <**LEFT>** keys; with the default 'flavor' setting you may choose slots from 1 to 512. The methods of changing the slot number are summarized in the side bar on this page.

Use the **<UP>** and **<DOWN>** keys to change the level. The methods of changing the level are summarized in the side bar on this page.

### 4.2 REENTERING ADJUST ONE

If you press <YES/Q> to exit this routine and then press it again to re-enter, you will return pointing to the last slot that you were editing. If you exit to the MAIN MENU you will reset the slot to one. Taking or erasing the snapshot will also reset the slot number to one. This behavior is uniform for all routines that use a slot number.

### 4.3 AUTOFADING ONE SLOT

This menu item is a test that allows you to cycle slots up and down automatically. It has two modes; one cycles one slot continuously, the other cycles a slot once and then steps to the next slot. You may choose whether a slot cycles from off to full and back to off QUICK STEPPING THRU SLOTS AND LEVELS

**Slot - AUTO-INCREMENT:** Hold down the **<RIGHT>** or **<LEFT>** keys to auto-increment or auto-decrement the slot numbers by one.

**Slot - JUMP BY 10:** Hold down the **<YES/Q>** key and press the **<RIGHT>** or **<LEFT>** key to increment or decrement the slot number by 10.

**Slot - AUTO-INCREMENT BY 10:** Hold down **<YES/Q>** and then press and hold the **<RIGHT>** or **<LEFT>** keys to auto-increment or auto-decrement by 10.

**RETURN TO Slot ONE:** Press both the **<RIGHT>** and **<LEFT>** keys to return the slot number to one.

**LEVEL - AUTO-INCREMENT:** If you hold down the **<UP>** key, the slot levels will auto-increment towards full. If you hold down the **<DOWN>** key, the slot levels will auto-decrement towards zero.

**LEVEL - BUMP TO FULL:** Hold the **<YES/Q>** button down while you press the **<UP>** key to jump to full.

**LEVEL - BUMP TO ZERO**: Hold the **<YES/Q>** button down while you press the **<DOWN>** key to jump to 0.

**LEVEL - BUMP TO HALF:** Press both the **<DOWN>** and **<UP>** then release both keys the level will to jump to 50%.

**FORMAT - CYCLING THRU FORMATS:** Pressing both <UP> and <RIGHT> cycles thru the three number formats

(fade UP) or cycles from full to off and returns to full (fade DOWN).

If you answer **YES/Q>** to this question you will cause the DMXter to cycle a slot once and then step to the next slot. If you answer **<DOWN>** to this question the DMXter will cycle the same slot up and down continually.

The display will be static. The DMXter will have started to transmit. The level sent will be an unchanging zero. To start the auto fade press either **<UP>** or **<DOWN>**. Pressing **<UP>** causes the DMXter to start fading from zero up to full and then back to zero. Pressing **<DOWN>** causes the DMXter to start fading with the slot set to full, fade the slot to zero and then back up to full. If you **ENABLE AUTOSTEP** and select **<UP>**, slot 1 will fade to full and then back to zero. When it reaches zero the slot number will increment to slot 2 and the level will start fading from zero to full. If you **ENABLE AUTOSTEP** and select **<DOWN>** slot 1 will bump to full, fade to zero and then back to zero. The slot number will increment to slot 2, slot 2 will bump to full and then back to full it will bump to zero, the slot number will increment to slot 2, slot 2 will bump to full and then back to zero. In either case the DMXter will cycle through all the slots.

The **<LEFT>** and **<RIGHT>** keys operate in the same way as in **ADJUSTING ONE SLOT** above and may be used to change which slots are autofaded. If you did not **ENABLE AUTOSTEP** you must use the **<LEFT>** or **<RIGHT>** key to select the slot to autofade. Pressing **<LEFT>** or **<RIGHT>** zeros the old slot and sets the new slot to the beginning of its fade, either full or zero depending on whether we are fading **<UP>** or **<DOWN>**.

You may temporarily stop the fade by pressing  $\langle YES/Q \rangle$  and either  $\langle UP \rangle$  or  $\langle DOWN \rangle$ . Pressing  $\langle UP \rangle$  forces the slot to full; pressing  $\langle DOWN \rangle$  forces the slot to zero. With the fade stopped, pressing either  $\langle UP \rangle$  or  $\langle DOWN \rangle$  will restart the fade.

The level may be displayed in decimal, percent or hex. The current status may be changed by queries in the SETUP OPTIONS menu (see section 8.4). If percent is used the level is followed by a % sign. If hex is used, the display will show two hex digits followed by a lower-case 'h'. This is one menu from which you cannot change the number format.

4.4 CLEARING THE SNAPSHOT

The DMXter4 can 'take a snapshot' of slot level information transmitted down the line, assuming you have plugged the input of the DMXter4 into the line coming from a working console. This is a useful function that we will discuss later. You may also build a snapshot slot by slot, using the DMXter4 's keys. Before doing this you may wish to clear the old snapshot.

The DMXter4 will ask you

TRANSMIT DMX512 CLEAR SNAPSHOT?

you should press **<YES/Q>** to answer yes. The unit will next ask

CLEAR SNAPSHOT? ARE YOU SURE?

This gives you a second chance if you didn't really mean to clear it. If you did, press **<YES/Q>** again and the unit will momentarily read

ZZAAPP!! SNAPSHOT IS HISTORY!

The DMXter4 will then drop thru to:

TRANSMIT DMX512 SEND/EDIT SNAPSHOT?

skipping the TAKE NEW SNAPSHOT menu item.

4.5 TAKING NEW SNAPSHOT

The DMXter4 can take the information it receives from the digital line and hold it in memory for later use. Taking a snapshot overwrites any old snapshot.

When you press <YES/Q> the top line of the display will briefly read TAKING SNAPSHOT. Assuming that there is data to be recorded, the bottom line will read briefly SNAPSHOT RECORDED. After a brief pause, the DMXter4 will drop thru to the next menu entry and the display will read

TRANSMIT DMX512 SEND/EDIT SNAPSHOT?

The snapshot function is START Code sensitive. If your DMXter is still reading TAKING SNAPSHOT for more than three seconds, and the bottom line remains blank, this means that your DMXter is receiving data with a different START Code than the one it is currently set to receive.

After 3 seconds, if no digital input is received, or if the input is not a digital form that the DMXter4 can recognize, you will see

NO DIGITAL INPUT OR INPUT NOT DMX512

When you see this message on the display, first check to see that you have a cable plugged into the DMXter4 input connector and into the output connector of a working console.

Neither executing **<TOP>** nor **<OFF>** erases a snapshot. However, many menu items erase a snapshot.

4.5.1 Actions That Overwrite or Erase a Snapshot

The following events will overwrite a snapshot with a new snapshot:

- 1 Taking a new snapshot, including the snapshots in **MULTI CHANNEL MODE**
- 2 In cable test mode, using **SINGLE ENDED** cable test
- 3 Using the FLICKER FINDER
- 4- Using **VIEW LEVELS**. Whatever levels are in the table at the time one exits **VIEW LEVELS** will be preserved and may be used as a snapshot.
- 5 SHOW SAVER: RECORD SCENE, EDIT SCENE, and PLAYBACK SCENE
- 6 Using any transmit function in MULTI CHANNEL MODE

The following events will erase a snapshot and leave the table clear:

- 1 ADJUST ONE SLOT
- 2 ADJUST ALL SLOTS
- 3 Using CLEAR SNAPSHOT
- 4 Shutting down due to low battery (showing you **MEAL PENALTY**)
- 5 If the battery is turned off by the internal battery switch

### 4.6 SEND/EDIT SNAPSHOT

Pressing the **YES**/**Q**> key will start sending the entire snapshot to the dimmers and will display levels of four slots at a time. You can edit this as you need: use the **RIGHT**> and **LEFT**> keys for changing the slot numbers. Use the **CUP**> and **COWN**> keys for changing the level of the slot displayed in the left-most position on the display.

The levels may be displayed in decimal, percent or hex. If percent is used LEV: is changed to read LEV%. If hex is used, the display will show two hex digits followed by a lower-case 'h'.

Slot number and slot level may be set using the key presses summarized in the side bar on page 10

### 4.6.1 Searching for the next Slot with Level

Press and hold the **<DOWN>** key while pressing and releasing **<RIGHT>** or **<LEFT>** keys to search for next higher (**<RIGHT>**) or lower (**<LEFT>**) slot with a level. The next slot with a level greater or equal to the search minimum will be displayed in the leftmost position of the display

# 4.6.2 Re-entering Send/Edit Snapshot

On exiting **SEND/EDIT SNAPSHOT** the transmitter is turned off, but the current slot number is NOT reset. Therefore you may simply press **YES/Q>** again and restart exactly where you left off. This means that a finger stutter on the keys is not a disaster. You may also pause during a focus session and return to where you were. If you exit to the MAIN MENU you will reset the slot number to slot one. Taking or erasing the snapshot will also reset the slot number to one. This behavior is uniform for all routines that use a slot number.

4.6.3 Clearing the Snapshot Within Send/Edit

You can set all slot levels to zero from within **SEND/EDIT SNAPSHOT**. Hold the **<YES/Q>** and **<DOWN>** keys. After about 3 seconds the display will change to read:

|SLT: 25 26 27 28 | | CLEAR SNAPSHOT? |

The top line of the display will not change; only the bottom line is rewritten. Release both keys. Now pressing **YES/Q>** will clear all the slots, pressing **SUP>** or **SUP>** or **SUP>** or **SUP>** or **SUP**.

4.7 SEND FLAVOR

Although they are 'standards', there are many parameters of DMX512-A that are permitted to vary over a wide range. These parameters may vary from product to product or even from moment to moment at the output of the same product. The Standard defines the acceptable range within which a number of parameters of the transmitted signal are permitted to vary. The DMXter4 allows you to vary 5 important parameters of the DMX512 signal. Three of these parameters may be adjusted to values that fall outside those permitted by the Standards. We provide these out-of-Standard test signals to allow sophisticated testing of DMX receivers. It should be understood that one piece of equipment's ability to operate outside the Standard does not make it inherently a 'better' piece of gear than one that does not!

While these parameters are individually variable, to simplify matters we have provided for presets of those parameters and we have taken to referring to those presets as 'flavors'. Therefore to choose a flavor refers to choosing a preset of parameters for the transmitted signal. The concept of flavors applies only to a transmitted signal generated by the DMX ter4 and not to reception.

| There are 9 Preset 'flavor' choices : |       |      |       |      |       |             |
|---------------------------------------|-------|------|-------|------|-------|-------------|
| NAME                                  | BREAK | MAB  | SLOTS | IST  | MBB   | Updates/Sec |
| E1.11 (DMX512-A)                      | 92µs  | 12µs | 512   | 0µs  | 4µs   | 44.08       |
| DMX512/1990 8µs MAB                   | 88µs  | 8µs  | 512   | 0µs  | 4µs   | 44.1        |
| 24 SLOTS 8µs MAB                      | 88µs  | 8µs  | 24    | 0µs  | 4µs   | 830.6       |
| DMX512/1990 4µs MAB                   | 88µs  | 4µs  | 512   | 0µs  | 4µs   | 44.1        |
| 24 SLOTS 4us MAB                      | 88µs  | 4µs  | 24    | 0µs  | 4µs   | 833.3       |
| 70µs BK 4µs MAB 20 S                  | 70µs  | 4µs  | 20    | 0µs  | 4µs   | 966         |
| USER A (default values)               | 160µs | 20µs | 128   | 22µs | 33ms  | 23          |
| USER B (default values)               | 160µs | 20µs | 512   | 22µs | 880µs | 29          |
| USER C (default values)               | 160µs | 20µs | 512   | 44µs | 16ms  | 16          |

BREAK = BREAK TIME MAB = MARK AFTER BREAK SLOTS = NUMBER OF SLOTS IST = INTERSLOT TIME MBB = MARK BEFORE BREAK

Getting into the **SEND FLAVOR** submenu will put you at the last flavor that was set. You may step thru the choices from there. Use the **<YES/Q>** key to select your flavor and return to the **TRANSMIT** submenu. You will

find yourself at the **ADJUST ONE SLOT** choice. This is an exception to the general rule that **<YES/Q>** returns you the point from which you entered the menu.

4.7.1 Changing the User Flavors

The DMXter4 gives you three choices of 'send flavor' for you to define using your own parameters. When you press  $\langle YES/Q \rangle$ , the next display briefly reads

USER FLAVOR EDITOR USER A USER B USER C

4.7.2 Change Break Length

The entry routines for the next 5 parameters are a sub-menu loop. When you are done editing these parameters, you will need to go to the 6<sup>th</sup> item which reads **RETURN TO FLAVOR SELECT MENU**?. The top line of the next display reads

BREAK LENGTH IN us

On the second line there will be three numeric entries representing the user A, B, and C break lengths. If you wish to change values for break lengths, press the <**RIGHT**> or <**LEFT**> keys. You will see an underline cursor entering from the right or left side of the display. The arrow keys move the cursor along this line; when you are at the location where you wish to change the entry, use the <**UP**> and <**DOWN**> keys to count up or down. When you are done making changes, pressing the <**YES**/**Q**> key enters the numbers and clears the cursor. You may now use the <**UP**> and <**DOWN**> keys to step thru the next parameter submenu. If you do not wish to change break lengths, press the <**UP**> or <**DOWN**> keys to step thru the parameter submenu.

The DMX512-A Standard requires that breaks be at least  $88\mu s$  and allows for breaks as long as 1 second. The DMXter4 can transmit breaks as short as  $50\mu s$  and as long as  $49,144\mu s$  if the mark after break is set at  $8\mu S$ . The total of the mark after break and the break can equal no more than  $49,152\mu s$ , and the DMXter4 will not allow you to exceed this total.

# 4.7.3 Change Mark after Break Length

The next user adjustable parameter is mark after break length (MAB). Just as above for break length, use the  $\langle RIGHT \rangle$  and  $\langle LEFT \rangle$  keys to move the cursor across the display, and the  $\langle UP \rangle$  and  $\langle DOWN \rangle$  keys to increment and decrement the information. When you are done making changes, pressing the  $\langle YES/Q \rangle$  key enters the numbers and clears the cursor.

DMX512/1986 defined the MAB as 4 $\mu$ s. DMX512/1990 defined the MAB as no shorter than 8 $\mu$ s and less than 1 second. The DMXter4 can transmit a mark after break as short as 3 $\mu$ s and as long as 49,064 $\mu$ s if the break is set at 88 $\mu$ s. The total of the break and the mark after break can equal no more than 49,152 $\mu$ s and the DMXter4 will not allow you to exceed this total.

# 4.7.4 Setting the Number of Slots

The next user adjustable parameter is number of slots. As before, use the  $\langle RIGHT \rangle$  and  $\langle LEFT \rangle$  keys to move the cursor across the display and the  $\langle UP \rangle$  and  $\langle DOWN \rangle$  keys to increment and decrement slot number. Press the  $\langle YES/Q \rangle$  key to enter the information. Press the  $\langle DOWN \rangle$  key to go on.

The DMXter4 may be set to transmit any number of slots from 1 to 999.

DMX512-A sets a maximum number of slots at 512. No dimmer system should be expected to work correctly when receiving more than 512 slots. We provide the ability to transmit more than 512 slots as a test feature. While DMX512-A does not set a minimum number of slots, setting the DMXter4 to transmit fewer than 24 slots will violate the minimum break to break spacing requirements of DMX512-A unless you properly set the interslot time or the interpacket time (see below).

# 4.7.5 Interslot Time (Slot Spacing)

DMX512-A transmits slots grouped in 'packets'. A packet starts with a break and mark after break sequence. Next the START Code is sent, followed by the slots. Each slot is transmitted as a byte. A start bit and two stop bits are added to the raw byte. Technically when the start bit and stop bits are present the byte is referred to as a 'frame'. However in DMX512-A we use the term slot. The slots are sent sequentially. The packet is considered to continue

until the start of the next break. The Standard does not require there to be any time between slots. Many DMX512 transmitters do insert a small pause between frames. Unlike earlier DMXters the DMXter4 inserts almost no time between slots unless programed to do so.

To help simulate consoles that insert pauses and to allow testing of some early dimmer designs that may require pauses between slot frames, the DMXter4 allows you to insert an additional pause between each slot frame. The inter slot interval may be adjusted between 0 and 330  $\mu$ s in steps of 22  $\mu$ s.

# 4.7.6 Mark Before Break-- formerly Interpacket Time

The next user adjustable parameter is Mark Before Break or interpacket time.DMX512-A requires that a dimmer function properly with no pause between packets. However, some older dimmers may require such a pause.

The DMXter4 inserts a very short pause of about  $4\mu$ s at the end of each packet. We will consider this to be a zero MBB time. The DMXter4 allows the user to insert up to an additional 1441milliseconds of MBB time. The display reads out in microseconds ( $\mu$ ) or in milliseconds (m) as is needed.. This value is setable in steps of 22 $\mu$ s.

One use of the MBB is to allow the DMXter4 to send DMX packets with fewer than 24 slots without violating the Standard. DMX512-A requires the break-to-break time be not less than  $1208\mu s$ . With packets of fewer than 24 slots this requirement will not be met by the DMXter4 unless interpacket time is added to maintain the minimum break-to-break time requirement. Should you wish to send packets of less than 24 slots that conform to the Standard, you should add at least  $44\mu s$ . of MBB for each slot less than 24 that you have select.

# 4.8 CHANGING THE START CODE

DMX512 is a standard primarily intended to communicate level information to dimmers. It has provisions for nonlevel or non-dimmer communications by means of a 'START Code'. For dimmer communication the start code has a value of 0, sometimes referred to as the 'null start code'. The default START Code setting in the DMXter4 is therefore 0. Some of this equipment uses non-0 START Codes. The DMXter4 provides you with the ability to set the START Code you need for the type of equipment you are testing.

If you press **<YES/Q>** the display will read

START CODE IS 0 CHANGE START CODE

Press the  $\langle UP \rangle$  and  $\langle DOWN \rangle$  keys to change the start code to your desired setting. Pressing  $\langle UP \rangle$  and  $\langle DOWN \rangle$  together will cause the start code to bump to 128. Pressing  $\langle YES/Q \rangle$  and  $\langle DOWN \rangle$  together will return the start code to zero. When the desired value is displayed, press the  $\langle YES/Q \rangle$  key to save this value. The DMXter will use this value as its START Code for both standard **TRANSMIT** and **RECEIVE** until it is changed again by the user.

The following routines use special alternate START Codes and are not affected by the setting of this menu item.

|                           | HEX | DEC |
|---------------------------|-----|-----|
| The Hex 55 test message   | 55h | 85  |
| Text messages             | 17h | 23  |
| SIPS                      | CFh | 207 |
| RDM request and responses | ССН | 204 |

The START Code initializes to 0 when a DMXter has had its battery turned on, or if the battery is totally drained, or when the factory defaults have been restored. See section 2.5 & MEAL PENALTY Section 19.3 The START Code may be displayed in hex. The current status may be changed by queries in the SETUP OPTIONS menu (see section 8.4) or by using <UP> <RIGHT>. START Codes may only be displayed in decimal or hex. If percent is selected for levels via SETUP OPTIONS START Codes will be displayed in decimal.

### Exiting CHANGE START Code jumps you to ADJUST ONE SLOT.

This is an exception to the general rule that <YES/Q> returns you to the point at which you entered the menu.

4.8.1 MAB Accuracy Vs. START Code

If the START Code is set to 0 and the break length is less than 16mS, the mark after break should be essentially jitter-free. When you set a non-0 START Code or when the break time is longer than 16mS, regardless of START Code, we change the method of generating the mark after break. This alternate method has an uncertainty of  $4\mu$ s. The MAB will be the length set by the current flavor or up to  $4\mu$ s longer.

4.9 SETTING THE MINIMUM LEVEL FOR SEARCHES

In SEND /EDIT pressing and holding down the <DOWN> key and then pressing either <LEFT> or <RIGHT> will cause it to search the slot table for the next higher or lower slot with a level greater or equal to the search minimum.

4.10 TRANSMIT SCOPE TRIGGER

The DMXter4 can provide an oscilloscope triggering signal synchronized to the break in the transmitted DMX512 data stream. Most users will not have any interest in this function - feel free to skip the rest of this section. For this reason, the default for this function is off.

The scope trigger menu display reads

SCOPE TRIGGER IS OFF ENABLE TRIGGER?

Use the  $\langle YES/Q \rangle$  key to enable it. The scope trigger will turn on and the display will read

SCOPE TRIGGER IS ON DISABLE TRIGGER?

Each time you press the **YES/Q>** key the display will toggle. Leave this function by using the **VP>** or **>DOWN>** keys.

Technical details: The Scope Trigger is output on Pins 4 and 5 of the female connector. The signal is balanced EIA185. Pin 5 goes high approximately  $2\mu$ s after the falling edge of transmitted break and remains high until approximately  $2\mu$ s after the falling edge of mark after break. If you need to trigger an oscilloscope on DMX512 sent by another transmitter, see section 16

#### 4.11 ADVANCED TRANSMIT ROUTINES

This menu item is the entry point to a submenu. In the present version of the software this menu has five diagnostic routines which make use of new features of DMX512-A. In earlier DMXters, the Adjust All Slots routine was found elsewhere.

### 4.11.1 Adjust All Slots

This function allows you to set all the slots to the same level at once. Use the  $\langle UP \rangle$  and  $\langle DOWN \rangle$  keys. If you hold down the  $\langle UP \rangle$  key, the slot levels will auto-increment towards full. If you hold down the  $\langle DOWN \rangle$  key, the slot levels will auto-decrement towards zero.

The level may be displayed in decimal, percent or hex. The current status may be changed by pressing <RIGHT> <UP> simultaneously. It can also be changed by a query in the SETUP OPTIONS menu (see section 8.4).

Note the default settings will not allow you to bring all the slots to half or full at once. Many installations lack the power service to handle everything at full at once, and we don't own a piece of any fuse or circuit breaker manufacturer. Note even a location that could handle the load of all slots at full may not handle the surge caused by cold lamps.

In this software there is a switch bumping all slots. (See section 8.6) When enabled you may bump all slots to full, half and of course zero. Be careful when you use this feature. Blowing the service may be momentarily exciting, but. .. we don't have to fix it and you do.

### 4.11.2 ADJUST SLOT RANGE

 |START END LEVEL AUTO||START END LEVEL AUTO|
 START END LEVEL AUTO|

 1
 25
 50%
 - 1
 25
 50%
 FADE||
 1
 25
 50%
 STEP|

4.11.3 DMX512 TEST PACKET - HEX 55This item sends a packet with the START Code set to hex 55 followed by 512 slots of hex 55. These packets have every other bit set. It was included in the new version of

DMX512 as a test pattern. It may be useful for measuring bit delay and bit distortion through DMX512 repeaters and splitters. While it will seldom be used in day to day testing of a working lighting system, when the bits hit the fan it can be very useful.

4.11.4 Sending Text Packets Another new feature of DMX512-A is the TEXT PACKET. Today there are many DMX512 transmitters that are not large lighting consoles. Many devices designed for embedded applications require very little user interface once they are configured. However configuring or troubleshooting these devices is difficult at best. The present software provides two routines supporting Text Packet; this routine and a Text Packet Receiving routine in the Receive Menu. Both routines use the same user interface. This routine is intended to test other Text Packet receiving devices. The Text Packet Receive routine can be used to monitor DMX512-A devices that support this feature.

> |MS# 0 L- 24 c- 3| |DMXter4 RDM v4.00

# Viewing the Text Packet-Moving about the Display

**AUTO-INCREMENT:** Hold down the **<RIGHT>** or **<LEFT>** keys to auto-increment or auto-decre ment the character position by one.

**JUMP BY 10:** Hold down the **<YES/Q>** key and press the **<RIGHT>** or **<LEFT>** key to increment or decrement the character position by 10.

AUTO-INCREMENT BY 10: Hold down <YES/Q> and then press and hold the <**RIGHT**> or <LEFT> keys to auto-increment or auto-decrement by 10.

**RETURNING TO THE FIRST CHARACTER:** Press both the **<RIGHT>** and **<LEFT>** keys to return to the first character which is in slot 3.

The display above is what you will see on entry to this routine. The DMXter can send several different stored text messages. This release has six different messages. They have been chosen to test the compatibility of a displaying device with this feature. Details on required packet format and the currently supported messages are in Appendix A

You may change which packet you are sending by using the **<UP>** and **<DOWN>** keys. You can scroll through a message using the **<LEFT>** and **<RIGHT>** keys.

Technical note:

Text Messages are sent with a special START Code 17h and generally will not be viewable by Null START Code receiving devices. More technical details are in Appendix A

- MS# DMX512-A allows for a device to send up to 256 different text messages. They are numbered from 0 to 255. This routine generates up to 8 canned text messages. The above screen is the first canned message in the DMXter4
- L- Text message packets may have from 24 to 512 data slots, plus the START Code. (See the Appendix A This field shows the length of the packet that is currently being transmitted.

C- This is the position within the packet of the character that is in the first display position on the second line of the display. As you use the **<LEFT>** and **<RIGHT>** keys to move about the display this number lets you know were you are.

### 4.11.5 Send System Information Packets

For more information about System Information Packets see <u>www.goddarddesign.com/pdf\_doc/sip\_info.pdf</u>. These sections are sometimes redundant but each has something of its own to offer. Further, there is nothing like reading the original standard.

The following menus allow you to set most of the important slots in the SIP packet. Note that we do not present the SIP slots in the order that they are in the packet. We present them in an order that seems to us to be most useful. However, we also allow you to view and modify the raw SIP packet.

SIPs are different from "normal" DMX512 and the routines that send them are different in some important ways. Way one is that entering the SEND SIP menu does not turn on the transmitter. It is turned on by a special menu item.

### 4.11.5.1 Loading Default Values

When you enter the SIP routines, the first menu asks if you want to reload the SIP with some standard default values. The default values are at least a reasonable place to start. The menu displays shown below are loaded with the default values.

4.11.5.2 Send Menu 1 The first menu allows the setting of some of the most valuable informational slots of the SIP.

```
| U# PL SV NLP ID1 |
| 0 00 06 512 4745 |
| UNIVERSE NUMBER |
| <u>1</u> 00 06 512 4745 |
```

The value sent in the SIP packet in slot position 6 is the universe number. This is the shown in the first field of this display. Use the <RIGHT> key to move the cursor onto the display. You will note that the top line of the display changes from the reasonably incomprehensible abbreviations to Universe Number. The first field on the left is the Universe Number. It may be edited using the <UP> and <DOWN> keys.

The SIP originating device sets this field to reflect the desired universe number for this port. This field allows the identification of DMX cables at remote locations.

Use the <RIGHT> key to move the cursor to the next field. Note that the top line changes to reflect the contents of the next field.

| PROCESSING LEVEL | | 1 <u>0</u>0 06 512 4745 |

SIP slot #7 is the processing level, i.e. the number of devices that have reformatted or re-timed the data. A device that receives and re-sends the packet should increment this number. A passive device like a splitter or even an RDM hub would not change this number.

| SOFTWARE VERSION | | 1 00 06 512 4745 |

SIP slot #8 is a number identifying the software version of the originating device for this data stream. It is a number between 1 and 255. It may not reflect the number reported by other means. The DMXter4 reports the software version as front panel version minus 2.39 times 100. So for front panel version 4.00 the SIP version is 161.

```
|NULL PACKET LENGTH |
| 1 00 06 <u>5</u>12 4745 |
```

SIP slots #9(MSB)and 10(LSB)hold the length of the Null packet that this SIP checksummed.

| MFG ID #1 = GD |

| 1 00 06 512 <u>4</u>745 |

SIP slots #13 and 14 holds the manufacturer ID for the originating device. When the cursor is under any digit of the MFG ID the top line will display the ID as two ASCII characters, if possible. If the numbers are unprintable characters, the top line will display two dots.

```
4.11.5.3 Send Menu 2
```

|ID2 ID3 ID4 ID5 | |0000 0000 0000 0000 |

SIP slots #15 thru 22 hold four more ID's. See the standard for usage rules. Like all SIP data they are Big Endian.

| MFG ID #2 = °° | |<u>0</u>000 0000 0000 0000 |

The two dots on the top line indicate that 00 is a non-printable ASCII character.

4.11.5.4 Sip Menu 3 - Packet Control Slots

| CC ER PBS CS PPCS | | 00 -- 0008 AU 1318 |

This menu allows you to set how you want the receiver to process the DMX data stream. Some of the items are not freely adjustable. However the data in this menu controls the way the SIP and the Null packet data is used.

SIP slot #2 holds the control bit field. The control bit field is used by the originating device to request how it wants the receiving device to process the packet that the SIP checksumed..

|HOLD NEXT NSC FOR CS| | 01 -- 0001 AU 1318 |

If the originating device wants receivers to use only Null (or in some cases ASC) packets that have passed a checksum test, it sets the LSB of this byte to one.

| PREV PKT WAS ASC | | <u>1</u>0 -- 0008 AU 1318 |

Setting bit one indicates the previous packet was an Alternate Start Code (ASC) packet. We don't know of any current uses for this feature - yet.

| SIP CHECKSUM ERROR | |PREV PKT CHKSUM ERR | | 00 <u>-</u> 0008 AU 1318 | | 00 <u>-</u> 0008 AU 1318 |

The above two fields are used to deliberately corrupt the checksums in the SIP packets. Each press of the <UP> key will send one corrupted checksum. These fields control the SIP generator behavior. They are not slots in the packet and not part of the standard.

| PACKETS BWTN SIPS | | 00 -- 000<u>8</u> AU 1318 |

Slots 11 and 12 hold the count of how many Null packets have been sent since the SIP before this one was sent. In this software changing this number SETS the frequency with which SIPs are sent. The default value is 8. If you set the control byte to 01 this value is set to 1. If you want to hold the Null packets for the checksum you need to send one SIP for each Null packet.

|AUTOMATIC SIP CHKSUM | |MANUAL SIP CHECKSUM | | 00 -- 0008 <u>A</u>U 1318 | | 00 -- 0008 0<u>1</u> 1318 |

As shown on the left the software automatically calculates the checksum for the SIP packet. If you need to set a special value it can be entered here. As shown on the right.

|PREV PKT CHKSUM(R/O)| | 00 -- 0008 00 <u>1</u>318 |

The SIP send software calculates the check sum for the Null packet data. This window displays this value. It can not be set, it is **R**ead **O**nly.

4.11.5.5 Turning on the SIP Transmitter

|TRANSMITER IS OFF| |TRANSMITER IS ON|TURN ON?| |TURN OFF?

Unlike most other routines in the DMX ter the transmitter is not turned 'on' automatically. Once turned on the transmitter will stay on until it is either turned off by this menu item or is turned off by leaving the SIP submenus.

# 4.11.5.6 Edit Raw SIP Packet Data

| SEND SIP ROUTINES | |EDIT RAW SIP PACKET?| We sort of hope you can figure out what this menu item does.

4.11.5.7 Edit Null Packet Data

```
| SEND SIP ROUTINES |
| EDIT NULL SC DATA? |
Oh, you figure it out!
```

Answering **<YES/Q>** to the RECEIVE DMX512? query puts you in the **RECEIVE** menu, the first question the user needs to answer is

| RECEIVE DMX512 | | AT END OF LINE? |

DMX512 systems may be wired as a 'daisy chain' with multiple receivers connected in series by a cable going from the console to receiver 1, another cable going from receiver 1 to receiver 2, and then on from there until all the receivers are connected in a chain. The last receiver in the chain is required to terminate the line. For more information on termination, please see Section 20.6.3.

The DMXter4 may be inserted at any point in the daisy chain. If it is inserted at the end of the daisy chain, it must terminate the DMX line. If it is inserted in the middle of the daisy chain it should be transparent passing signals from its input connector to its output connector. Your answer to the END OF LINE? question will control whether the DMXter terminates the line or not. Answering **<YES/Q>** will terminate the line.

5.0.1 If a Non-zero START Code Is Set

If you previously changed the START Code to a non-0 value, you will be informed of this fact and given the chance to change the START Code if you wish.

5.1 VIEW LEVELS

Pressing the **<YES/Q>** key will display 4 slot numbers on the top line and their levels below. The unit allows you to step thru the levels for all of the slots displaying 4 at one time.

Regardless of how many slots are being transmitted, there will always be 512 entries in the slot table. The level value for slots that are not being transmitted will be displayed as 0. If you wish to know how many slots are being transmitted, see **5.1.4 RECEIVED SLOT SUMMARY DISPLAY** below.

The levels may be displayed in decimal, percent or hex. The current status may be changed by queries in the SETUP OPTIONS menu (see section 8.4). If percent is used LEV: is changed to read LEV%. If hex is used, the display will show two hex digits followed by a lower-case 'h'.

If you wish to change the display format immediately, use the short cut keys shown in the side bar to the left of this text. QUICK STEPPING THRU SLOTS AND LEVELS

**Slot - AUTO-INCREMENT:** Hold down the **<RIGHT>** or **<LEFT>** keys to auto-increment or auto-decrement the slot numbers by one.

**Slot - JUMP BY 10:** Hold down the **<YES/Q>** key and press the **<RIGHT>** or **<LEFT>** key to increment or decrement the slot number by 10.

**Slot - AUTO-INCREMENT BY 10:** Hold down **<YES/Q>** and then press and hold the **<RIGHT>** or **<LEFT>** keys to auto-increment or auto-decrement by 10.

**RETURN TO Slot ONE:** Press both the **<RIGHT>** and **<LEFT>** keys to return the slot number to one.

**FORMAT - CYCLING THRU FORMATS:** Pressing both <UP> and <RIGHT> cycles thru the three number formats

5.1.1 Display and Timeout Rules When the *Lil*'DMXter was first built, very few

devices made regular use of Alternate START Code packets. While most DMX is still Null START Code packets, ASC packets are seen far more often than in the past. In the past if you saw data on the screen it was likely that was the only data on the link. If the null packets stopped coming you would soon see a no data message.

If you are dealing with a DMX512 system that mixes Null and ASC packets it is helpful to understand the display and timeout rules.

If after 3 seconds the DMXter4 does not receive DMX512 data on <u>any START Code</u>, the display will change to

NO DIGITAL INPUT OR INPUT NOT DMX512

When this message is displayed reception of DMX512 stops. However the buffer is not cleared. Whatever was last received is still in the buffer. This is a latched display. After correcting the problem you may clear the NO DIGITAL INPUT display by restarting the **VIEW LEVELS** section. This is done either by using the **<UP>** or **<DOWN>** keys.

If a system that mixes Null and ASC messages stops updating the Null packets but continues to send ASC packets the 'no data message' will NOT appear. As long as some valid DMX512 packet is received every 3 seconds no time out occurs. Simply viewing the display would not indicate this.

5.1.2 < UP > Clears the Display Buffer and Restarts Receive Pressing < UP > will restart the receive routine and will clear the receive buffer. When the key is released the bottom line of the display will momentarily display the word `CLEAR'. The < UP > key can be used at any time to see if the display is being updated or is static.

5.1.3 < DOWN > Restarts the Receiver Pressing < DOWN > restarts the receive routine and will show you the data that was in the buffer at the time the time out occurred. When the key is released the word `RESTARTING' momentarily appears on the bottom line.

5.1.4 Received Slot Summary Display

Hold down the <YES/Q> key and press <DOWN>. You will see the following display

23 OF 256 L >= 1% SLT: 2 TO SLT 100

The top line of this display tells you the total number of slots received, in the case above, 256, and the number of slots having a level greater or equal to the search minimum. In this case, 23 slots have a level greater than or equal to 1 percent. The bottom line lists the lowest slot and the highest slot to have a level greater than or equal to the search minimum. The search minimum can be set from 0 to 255; it is set by its own menu item (see Section 5.6)

5.1.5 Data Error While Viewing Levels

If a significant data transmission error is detected, the first three characters of the second line of the display will read ERR instead of LEV. You may view the error and clear the ERR flag by pressing and holding  $\langle YES/Q \rangle$  and then pressing  $\langle UP \rangle$ . The display will be the same as the first display in VIEW PARAMETERS.

# 5.2 VIEW LEVEL GRAPHICALLY

This routine allows 32 slots to be viewed at once for a quick overview The number at the beginning of the top line is the starting slot number for that line. The

remaining 16 character cells display a graphic representation for 16 consecutive slots. Sixteen more slot values are displayed on the bottom line. Each slot is displayed as a 10-state bar graph. One state shows which slots are at zero, one state shows which slots are at full. The

remaining 8 states show intermediate levels. A blank character cell is a zero. A fully filled character cell is a value of 255 (hex FF). The remaining levels are shown as a

variable height goal post. The graphic to the right shows the ten steps in the first 10 slots. The break points are as listed in the table below.

Pressing <UP> and <DOWN> at the same time will change the display so that the bottom line displays the numeric value of the first displayed slot on the top line.

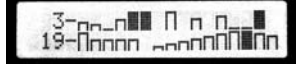

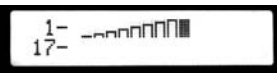

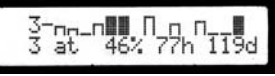

| 0 | 01<br>31 | 32<br>63 | 64<br>95 | 96<br>127 | 128<br>159 | 160<br>191 | 192<br>223 | 224<br>254 | 255 |
|---|----------|----------|----------|-----------|------------|------------|------------|------------|-----|
|   |          |          |          |           |            |            |            |            |     |

Graphic mode break points

### 5.3 VIEW ON USB TERMINAL

If you have a PC with a terminal emulator installed you can now view the DMX levels on your PC. Information on setting up the terminal emulator is in this manual in section 22. More detailed information is on our web site at,

www.goddarddesign.com/usb2.html .

It is best to connect the USB connection and launch the emulator before entering this menu. If you don't you will be told to do so. The display on the PC should look like the one shown below except it will have seven pairs of lines with slot levels data. The entry display will show slots 1 through 128. Three other pages are available to show all 512 slots. The display below is a percent display, decimal and hex displays are also supported.

```
DMXter 4 RDM
              View Levels Page 1 (1-128)
PROTCOL:DMX%
              Receiving Data
                 5
                         7
                             8
                                9
     2
         3
             4
                     6
                                   10
                                       11
                                           12
                                               13
                                                 14
                                                      15
                                                                      19
                                                                          20
                                                          16
                                                              17
                                                                  18
100 50 100 50 50 0 50
                            0 50
                                            0 50
                                                      50
                                       50
                                                   Ο
                                                           0 50
                                                                      50
                                    0
                                                                   Ω
                                                                           Ω
```

To see the other 3 pages of slot values use the <LEFT> or <RIGHT> keys. The following key presses are also available and work the same way the do in VIEW LEVELS:

| <up><right></right></up>      | Selects the number format.                       |
|-------------------------------|--------------------------------------------------|
| <up></up>                     | Clears the receive buffer and restarts reception |
| <yes q=""><up></up></yes>     | Shows the error summary display                  |
| <down></down>                 | Restarts reception                               |
| <yes q=""><down></down></yes> | Shows the slot range summary                     |

# 5.4 VIEW PARAMETERS

Whenever the DMXter4 is receiving DMX512 it checks for the following problems:

PE = PARITY ERROR
FE = FRAMING ERROR
BK = BREAK TOO SHORT (less than 88µs)
MK = MARK AFTER BREAK TOO SHORT (less than 8µs)
DMX512/1986 called for a 4µs mark. DMX512/1990 requires a mark of 8µs or longer. We flag marks of less than 8µs as a warning of possible compatibility problems.
OVFL = OVERFLOW (meaning that you have attempted to receive more than 512 slots)
BNW = BROKEN WIRE (The probable cause is Pin 2 or 3 of your cable is open. If this reads as B?W it means that this feature is disabled. Turn it on again thru the USER SETUP OPTION.

If any portion of this test returns an error the unit will show it. An error is shown by an \* on the display under the error's code. The display on the left shows two errors, a short break and packet containing more than 512 slots. The display on the right is the 'no error display.

| PE | FΕ | ΒK | MK | OVFL | BNW | PE FE BK MK OVFL | BNW |
|----|----|----|----|------|-----|------------------|-----|
|    |    | *  |    | *    | 1   | NO ERRORS DETECT | ED  |

Technical Note: We report a **PARITY ERROR** for any frame (byte) that does not have its first stop bit. DMX512 is a no-parity system and the 9th bit should always be high. To prevent false trips on the **BREAK TOO SHORT** and **MARK AFTER BREAK TOO SHORT** measurements, the trip point for these measurements is set as follows: a break must be measured as  $87.5\mu$ s or less. A mark after break must be measured as  $7.5\mu$ s or less.

The DMXter4 allows the user to look at certain parameters of the received signal in detail. Pressing the  $\langle UP \rangle$  and  $\langle DOWN \rangle$  keys will scroll the user thru the choices. Pressing  $\langle DOWN \rangle$  will bring you to:

5.4.1 Break Length

**BREAK LENGTH** reads out a minimum value, a maximum value and an average of the last 32 packets, all expressed in  $\mu$ s(or if appropriate, in milliseconds). The average value will take a few seconds to appear on the display. The DMXter4 can measure the minimum, maximum and average break length for breaks longer than 65 $\mu$ s. If it receives a minimum break time of less than 65 $\mu$ s, the minimum and maximum values will be replaced with the words TOO SHORT. This is to warn you that you have exceeded the measurement capability of the DMXter. The average value will still be shown but its validity should not be counted on. Break length is not START Code sensitive; the break length of all packets is measured regardless of the START Code that the packet is transmitted with.

5.4.2 Mark after Break Length

MARK AFTER BREAK LENGTH reads out a minimum value, a maximum value and an average value for Mark After Break length expressed in  $\mu$ s (or if appropriate, in milliseconds). The average value will take a few seconds to appear on the display. If it receives a minimum mark time of less than  $3\mu$ s, the minimum and maximum values will be replaced with the words TOO SHORT. This is to warn you that you have exceeded the measurement capability of the DMXter. The average value will still be shown but its validity should not be counted on. MAB length is not START Code sensitive; the MAB length of all packets is measured regardless of the START Code that the packet is transmitted with.

5.4.3 List Received START Codes

The DMXter4 shows you which START Codes are being sent. It also reminds you which START Code it is currently set to receive levels from. The top line of the display will read

START CODES SET= X (where X=the current START Code)

The bottom line will read out the START Codes that have been received since the test was started. They will be sorted in numerical order with the lowest number to the left. If more than four START Codes are being received, you will see

< 0 4 58 200 > (or something similar)

The brackets indicate that you may scroll **<RIGHT>** or **<LEFT>** thru all the START Codes being received.

The START Code may be displayed in hex. The status may be changed by queries in the SETUP OPTIONS menu (see section 8.4). START Codes may only be displayed in decimal or hex. If percent is selected for levels via SETUP OPTIONS START Codes will be displayed in decimal. If hex is used, the display will show two hex digits followed by a lower-case 'h'.

# 5.4.4 # of Slots per Packet

This screen reads out the minimum and maximum number of slots per packet. The START Code is not included in this count.

**Warning**: while the Standard does not require that the number of frames be fixed for all transmissions, if the minimum and maximum number of frames are different, you should suspect a problem. Also you should never receive more than 512 frames. This test is start code sensitive; this test reports the frame count of only those packets transmitted with the currently selected start code.

# 5.4.5 Interslot Time in $\mu$ s

This routine measures any extra time between slots. Note that from a users point of view there is no ideal number for this parameter. However, too long a time will decrease the update rate. If you are working with compliant legacy equipment that may not be fully compatible with the standard it can be very useful to have some space between slots. We have added this and the next two routines to provide full development and diagnostic tools.

The display is similar to the Break and the MAB routines. It displays the minimum, average, and maximumt time seen. The averaging algorithm for this and the next three routines differs from the one for the other older routines. The reason for this is the time intensive nature of these measurements.

### 5.4.6 MARK BEFORE BREAK in µs

The time between the end of the last slot of a packet and the break is given several different names, including Inter-Packet Time and Mark Before Break (MBB). Prior to V2.45 for the Lil'DMXter this was not a measured parameter.

### 5.4.7 MARK AFTER START CODE in µs

The Mark After Start Code is conceptually the same as inter slot time. However some software designs could cause its value to be completely different from Inter-slot time. For that reason we measure it as a separate parameter.

### 5.4.8 Average Routines for 5.3.5 - 5.3.6 - 5.3.7

The average routines for Break, MAB and Break to Break keep a running average of the last 32 values. This function adds values to a counter, and displays that result when enough data points have been collected. One result of this is that if a parameter is changing the user will not see it count up or down smoothly. It will instead update every second or so with the new average value.

One display note. The measurement method causes the minimum and maximum to have a few micro seconds of jitter. (On the order of 3 micro-seconds) Since zero is an allowable time for these measurement it is possible that a negative time could be returned. We do not display negative times, however we can display a value of '-0'. A value of negative zero means that jitter return a negative result.

# 5.4.9 Break-to-break Time

This screen reads out the minimum value, the maximum value and an average value. The DMXter4 can measure the minimum, maximum and average break-to-break length of a DMX512 signal where this time is 900 $\mu$ s or longer. If it receives a break-to-break time of less than 900 $\mu$ s, all three values will be removed from the display and be replaced by the words TIME LESS THAN 900 $\mu$ S. Break-to-break time is not START Code sensitive; the break-to-break time of all packets is measured regardless of the START Code that the packet is transmitted with.

The method of measuring break-to-break length on the DMXter4 has a statistical uncertainty of at most  $+/-1\mu$ s. Added to this uncertainty is any inaccuracy caused by the finite accuracy of the DMXter4 's time base. The time base should be accurate to +/-75 parts per million for units.

### 5.4.10 Updates per Second

This screen reads out the minimum, maximum and average number of DMX512 packets per second. The minimum and the maximum values are refreshed once per second. Thirty-five seconds is required for the average to appear initially. Following that, it is refreshed once per second. To leave this display, press either  $\langle UP \rangle$  or  $\langle DOWN \rangle$  or  $\langle YES/Q \rangle$  and hold them for approximately one second. You will know that you have held the key long enough when the numbers on the bottom line of the display have been erased. This test is not START Code sensitive.

# 5.5 RETURN TO FUNCTION MENU

While may users will find using the **<TOP>** key to be the easiest way to get back to the function menu, using this menu item provides an advantage: if you answered **<YES/Q>** to the **<END OF LINE**?> query, the DMXter
is now in a terminated mode and will not pass data. Using **<RETURN TO FUNCTION MENU**?> unterminates the DMXter; using **<TOP**> does not.

# 5.6 CHANGING THE START CODE

DMX512 is a standard primarily intended to send level information to dimmers. It has provisions for non-level or non-dimmer communications by means of a 'START Code'. For dimmer communication the START Code has a value of 0, referred to as the 'null START Code'. The default START Code setting in the DMXter4 is therefore 0. Some equipment uses non-0 START Codes. The DMXter4 provides you with the ability to set the START Code you need for the type of equipment you are testing.

The display will read

|START CODE IS 0 | | CHANGE IT? |

If you press <**YES/Q**> the display will read

| START CODE IS 0 | | CHANGE START CODE |

Press the  $\langle UP \rangle$  and  $\langle DOWN \rangle$  keys to change the START Code to your desired setting. Pressing  $\langle UP \rangle$  and  $\langle DOWN \rangle$  together will cause the START Code to bump to 128. Pressing  $\langle YES/Q \rangle$  and  $\langle DOWN \rangle$  together will return the START Code to zero. When the desired value is displayed, press the  $\langle YES/Q \rangle$  key to save this value. The DMXter will use this value as its START Code for both transmit and receive until it is changed again by the user. The only exceptions are when a DMXter has had its battery turned off or when the power supply safety circuit has shut down the power supply or when the factory default values have been restored. See Section 2.5. Then it reinitializes the START Code to 0.

The START Code may be displayed in hex. The status may be changed by queries in the SETUP OPTIONS menu (see section 8.4). START Codes may only be displayed in decimal or hex. If percent is selected for levels via SETUP OPTIONS START Codes will be displayed in decimal. If hex is used, the display will show two hex digits followed by a lower-case 'h'.

5.6 SETTING THE MINIMUM LEVEL FOR SEARCHES

SEARCH MIN IS 1% CHANGE IT ?

The search minimum is used by VIEW LEVELS. In VIEW LEVELS pressing and holding down the <DOWN> key and then pressing either <LEFT> or <RIGHT> will cause VIEW LEVELS to search the received slot table for next higher or lower slot with a level greater or equal to the search minimum. The number of slots with a level greater or equal to the search minimum is reported in the RECEIVED SLOT SUMMARY DISPLAY.

This menu item is used to set the search minimum. The range for the search minimum is 0 to 255. The search minimum may be displayed in decimal, percent or hex. The status may be changed by queries in the SETUP OPTIONS menu (see section 8.4). If percent is used the level is followed by a % sign. If hex is used, the display will show two hex digits followed by a lower-case 'h'.

# 5.7 DMX512 PARAMETERS NOT CHECKED

BAUD RATE - The DMXter4 does not measure the baud rate of the received signal. Neither does it measure bit jitter. If the baud rate of the console is within the allowed range, the DMXter4 should properly receive the signal, but no measurements are made or reported.

SIGNAL VOLTAGE LEVELS - The DMXter4 does not measure the voltages provided on the EIA485 line, specifically neither differential nor common mode voltages are evaluated to see if they fall within the EIA485 specification. If the DMXter4 is reliably receiving data, it is probable that the differential signal level is

adequate. Testing of common mode signals is beyond the scope of the DMXter4 and this manual. Both common mode and differential mode signals can be tested by a qualified technician using standard laboratory equipment.

# 5.8 RECEIVE TEXT PACKETS

A feature of DMX512-A is the TEXT PACKET. Today there are many DMX512 transmitters that are not large lighting consoles. Many devises designed for embedded applications require very little user interface *once they are configured*. However configuring or trouble shooting these devices is difficult at best. 'If only they had an LCD screen.'

The DMXter4 and similar devices can be that screen. The present software provides two routines supporting Text Packet. This routine and a Text Packet transmitting routine in the transmit menu. Both routine us the same user interface. This routine routine can be used to monitor DMX512-A devices that support this feature.

| 01234 | 567 | 7890 | 123 | 3456 | 789 | 01234567890123456789 |
|-------|-----|------|-----|------|-----|----------------------|
| MS#   | 0   | L-   | 0   | С-   | 3   | MS# 3 L-512 C- 3     |
| ■     |     |      |     |      |     | Alice was beginning  |

The displays above are what you will see on entry to this routine. The left one is when you are not receiving test packets. On the right is what the display looks like when you are receiving a long text message. Shown is the third of the canned DMXter messages. This message is the full packet length of 512 and we are looking at the beginning of the text. Details on required packet format and the currently supported messages are in Appendix A.

You can scroll through a message using the **<LEFT>** and **<RIGHT>** keys.

| MS# | DMX512-A allows a<br>device to send up to<br>256 different text<br>messages. They are<br>numbered from 0 to<br>255. This routine<br>generated up to 8<br>canned test messages.<br>The above left screen is<br>the first of canned<br>message in the<br>DMXter4 | Viewing the Text Packet-<br>Moving about the Display<br>AUTO-INCREMENT: Hold down the <right><br/>or <left> keys to auto-increment or auto-<br/>decrement the character position by one.<br/>JUMP BY 10: Hold down the <yes q=""> key and<br/>press the <right> or <left> key to increment or<br/>decrement the character position by 10.<br/>AUTO-INCREMENT BY 10: Hold down</left></right></yes></left></right> |
|-----|----------------------------------------------------------------------------------------------------|----------------------------------------------------------------------------------------------------|
| L-  | Text message packets<br>may have from 24 to<br>512 data slots, plus the<br>START Code. (See the<br>Appendix A) This field<br>shows the length of the<br>packet that is currently<br>being transmitted.                                                         | <yes q=""> and then press and hold the &lt;<b>RIGHT&gt;</b> or<br/>&lt;<b>LEFT&gt;</b> keys to auto-increment or auto-decrement<br/>by 10.<br/><b>RETURNING TO THE FIRST CHARACTER:</b><br/>Press both the <b><right></right></b> and <b><left></left></b> keys to<br/>return the first character which is in slot 3.<br/>VIEWING TEXT IN HEX: Press <b>&lt;</b>UP<b>&gt;</b> and<br/>&lt;<b>RIGHT&gt;</b></yes>  |
| C-  | This is the position within the<br>packet of the character that is in<br>the first display position on the                                                                                                    |                                                                                                    |

you use the **<LEFT>** and **<RIGHT>** keys to move about the display this number lets you know where you are.

5.8.1 Displayed Character

second line of the display. As

Many simple display units will not display all ASCII characters as clearly as you would expect. When you get to extended character sets used on PCs the results are very display dependent. Some displays including the one we use have provision to load what are considered 'non printing characters' with special displays. So if you see odd characters consult APPENDIX A.

# 5.9 VIEW SIPS

For more information about System Information Packets see <u>www.goddarddesign.com/pdf\_doc/sip\_info.pdf</u>. The View SIPs routines mirror the send routines as much as possible. These sections are sometime redundant but each has something of its own to offer. Further, there is nothing like reading the original standard.

### 5.9.1 Resetting the Error Counters

One of the main objects of SIPs is to error check a DMX link. So the DMXter4 maintains count of SIP checksum and format errors. If you wish to start a fresh error check this is where you reset the error counters.

```
| VIEW SIPS |
|RESET SIP COUNTERS? |
5.9.2 View SIP menu 1
| U# PL SV NLP ID1 |
| 0 00 01 512 4745 |
```

This menu shows the same field as Send SIPs menu 1 (4.13(6.2). The fields are: universe number, processing level, software version, and manufacturer's ID.

5.9.3 View Sip Menu 2 |ID2 ID3 ID4 ID5 | |0000 0000 0000 0000 | This menu shows the same fields as the Send SIPs menu 2

5.9.4 Packet Control Data Menu |LN C SN PBS CS PPCS| |18 1 01 0008 11 1318| |LENGTH (BYTE COUNT) | |<u>1</u>8 1 02 0008 12 1318|

The Null packets on the originating device have a standard length as show by fields 9 and 10 in the SIP.

| CONTROL BIT FIELD | |18 1 03 0008 13 1318|

The control bit field can have values from 0 to 3. It is in a two bit field. When set to "one" it indicates that the originating device is requesting that the receiver only use null packets that have a valid check sum in the next sip. The DMXter4 is test equipment, and it only has an LCD screen as its output. It does not suppress packets with faulty check sums; instead it logs the number of packets with errors.

| SEQUENCE NUMBER | |18 1 04 0008 25 1318|

Each SIP has a sequence number (Field 5). The DMXter4 does not process the sequence number further.

| PACKETS BWTN SIPS | |18 1 05 000<u>8</u> AA 1318|

The difference between this number and the one set in the send routine is that this is a count of how many packets were sent since the last SIP. The other is an instruction of how long to wait. The end result is that the number will be the same for a DMXter4 receiving SIPs from another DMXter4. This value is not part of the SIP packet.

| SIP CHECKSUM | |PREV PACKET CHECKSUM| |18 1 A1 0008 <u>A</u>B 1318| |18 1 A1 0008 AB <u>1</u>318| Here are the displays of the two check sums carried by every SIP. They SIP check sum is 8-bits at slot 24, the previous packet checksum is 16 bits at locations 3 (MSB) and 4(LSB).

5.9.5 Error Count Menu

This menu displays the number of SIPs received since the last counter reset. It displays the three different error counters.

```
| SIPS CS-E PR-E
                LEN
| 2100
         0
              0
                   01
     | SIPS RCVD since RS |
     | 2100
               1
                   1
                        11
     |# SIP Checksum Err. | |# Prev packet Errors| |# SIP Length errors |
     | 2100
               1 1
                      1| | 2100
                                    1
                                           1
                                                1| | 2100
                                                           1
                                                                  1
                                                                       1|
{f S}eeing a nonzero length error means that a SIP with a faulty format was
received. The most likely reason is that a cable was plugged in hot.
```

```
5.9.6 View Raw SIP Packet

      VIEW SIPS
      |

      VIEW RAW PACKET?
      |

      5.9.7 View the SIP Checked Null Packets
      |

      VIEW SIPS
      |

      IVIEW SIPS
      |

      IVIEW SIP
      |
```

With one difference this is a copy of VIEW LEVELS. The major reason it is here is so that you don't have to navigate all the way to VIEW LEVELS.

The difference is that this version automatically restarts after a lost data time out. It may be useful for testing transmitter outputs such as splitters where many outputs are to be checked.

### 6 INTERCEPT & MODIFY

A new feature in the DMXter4 RDM is Intercept and Modify. Place the DMXter inline with a console. The DMXter receives and re-transmits the DMX from that console, while letting a user modify any or all slot values. This a powerful tool when multiple people must work on a lighting system at the same time. The programer at the console can continue to program the 'movers' while a tech checks out a troublesome dimmer rack or bunch of scrollers. The routine can also be used to "clean up" borderline DMX flavors that can give a lighting system stability problems.

Intercept and Modify's output flavors are conservative. The user can select an update rate of 15, 20 or 30 updates a second. The choice is made in the User Option menu. The default is 20 updates per second.

The display and controls for I&M will be familiar to any DMXter operator. It is a cross between View Levels and Send / Edit Snapshot. The three displays below show major states of Intercept and Modify.

2 3 2 3 ISLT: 1 3||SLT: 1 3 | | 1°,: 1 2 3 3| | - - - % 0 0 0 0||RX % 100 0 40 0||RX % 100 20\$ 40 0 |

The first on the left shows the display just after the menu is entered. The console has yet to be plugged into the DMXter, the DMXter is sending zero values to the slots. The --- equals no DMX being received.

The middle display shows that DMX is being received and re-sent to the DMX devices. Slot 3 from the console is at 40%. No channels are being captured and modified. RX equals valid DMX is being received.

The display on the right shows slot 2 being modified by the DMX ter to a level of 20%. Note that label on the top line has changed from **SLT** to  $\mathbf{1}_{\mathbf{A}}^{c}$ . This tells you that only one slot is being captured or modified at this time. Any number of slots may be captured; the levels of these slot may be raised or lowered to any valid value.

The valid key functions for I&M are:

| <up> or <down></down></up>                                                                                                    | The first press of one these keys captures control of the slot but does not change its level. Further presses will increment or decrement the values as it would in Send/Edit. |
|----------------------------------------------------------------------------------------------------|----------------------------------------------------------------------------------------------------|
| <yes q=""><up></up></yes>                                                                                                    | Captures the slot and bumps to full                                                                                                    |
| <yes q=""><down></down></yes>                                                                                                    | Captures the slot and bumps to zero.                                                                                                    |
| <up><down></down></up>                                                                                                    | Captures and bumps to 50%                                                                                                    |
| <yes q=""><up> HELD</up></yes>                                                                                                    | Holding these keys for 3 seconds will offer you the chance to capture all 512 slots.<br>You must confirm that you really mean it by releasing the keys and then pressing       |
| <vec <dwnsheld<="" os="" td=""><td><math>\langle YES/Q \rangle</math> again.</td></vec>                                                                                | $\langle YES/Q \rangle$ again.                                                                                                    |
| <1E5/Q> <dwn><b>HELD</b></dwn>                                                                                                    | You must confirm that you really mean it by releasing the keys and then pressing<br><b>YES/Q</b> > again.                                                                      |
| <left> or <right< td=""><td>Moves thru the slots in way that these keys are used in Send /Edit. Auto-repeat and shifted jump modes are supported.</td></right<></left> | Moves thru the slots in way that these keys are used in Send /Edit. Auto-repeat and shifted jump modes are supported.                                                          |
| <up><left></left></up>                                                                                                    | Releases capture on the current slot. The level will bump back to whatever level is being sent by the console.                                                                 |
| <up><right></right></up>                                                                                                    | Cycles thru percent, decimal, and hexadecimal number formats.                                                                                                    |

The DMXter receive routine fully checks the received packets and damaged packets are rejected. However, momentary errors are not displayed. If you aren't sure you getting clean DMX, check in Send/Edit first.

By default the auto shutdown timer is enabled. It will time out and shut down the DMXter in 10 minutes, So if you are relying on this routine to keep your show up, either disable the timer, or better yet, plug the unit into AC.

| Intercept and Modify Transmit Flavor |       |      |                   |       |                 |  |  |  |  |  |  |  |  |
|--------------------------------------|-------|------|-------------------|-------|-----------------|--|--|--|--|--|--|--|--|
| UPDATE<br>RATE                       | BREAK | MAB  | INTERSLOT<br>TIME | MBB   | BREAK-<br>BREAK |  |  |  |  |  |  |  |  |
| 30.2/s                               | 129µs | 67µs | 20µs              | 80µs  | 33088µs         |  |  |  |  |  |  |  |  |
| 20.2/s                               | 193µs | 97µs | 52µs              | 145µs | 49632µs         |  |  |  |  |  |  |  |  |
| 15.2/s                               | 256µ  | 128µ | 84µ               | 209µ  | 65.9ms          |  |  |  |  |  |  |  |  |

## 7 CABLE TESTER

The DMXter4 includes a cable test feature. While DMX512 cables may be tested by a conventional cable tester for continuity, testing them for ability to pass high speed digital data is a little more complicated. DC cable testers may pass as 'good' cables that will provide unreliable operation of DMX512.

We provide two modes of cable testing - double ended and single ended. Use double ended when you have both ends of the cable at hand; what you would do with a standard cable tester. Use single ended mode when you are testing an installed cable, where you don't have access to both ends at one time. This mode works by allowing you to take and store a sample of the signal at the console end of the cable you wish to test. It allows you to move the DMXter4 to the other end of the cable and take a new sample. If the samples are the same, the cable is assumed to be good.

### 7.1 DOUBLE ENDED CABLE TEST

Upon entering the cable test menu, your first choice is whether you wish to do a double ended cable test Selecting  $\langle YES/Q \rangle$  will bring you to the next question

```
CABLE TESTER
TEST PINS 4 AND 5?
```

Yes, we know, DMX512 doesn't use pins 4 and 5 - except that some manufacturers have found ingenious uses for them. So we give you the option of testing these pins. Our tests of pins 4 and 5 are for continuity only, and do not attempt to send digital data on these pins.

Answering **YES**/**Q**> will cause the test to start in a mode that tests all five wires. Pressing the **<DOWN>** key will cause the test to start testing only pins 1,2 and 3.

Once you begin the cable test, and assuming that your cable is good, the unit will step thru its procedure. After the DMXter has completed one test sequence the top line of the display will change to read CABLE GOOD! Each time the asterisk moves, the unit has completed one complete cable test and the cable has passed. A cable test consists first of checking for ground continuity, then checking for continuity and lack of shorts on Pins 2 and 3, then optionally continuity on Pins 4 and 5. Then a packet of DMX512-like data is transmitted and checked that it is received intact. If all of the above tests are successful, we consider the cable good. We move the asterisk one place in the display and start doing the test all over again.

Testing multiple cables: If you intend to test more than one cable at a time, after testing the first cable simply unplug it from the DMX ter without pressing any keys on the DMX ter. One of the error messages will appear, telling you that the 'cable' has failed. Plug the next cable to be tested into the DMX ter and restart the test by pressing either the  $\langle UP \rangle$  or  $\langle DOWN \rangle$  keys. In this manner you may rapidly test multiple cables.

So it failed ... If a cable fails the continuity test, the top line of the display will read

```
CABLE TEST FAILED
```

The text on the second line will tell you which pin(s) should be checked.

P1:\* means that Pin 1 (shield) is open. If Pin 1 fails, the test terminates so you will have no way of knowing if there are problems with other pins of that cable. We suggest that in repairing the cable, you check all the pins for problems. After repairing the cable test it again.

Some dmx512 users do not wire pin 1 on both ends of the cable. This cable tester will not test cables that do not have pin 1 connected on both ends.

P2:\* means Pin 2 open or that Pin 2 is shorted to Pin 1.

P3:\* means Pin 3 is open or that Pin 3 is shorted to Pin 1.

PINS 2&3 REVERSED! Obvious, huh?

P2:\*P3:\* means that either Pins 2 and 3 are both open or they are shorted to each other.

If either Pin 2 or Pin 3 is open or shorted to ground or the other pin, the test will stop before testing Pins 4 and 5.

P4:\* means Pin 4 is open or that Pin 4 is shorted to Pin 1.

P5:\* means Pin 5 is open or that Pin 5 is shorted to Pin 1.
PINS 4&5 REVERSED! Obvious, huh?
Px:\*Px:\* means that either both Pins are open or the pins are shorted together.
P2:\* P3:\* P4:\* P5:\* means that either the pairs Pin 2/Pin 3 and Pin 4/Pin 5 are reversed or
Pin 2 is shorted to either Pin 4 or Pin 5, and that Pin 3 is shorted to Pin 4 or Pin 5. Pin 2 is not shorted to Pin 3 or the test would have stopped already.

If the data test part of the test fails, the display will read

CABLE TEST FAILED WON'T PASS DATA

This means that you have a fatal problem with your cable. It may pass DC but massive errors were encountered when high speed digital data was sent. This error stops the test. If you wish to try again, press the  $\langle UP \rangle$  or the  $\langle DOWN \rangle$  keys. If, on the other hand, occasional data errors are found which might be caused by an intermittent solder joint or a cable that is borderline for transmitting data, the top line of the display will read

### DATA ERROR

Once you've found a data error, the top line will continue to read DATA ERROR. The test will continue to run and the bottom line of the display will flash a black bar for about a second each time you encounter a data error.

### 7.1.1 Ending Cable Test

To end cable test, press and hold the  $\langle YES/Q \rangle$  key for about one second. You will know that cable test has ended when you no longer hear the clicking noise. Release the key and you will see the following message

#### TEST SUSPENDED

You may now use the **<UP>** or **<DOWN>** keys to restart the test. Pressing **<YES/Q>** will return you to

CABLE TESTER DOUBLE ENDED?

As in many places in the DMX ter4, the quickest way to terminate a test is by pressing  $\langle YES/Q \rangle \langle TOP \rangle \dots$ 

## 7.2 SINGLE ENDED CABLE TEST

When you are trying to test installed DMX512 cables, you will usually be able to get to one end of the cable at a time. This is the time for SINGLE ENDED CABLE TEST.

First, go to the console end, unplug the DMX512 cable to be tested, and use a short jumper to connect between the DMX512-IN connector on the DMXter's front panel and the DMX512-OUT connector on the console. You will now use the DMXter4 to take a sample of the console's output. NOTE: The Console must be set to output a stable cue, no fades running, no chases etc. Plug the DMX512 cable under test back in and take the DMXter to the other end of the cable, where you will take another sample and the DMXter will compare the two samples. If they are the same, then your cable is regarded as good. If you have previously disabled the Open Line Detector in the Set up Options menu, you will be given the chance to temporarily enable it. In general, we recommend you do enable it for this test.

When you see:

TAKE SNAPSHOT OF CONSOLE'S OUTPUT? Answer **<YES/Q>** and the next message reads:

TAKING SNAPSHOT If there is digital data available, you will see almost immediately

SNAPSHOT RECORDED After a pause of about two seconds, you will see

> UNPLUG DMXter, PLUG CABLE IN CONSOLE

Do as it says and unplug the jumper cable. Replug the cable under test into the console. After a short time, the message will change to

INSERT OTHER END OF CABLE UNDER TEST

Take the DMXter to the other end of the cable under test and plug it into the other end of the cable under test, using the DMX512-IN connector on the unit. Hopefully you see the message

CABLE GOOD! THE TEST CONTINUES..

If not, well, that's why we have test equipment  $\dots$  But do not despair - all the pins may not have connected at the same time. Pressing either the  $\langle UP \rangle$  or the  $\langle DOWN \rangle$  key will cause the unit to retest the cable. If the cable fails for any reason you can always retest using this method.

If you attempt to retest and instead of getting a 'good' or 'bad' message you get

RETESTING CABLE LOOKING FOR DATA

this means that the DMXter has seen no signal, good or bad. Either you have totally open cable, or no cable at all.

7.2.1 Restarting the Test Using an Old Snapshot If you press  $\langle YES/Q \rangle$  during a cable test you will exit back to the SINGLE ENDED menu item. To restart the test without taking a new snapshot do the following. Press the  $\langle YES/Q \rangle$  key again; the display will now read:

TAKE SNAPSHOT OF CONSOLE'S OUTPUT?

Answer **<DOWN>** and the next message reads:

USE EXISTING SNAPSHOT?

Answering **<YES/Q>** will restart the test at the point where the

RETESTING CABLE LOOKING FOR DATA message is displayed.

7.2.2 Error Messages in Single Ended Cable Test Error messages:

CABLE BAD OR MISSING PRESS <DOWN> TO TEST

This message will be seen only if you press  $\langle YES/Q \rangle$  key before plugging in the second end of the cable under test. Plug in the cable under test and press  $\langle DOWN \rangle$ . Pressing the  $\langle YES/Q \rangle$  key a second time will cause the DMX ter to return to the SINGLE ENDED menu entry.

| CABLE TEST FAILED<br>DATA ERRORS    | See item 1, below |
|-------------------------------------|-------------------|
| DATA ERRORS<br>PINS 2/3 REVERSED    | See item 2, below |
| DATA ERRORS<br>PINS 2/3 MAY BE OPEN | See item 3, below |

### What errors cause SINGLE ENDED CABLE TEST to fail?

1) A gross data format error such that the DMXter can't receive the DMX512 packet will cause the test to fail. If the received level of any channel changes more than +4/-3 points from the value in the snapshot, the test will fail.

2) We attempt to identify reversal of pins 2 and 3, but this error message should be taken as an advisory.

3) If we detect that either pin 2 or 3 is open, the test fails. Why do we separately worry about an open pin when it would seem that an open pin would cause a data comparison failure? EIA485, which is the electrical standard on which DMX512 is built, has an 'interesting feature'. Under certain unpredictable circumstances it will receive data with only shield and one of the two data lines connected. This makes checking cables harder. The cable test software uses special circuitry to specifically check to see if one of the two data lines is open.

IF YOU HAVE DISABLED THE 'OPEN LINE DETECTER IN THE **USER SETUP MENU**, YOU WILL NOT SEE THIS MESSAGE.

### 8 SETUP OPTIONS

The DMXter4 is intended to be versatile so we provide the opportunity for the user to set certain options that make life a little easier. These options affect more than one function or menu. The AUTO SHUTDOWN TIMER query is only displayed the first time that <TOP> is pressed after the DMXter has been off (sleeping). So we have include it in the SETUP OPTIONS menu.

8.1 AUTO SHUTDOWN TIMER If no keys have been pressed for 10 minutes, the AUTO SHUTDOWN TIMER (if enabled) turns the unit off. .

|AUTO SHUTDN ENABLED||AUTO SHUTDN DISABLED||DISABLE SHUTDOWN |ENABLE SHUTDOWN |

Pressing  $\langle YES/Q \rangle$  reverses the state of the timer and displays the appropriate message. Pressing  $\langle YES/Q \rangle$  will not step you to the next menu entry; it just reverses the timer state. To step to the next menu item you will have to press  $\langle DOWN \rangle$ . This will preserve the current state of the timer.

### 8.1.1 THE AUTO SHUTDOWN TIMER IS DISABLED BY AC MAINS

Plugging the DMXter4 into the AC mains overrides the setting of AUTO SHUTDOWN TIMER. When plugged in the AC mains your DMXter4 will continue to run until shut off. Plugging the unit into AC does not change the shutdown flag, it just prevents the unit from automatically powering down until the unit is unplugged.

### 8.2 BACK-LITE OFF OPTION

| DO YOU WANT THE | Back-lite OFF?

Answer either **<YES/Q>** or **<UP>/<DOWN>** as you choose. Leaving this menu item by way of the **<UP>/<DOWN>** keys will turn the backlite on. The display will step to the next (or in the case of **<UP>** the previous) menu item.

8.3 DISABLING THE BACKLITE TIMER

The next menu will be one of the following items.

|AC OFF | |AC ON - CHANGE TMR? | |CHARGING-CHANGE TMR? | | BCK LITE TIMER ON | | BCK LITE TIMER ON | | BCK LITE TIMER ON | If the DMXter4 is running on battery, you will see the first display. If it is plugged in the AC mains you will see the second or third display. When the unit is running on battery pressing **YES/Q>** has no effect. If the DMXter is plugged into the AC mains pressing **YES/Q>** will turn off the backlite timer and toggle the display.

If the display reads 'CHARGING' the power supply is a high charge state. When the electro-luminescent back lite is 'on' it will remain 'on' if the timer is 'off'. This can be useful when using the DMX ter to do repeated measurements that do not require any keys pressed between measurements. This setting will persist until cleared either by this menu or by the operation of the DMX ter from battery. Unplugging the DMX ter while it is on turns the backlite timer 'on'. However, turning the DMX ter 'off' does not turn 'on' the backlite timer.

# Use this feature sparingly!

While this feature might be something that you would like to use frequently, we advise that you use it sparingly. The electro-luminescent panel that lights the display has a finite life. They don't burn out but they get dimmer and dimmer until . . . With the timer enabled the display turns off after one minute, so it is hard to have the display on for very long. Ten years later many *Lil*'DMXter 's displays are just fine. However, if you have your DMXter4 on your test bench and leave it on as much as you leave your soldering iron on, disabling the backlite timer will cause you to have a dim backlite.

```
8.4 NUMBER FORMAT OPTION
```

The next menu item is the **NUMBER FORMAT OPTION**. Certain numbers may be displayed in any one of three formats: decimal (DEC), percent (%%%), or hexadecimal (HEX). Slot levels may be displayed in all three formats. Decimal or hexadecimal notations are available for the START Code and for the **FLICKER FINDER** compare limit. When the DMXter is set to percent mode the START Code and the **FLICKER FINDER** compare limit will be displayed in decimal. Slot numbers and timing information are available in decimal notation only.

### DISPLAY DATA IN DEC ►%%%< HEX

The current display format is the one pointed to by the filled arrows. To set the display format use **<LEFT>** or **<RIGHT>** keys to move the filled arrows so they point to the desired selection. The format will be set to whichever format is marked when you exit by pressing either **<UP>**, **<DOWN>** or **<YES/Q>**. The default for this option is percent.

# 8.5 OPEN LINE DETECTOR OPTION

The choice will depend on the current setting of this option. The unit is factory set to **OPEN LINE ENABLED**. Most users will want to leave this function enabled.

The **OPEN LINE DETECTOR** is a proprietary Goddard Design Co. circuit to overcome a potential problem with the parent standard of DMX512, EIA485. In EIA485 it is possible to intermittently receive data from a cable that does not have connection of all of its pins. This can throw you off when trying to track down problems. Since the chance of passing data intermittently on a cable exists, the DMXter4 incorporates the **OPEN LINE DETECTOR**. This circuitry flags seemingly good data when all the pins are not connected.

There are some manufacturers and suppliers in the theatrical lighting field that have DMX512 cables that deliberately do not have pin 1 connected at both ends. Following upon majority interpretation of the DMX512 Standard this is a practice that Goddard Design Co. does not endorse. If the DMXter4 is used on these cables the **OPEN LINE DETECTOR** will provide spurious 'bad cable' readings and so we provide the option to disable it.

The following functions use the **OPEN LINE DETECTOR**:

VIEW LEVELS - it is the feature we call 'BNW' for broken wire VIEW PARAMETERS - error summary screen where it is also called 'BNW' SINGLE ENDED CABLE TEST - the following message indicates that the error was caused by the open line detector

DATA ERRORS PINS 2/3 MAYBE OPEN

**DOUBLE ENDED CABLE TEST** - it is inherent to this test and cannot be turned off. This test will not test cables where Pin 1 is not connected at both ends.

# 8.6 ENABLE EXTERNAL SWITCHES

In ADJUST ONE SLOT, AUTOFADE ONE SLOT and ADJUST ALL the software supports two user provided external switches. In ADJUST ONE SLOT, and AUTOFADE ONE SLOT the switches when present and enabled duplicate the unshifted functions of the **<RIGHT>** and **<LEFT>** keys. In ADJUST ALL SLOTS the switches when present and enabled duplicate the unshifted functions of the **<UP>** and **<DOWN>** keys.

To use this feature you must reenable it every time you are going to enter the **TRANSMIT DMX512** menu. It is disabled any time the **<TOP>** key is pressed. So after enabling this function you must leave the SETUP OPTIONS menu by way of **TO FUNCTION MENU?** menu item, conveniently pressing **<YES/Q>** will step you to the **TO FUNCTION MENU?** item. The external switches will also be disabled whenever you leave the **TRANSMIT DMX512** menu.

# 8.7 ENABLE BUMP ALL

The original DMXter software did not allow bumping all slots to full. Many installations lack the power service to handle everything at full at once, and we don't own a piece of any fuse or circuit breaker manufacturer. However, there are tests where bumping all slots is very useful. This menu item allows you to enable this feature. We still would caution that this feature should be used **with care**.

# 8.8 SET THE INTERCEPT & MODIFY FLAVOR

Intercept and modify may be run using three different flavors. All three flavors are designed to be as easily received as possible for selected update rate.

|INTERCEPT&MOD. SPEED| | 15Hz ►20Hz ◀ 30HZ |

8.9 COPYRIGHT NOTICE - Author Credits What more can we say.

# 8.10 FIRMWARE BUILD DATE

The date that software was built is listed here. Note this date is stored in an area of the EPROM that is not included in the checksum.

# 8.11 FIRMWARE CHECKSUM

This item reports both firmware checksum (in hex) and the code length. Both of these items are important if you are reporting software issue.

# 9 FLICKER FINDER

Running a cue causes DMX512 levels to change. When your console is sitting there not running cues, the levels should be constant. Sometimes they aren't and that's not an easy problem to diagnose and troubleshoot without a DMXter. Most of the time the flickering lamp is not caused by the console; it's the lamp, or the socket, or the dimmer. Once in a while it is the console or the DMX512 transmission line. Since all of us automatically suspect the piece of equipment we understand the least, the DMXter4 allows you to do a quick diagnosis of your console and the transmission line - and lets you get out the ladder with a heavy heart, but a clear conscience.

To use **FLICKER FINDER** you will use the DMXter to take a **SNAPSHOT** of the console's output and compare it to what the console is outputting a short time later. You can do this at the console end only, checking the console only. Or, if you have any reason to suspect the DMX512 cable, you can do it at either the console first, moving down to the dimmer end, or you can do the whole test at the dimmer end on the principle that a funky cable will not give you repeatable results. If you suspect a bad cable, we advise that you run **SINGLE ENDED CABLE TEST** first, as this will test certain cable parameters that **FLICKER FINDER** is not designed to test.

Be certain that the DMXter4 is connected to the console's output, either at the console or at the dimmer end of the control cable. Set the console to output a stable cue (important-not a chase!) Set a real cue with real levels, not every channel at 00. If you suspect one mode is 'flickering', set the console in that mode.

Upon entering the FLICKER FINDER submenu, the first message is

TAKE SNAPSHOT OF CONSOLE'S OUTPUT? Pressing <YES/Q> causes it to record the snapshot.

A technical note: During the taking of the snapshot the DMX512 line is momentarily terminated. So there is a very brief moment when data is not passed thru to the DMX512 OUT connector. If the DMXter did not see a digital input, it will tell you so.

NO DIGITAL INPUT OR INPUT NOT DMX512

After correcting the problem, press the **<DOWN>** key to try again. After the snapshot is recorded, the next display will read

```
COMPARE LIMIT IS 4
CHANGE IT?
```

The compare limit is the number of steps of change either plus or minus that are allowed before the DMXter considers that a channel is changing or flickering. Note that one step is one part in 256; not one part in 100. The default compare limit is 4, but the user may set it from 0 to 64. The DMXter4 will remember the last limit you set and only returns to the default upon hard power up. **Note** that the compare limit menu item **does not** support any of the multi key bump functions.

The compare limit may be displayed in decimal or hex. If percent is selected for levels, the compare limit will be displayed in decimal. The status may be changed by queries in the SETUP OPTIONS menu (see section 8.4). If hex is used, the display will show two hex digits followed by a lower-case 'h'.

If the previously set compare limit is satisfactory, you may bypass changing it by pressing the  $\langle DOWN \rangle$  key. Pressing  $\langle YES/Q \rangle$  allows you to change the compare limit in a manner similar to changing START Code. When you have set the compare limit (or bypassed setting it) you will see the following message

```
FLICKER FINDER
AT END OF LINE?
```

Is the DMXter the last DMX512 device in line or do you have a loop thru to other receivers? Answering this question starts the data comparison. The display will read

COMPARING INCOMING DATA TO REFERENCE

As long as no errors are detected and the battery has sufficient charge, you will continue to see this message.

When an error is detected, the message will change to

ERRORS DETECTED PRESS YES/Q TO VIEW

The test continues to operate with no further indication of other errors, if any. So let the test continue to run for whatever period of time you want; 15 minutes, one hour etc. Pressing  $\langle YES/Q \rangle$  will show you a summary screen of the errors found.

3 SLOTS W/ERRORS FIRST: 2 LAST: 216

It will show you the number of slots with errors (1-512). On the second line of the display you will see FIRST and a number representing the lowest slot with errors and LAST and a number representing the highest slot with errors. To see details of the slots, press **<DOWN>**. You will now see a display

SLT: XXX ERRS: XXXXX L: XXX H: XXX R: XXX

This screen means: the number following SLT is the lowest slot with errors. The number following ERRS is how many errors accumulated for this slot; it may range from 1-65,535. The number following L is the lowest level outside the reference window that the slot went to. The number following H will equal the highest level outside the reference window. The number following R equals the reference value for this slot recorded when the snapshot was taken. It is possible for the L value to be higher than the R value if all the incoming levels are higher than the R value. Similarly it is possible for the H value to be lower than the R value if all the incoming levels are lower than the R value.

At this point pressing the  $\langle RIGHT \rangle$  key will take you to an identical screen for the next slot with errors. Using the  $\langle LEFT \rangle$  key will take you to the previous slot with errors. (If you are at the first slot with errors, the  $\langle LEFT \rangle$  key will take you to the highest slot with errors.) Both the  $\langle LEFT \rangle$  and  $\langle RIGHT \rangle$  keys have autorepeat functions. Holding the  $\langle YES/Q \rangle$  key while pressing either the  $\langle RIGHT \rangle$  or  $\langle LEFT \rangle$  key will jump you to the last slot with errors or the first slot with errors, respectively. At any time while viewing the detailed error screens, holding the  $\langle YES/Q \rangle$  and  $\langle UP \rangle$  will temporarily redisplay the error summary screen.

When viewing either the summary or detailed error screens you may quit by pressing **<YES/Q>**. This will return you to

FLICKER FINDER TO FUNCTION MENU?

### 9.1 RE-ENTERING FLICKER FINDER

If you hit  $\langle YES/Q \rangle$  accidentally, do not despair! You may reenter FLICKER FINDER at three separate points. Pressing the  $\langle DOWN \rangle$  key will offer you the chance to take a new snapshot. Pressing the  $\langle DOWN \rangle$  key again offers you the chance to reuse the existing snapshot. Pressing the  $\langle DOWN \rangle$  key a third time offers you the chance to view previous errors. Isn't that reassuring?

NO ERRORS RECORDED

You will see this display if:

the last time FLICKER FINDER was run, no errors were detected, or if FLICKER FINDER has not been run since the battery switch was turned on, or if FLICKER FINDER has not been run since the unit went into a MEAL PENALTY, or if you have run the SHOW SAVER PLAYBACK,

or if you have run the MULTI CHANNEL MODE send routines.

If during the data comparison section of the test you press **<YES/Q>** before any errors are detected you will get the following message

### TEST SUSPENDED TO FUNCTION MENU?

If you wish to continue the test, press  $\langle DOWN \rangle$  or  $\langle UP \rangle$ . Pressing  $\langle YES/Q \rangle$  will return you to the function menu. Once errors are detected, the data comparison section of the test cannot be re-entered. Once stopped, restarting the comparison clears the error tables.

# 9.2 TECHNICAL NOTES ON FLICKER FINDER

Flicker Finder disables the power off timer while it is comparing incoming data regardless of the user setup. The backlite is turned off and left off as well; terminating the test by using  $\langle YES/Q \rangle$  turns it back on. During the comparison test, the only keys on the DMX ter that are operational are  $\langle YES/Q \rangle$  and  $\langle TOP \rangle$ . The  $\langle OFF \rangle$  key will not turn the unit off while the test is running.

If during the data comparison section of the test any slot records 65,535 errors the test will be suspended. The display will read.

```
|TEST STOPPED, ERROR |
| OVERFLOW. VIEW? |
```

9.2.1 Low Battery Warnings During Flicker Finder

Low battery warnings are displayed in a slightly different way during the data compare test of **FLICKER FINDER**. **FLICKER FINDER** is a very processor intense task that cannot tolerate any interruption so a special battery warning was required. When the battery discharges to the point that the DMXter4 would normally display the standard warning, the display changes from the one on the left to the one on the right. This display will be latched and will not change back to the normal display even if the DMXter4 is plugged into AC power.

| COMPARING INCOMING | FLICKER FINDER       |
|--------------------|----------------------|
| DATA TO REFERENCE  | LOW BATTERY WARNING! |

Once the low battery warning is displayed, it will only change if errors are detected. If the errors are detected and you have a low battery warning, the display will look as shown below.

```
| ERRORS DETECTED |
|LOW BATTERY WARNING!|
```

# 10 MULTI CHANNEL MODE - MOVING LIGHT TEST SOFTWARE

The DMXter4 **MULTI CHANNEL MODE** SOFTWARE is designed to ease the testing of multi-channel DMX512 devices. Originally DMX512 was used to drive dimmers. Today many DMX512 devices (particularly moving lights) use more than one DMX slot. Each slot of a device controls a different parameter. Keeping track of the mapping of these different parameters has made testing multi channel devices a pain.

The **MULTI CHANNEL MODE** software is a specialized transmit routine. It is different from the rest of the DMX ter4 and it has its own rules.

### 10.1 TERMINOLOGY IN THIS SECTION

Before the introduction of the term 'slot' this section was a terminology night mare. We had to keep straight what was a DMX 'dimmer'or 'channel' as opposed to fixture 'channel' or 'dimmer'.

- We will use the term **dimmer** to refer to something that controls a specific dimmer level.
- **Slot** will refer to a particular frame within the DMX512 packet per DMX512-A.
- The terms **fixture channel** or **channel** will refer to a relative control channel of a particular type of multi channel fixture.

### 10.2 SUMMARY OF THE FIXTURE PROFILING FEATURES

- You may define a fixture type using 2 to 99 fixture channels. (Actually the software will let you define a fixture using only one channel, but this setting is so useless that we will not talk about it further.)
- You may define the number of similar fixtures in a <u>contiguous</u> block. A block may contain from 1 to 99 fixtures.
- Many multi channel fixtures have an internal dimmer but some do not. For fixture types that use an external dimmer, the software allows patching of the intensity control channel to any slot.
- If the external dimmers are in contiguous blocks, a simple auto patch routine will set up the patch with the absolute minimum of key strokes.
- Some multi channel fixtures use discharge or arc style lamps. Many of these lamps may not be turned on and off at will. To make it easier to deal with these fixtures the software can define one channel as the arc lamp control channel. This channel's level will never be changed except by an explicit instruction.

### **10.3 USING THE FIXTURE CONFIGURATION SUBMENU**

The configuration submenu is the first item that you will see upon entering the MULTI CHANNEL MODE. Pressing the  $\langle YES/Q \rangle$  key will drop you into the configuration display. The first time you enter this routine the display will be as shown below.

```
|## SZ BGN CRT
|-- -- -- -- --
```

If you have used this routine before, at least the first four fields will be filled in and it may look like the one shown below.

|## SZ BGN CRT |10 12 136 01 --

In either case these displays are rather cryptic. Before you start taking our name in vain please press the **<RIGHT>** key once. An underline cursor will appear under the left most character of the display. The top line of the display will change so that it now reads:

| NUMBER OF FIXTURES | |<u>1</u>0 12 136 01 -- |

Are things getting a little clearer? In this menu what label text is displayed is dependent on which field the cursor is in and on the content of that field.

# 10.3.1 The **<UP>** and **<DOWN>** Key Use in Configure Fixture

The  $\langle UP \rangle$  and  $\langle DOWN \rangle$  keys may be used to increment or decrement the place the cursor is under, in this case the tens place. When incrementing a parameter, overflows carry into the next higher place. When the cursor is under the most significant place displayed for a parameter, decrementing will stop when that place reaches zero. If the cursor is under a field that is not the most significant place displayed for the parameter, underflows will cause a borrow from the more significant place. A special case needs to be pointed out. If the cursor is under the most significant place and all other places are 0, decrementing of the most significant place will stop at 1, not 0.

If you press and hold either the **<UP>** or the **<DOWN>** key the value will be auto-incremented. The **<LEFT>** and **<RIGHT>** keys are used to change the place within a parameter or to move to a new parameter field. Holding the **<LEFT>** or the **<RIGHT>** keys will cause the cursor to auto step across the display.

### 10.3.2 [##] Setting the Number of Fixtures in the Block

The leftmost two places on the display are used to set the number of fixtures in a contiguous block. That is what '##' is shorthand for. The allowed range for this parameter is 1 to 99.

# 10.3.3 [SiZe] Setting the Number of Channels per Fixture

Now move the cursor to the 'SZ' or size field. The top line will change to read: CHANNELS PER FIXTURE The software will allow you to enter a fixture having from 1 to 99 channels.

## 10.3.4 [BGN] Setting the Starting Slot Number

Moving the cursor into the '**BGN**' or 'Beginning field' changes the top line to read: STARTING SLOT #. The block of fixtures will start at the slot entered in this field. Any valid slot may be used if the block of fixtures will fit without extending past slot 512.

### 10.3.5 Range Checking

The values entered into the first three fields are range checked as entered. The DMXter4 does not allow you to set up a system with ninety-nine fixtures, each requiring ninety-nine channels, starting at slot 200. Range checking is done as you enter. The rule is that the number of fixtures times the number channels per fixture plus the starting slot minus one must be 512 or less.

# 10.3.6 Out of Range Behavior

If you are increasing either the 'number' or 'SiZe' fields and the 'BeGiNning field resets to 1 you have attempted to create an impossible system. Once you have entered the first two fields you may increase the slot to the maximum that will work. Likewise if all the fields freeze, you have tried to build an impossible system.

## 10.3.7 [CRT] Setting the Current Fixture

The next field is labeled '**CRT**' in shorthand and dynamically labeled CURRENT FIXTURE IS. The number entered in this field selects one fixture as the current fixture. The current fixture is the one that you can edit with SEND/EDIT routines. This field is limited to a number that is less than or equal to the number of fixtures in the block.

Why do I care what the current fixture is now? Will you let me change the current fixture in the edit routine? Yes, you will get to change this value elsewhere, and much of the time you will not bother to enter a value here. Sometimes it will be handy to set up the first fixture to be tested here. There are two common uses for setting the current fixture by way of this field. One is to set the fixture whose dimmer you wish to patch. The other is to set the slots from which the default fixture look is recorded. More details of this use can be found in section 10.8.

### 10.3.8 Selecting the Dimmer Mode

We hope you understand the first four fields. As practice at this point, would you please enter the values shown below. We will be using these settings to explain the next sections.

|## SZ BGN CRT |15 6 93 13 --

Move the cursor under the first dash. The display changes to:

T

| SELECT DIMMER MODE | |15 6 93 13 <u>-</u>- |

Press the  $\langle UP \rangle$  key. Again the display changes.

|ARC LAMP ON CHANNEL | |15 6 93 13 A |

The 'ARC' mode is selected. We will explain the details below. Now press the **<UP>** key again. The display reads:

|LAMP ON DIMMER NUMBR| |15 6 93 13 <u>D</u> ---|

The manual or patch review mode has been selected. Again the details are below. If you press **<UP>** again you'll find yourself in the AUTOPATCH Mode. The display will read

|AUTOPATCH START @ SL| |15 6 93 1 <u>D</u>A ---|

Pressing **<UP>** again will put you back to the 'SELECT DIMMER MODE' display.

10.3.8.1 Setting the Arc Mode Press the  $\langle UP \rangle$  key until an 'A' is displayed.

> |ARC LAMP ON CHANNEL | |15 6 93 13 A <u>6</u>|

Move the cursor all the way to the rightmost place on the display. Press the  $\langle \mathbf{UP} \rangle$  key. You will be allowed to enter any number up to the number of channels you have defined for the fixture, here 6. If the fixture you are defining uses a light source that cannot be switched on and off at will, having that light source's control channel protected from changes made by the restore features of this software is desirable. See section 10.6 for details of these functions. The fixture channel defined by the setting of this field will be handled in a special manner on all fixtures. The display above shows the arc controlled by channel 6.

10.3.8.2 Setting or Viewing a Patch

Let us go back and set the current fixture to 1 and then move to the 'A' field. Press the  $\langle UP \rangle$  key twice and the display will now read:

|AUTOPATCH START @ DM| |15 6 93 1 <u>D</u>A ---|

We are now in AUTOPATCH mode. Many 'fixtures' are made up of a DMX dimmer and some sort of automated fixture. It can be as simple as a PAR can and a color scroller. It can be a two-axis mirror module that mounts to the front of a standard theatrical instrument, or it can be a complete robotic lighting fixture that controls every parameter of the lamp except for requiring an external dimmer. Consider a fixture with pan, tilt, color wheel one, color wheel two, and beam spread channels. This five-channel fixture will require a sixth channel to handle intensity. We are going to continue with the imaginary fixture we have already entered.

10.3.8.3 Entering an Autopatch

|AUTOPATCH START @ SL| |15 6 93 1 DA <u>2</u>00|

You can enter any valid slot in the fields under '**SL**'. I have chosen 200 because the fixtures we entered take all the channels from 93 to 182. Whatever number you enter will be the first channel of a contiguous block of slots used to dim the fixtures. So if you leave the display as shown above you will have defined channels 200 - 214 as the dimmer for our 15 fixtures. To check this, move the cursor back to the '**CRT**' field. Change the current fixture. Note that the dimmer number displayed in last field changes. The display below shows the patch for fixture 13.

| CURRENT FIXTURE IS | |15 6 93 13 DA 212|

Let us assume that the dimmer pack we are using ends at 211 and the next dimmer pack can only be addressed by tens. So we wish fixture 13 to be patched to dimmer 220. To do this move the cursor back to the '**SL**' fields and enter 220. Go back to the '**CRT**' fields and check the results.

### 10.3.8.4 Rules for Autopatching

You must change something to cause a patch to be entered. Simply moving the cursor into the field changes nothing.

Patches are calculated as the numbers are entered. If you enter 300 and then move the cursor to the ones place incrementing from 0 to 5, a patch will be calculated starting at 300, then 301, then 302, ... and finally for 305. The effective patch is the one left when you move the cursor out of 'SL' fields. Patches take effect the next time you use SEND/EDIT FIXTURE.

If you try to patch dimmers to channels greater than 512 you will be given a warning message:

| AUTOPATCH STOPPED |

| MORE THAN 512 DMRS |

Fixtures that would have been patched to nonexistent channels will be left with their old value. If you have been incrementing the dimmer number, the 'old value' will be the last valid patch. It is therefore easy to end with several dimmers patched to DMX channel 512.

Other than checking that the patch does not extend beyond DMX slot 512 patches are not bounds checked. You may patch a fixture's dimmer to a DMX channel used by another fixture for a different parameter.

If you wish to autopatch several blocks, patch the one for the lowest fixture number first. Do the autopatch before any manual patching.

10.3.8.5 Manual Patching of External Dimmers

If you want to have absolute control of the patch, you may enter it slot by slot. The rule is autopatch the straightforward channels first and then go back and change the channels with odd patch assignments.

When the top line of the display reads LAMP ON SLOT NUMBER you may enter a patch for that fixture. Two points to remember are:

An autopatch will overwrite a manual patch on any fixture equal to or greater than the starting fixture of the autopatch.

Patches are not bounds checked. If you enter a stupid patch you will get one.

Well, six pages later we are done with the entries that go on one 20-character display. So let's move on. Press and release the  $\langle YES/Q \rangle$  key and then press the  $\langle DOWN \rangle$  key.

# 10.4 SELECTING THE INITIAL FIXTURE STATE

|INITIALIZE FXTRS TO | | SNPSHT►DFAULT∢ZERO |

Whenever the **SEND/EDIT FIXTURE** routine turns on the DMX512 transmitter, the block of slots used by the configured fixtures are initialized. By this we mean that all these DMX slots have a predetermined value written to them. Note that we said that the fixtures will be initialized when the transmitter is turned on. Unlike most other DMXter4 transmit routines, the actual DMX512 transmitter is not simply turned off when the edit display is exited. We will explain this in detail below in section 10.8.S. The DMXter4 gives you three options on what values will be written to these channels.

**SNPSHT** stands for SNAPSHOT. This is the same snapshot sent by the standard Transmit DMX512 routine. If you have a moving light console that has a standard test cue you may start with all the fixtures set to this look by taking a snapshot of that look and configuring the software for **SNPSHT**.

**DFAULT** stands for DEFAULT. We allow the recording of a standard look or a default fixture look. This look may be the fixture pointing straight down, in white, the iris fully open, no effect enabled. If this option is selected, all fixtures will be set to values stored for this default fixture. Recording the default is explained in section 10.13. Editing the default is explained in section 10.8.

**ZERO** means that all slots that are used by the configured fixtures will be set to 00.

If the above settings are changed, the fixtures will be initialized to the new settings the next time the SEND/EDIT FIXTURES routine is entered.

# 10.5 SETTING WHAT VALUES A FIXTURE WILL BE RETURNED TO

| RETURN FIXTURE TO |

| ▶RESTORE ◄DFLT ASIS |

In MULTI CHANNEL MODE only one fixture is edited at once. That fixture is the current fixture. When you are done editing one fixture, you may move on to the next higher or lower numbered fixture. When you do, the current fixture is deselected, becoming the previous fixture. (Wow - really deep, huh?) This menu controls what happens to the values that are being sent to the current fixture when it is deselected.

**RESTORE** When a fixture is selected as the current fixture the values of the slots are saved. If RETURN is set to RESTORE these values are written back to the slots when the fixture is deselected. If you wish to return the fixtures to the SNAPSHOT you must use this setting. This is the only setting that will preserve the SNAPSHOT for future use.

**DFLT** When the current fixture is deselected the stored default fixture is copied to the slots for that fixture.

ASIS When the current fixture is deselected the edited values are left in the slots for that fixture.

10.6 MOVE DATA TO NEXT FIXTURE?

|MOVE DATA > NXT FXTR| | ►YES◀ NO |

This should be obvious. Do you wish to copy the edited look to the next fixture or not?

Well, you have now configured your fixture. The next menu item will get you out of the configure submenu so you can go and enter a default fixture. **Isn't this fun? Ok, now press** <**YES/Q>**.

### 10.8 SENT/EDIT THE DEFAULT FIXTURE

The default fixture is a way of setting up a neutral or standard position for every fixture. Its values are usually chosen to be a good jumping off point for testing the functioning of the fixture. A common default is to point the fixture straight down, in white. You may enter the default either by recording it from another console or by entering it from the keyboard. This section describes how to enter it. You may enter the number blind if you choose, or you may edit the default by viewing it connected to one fixture. The way you select which fixture the default drives is by setting the current fixture. The current fixture may be selected in two places. It may be selected in the configuration display as described in section 10.3 or it may be selected in the SEND/EDIT FIXTURE routine. See section 10.9. The current fixture **cannot** be set in this routine.

Press the **<Down>** key twice

| MU | JLT | I C | HANN | EL M | ODE | l |
|----|-----|-----|------|------|-----|---|
| SE | IND | /ED | IT D | EFAU | LT? | I |
| FΧ | С   | 1   | 2    | 3    | 4   | I |
| df | L   | 0   | 0    | 0    | 0   | l |

10.8.S Actions That Turn on and off the DMX512 Transmitter

Actions That turn ON the DMX512 transmitter

```
    Entering SEND/EDIT FIXTURE routine.
    Entering SEND/EDIT DEFAULT routine
        ***
```

Actions that turn OFF the transmitter

1) Pressing the **<TOP>** key.

2) Pressing **<YES/Q>** to the following menu item

| MULTI CHANNEL MODE | | TURN OFF DMX XMTR? |

3) Using the **TO FUNCTION MENU?** menu item. This is the preferred way to exit Multi Channel Mode. You will note that you are now in what looks like a normal DMXter4 SEND/EDIT window. 'FX' stands for **FiX**ture. The '**df**' stands for default. As you move around using the <LEFT> and <RIGHT> keys, you will notice that the top row of numbers only goes up to 6. That's because we are working with a fixture defined as having six channels. Also notice that fixture channel 6 is marked D 6. That's because this channel is patched to an external dimmer. Let us enter a few values. The values we will enter will not be real values but ones that are good for seeing the effect of this feature later in this section. Set channel 1 to 2, set channel 2 to 4, set channel 3 to 6, set channel 4 to 8, set channel 5 to 10, and set channel D 6 to 200.

10.8.1 EDITING AIDS

The **<UP>** and **<DOWN>** keys function as they do in other SEND/EDIT windows.

Pressing and holding the **<YES/Q>** while pressing and releasing the **<LEFT>** or **<RIGHT>** keys will cause the channel display to jump by ten channels. This function is also found in our normal SEND/EDIT window, but these key presses are used for a different function in SEND/EDIT FIXTURE window described in section 10.9.

When you are done editing, the display should look like the one shown below.

| FX | С | D 6 | 1 | 2 | 3 |
|----|---|-----|---|---|---|
| df | L | 200 | 2 | 4 | 6 |

Press **<YES/Q>**. Which display you see next will depend on what setting was chosen for the INITIALIZE FXTRS TO menu item. If default was chosen, then you will be given the option of sending the default to the fixtures now. That display is shown below. If either of the other settings was chosen, you will return to the menu item that lets you SEND/EDIT a fixture.

```
|INITIALIZE FIXTRS TO|
| NEW DEFAULT? |
```

# 10.8.S1 Initialization Rules - When will the Fixtures Initialize?

When the SEND/EDIT menu is entered the fixtures are initialized to the values set in the configuration menu if any of the following are true.

1) The DMX transmitter is OFF.

2) The initialization mode has been changed since the last time SEND/EDIT was run.3) If a snapshot has been taken since the last time SEND/EDIT has been run.

If the initialization mode is set to **DEFAULT** and you have just edited the default fixture, you will be asked if you wish to send the new default to the fixtures. Answering **<YES/Q>** will cause the fixtures to be immediately initialized.

If you want to initialize all the fixtures to the default that you just edited, press  $\langle YES/Q \rangle$  now. You have just left a transmit routine, but unlike other DMX ter4 transmit routines the DMX transmitter is still on. Nothing on stage should have changed unless you answered  $\langle YES/Q \rangle$  to the above question. If you enter the SEND/EDIT FIXTURE routine, nothing will change. Initialization only takes place when the transmitter is turned on and it is already on.

# 10.9 TESTING THE FIXTURES - SEND/EDIT FIXTURE

```
| MULTI CHANNEL MODE |
| SENT/EDIT FIXTURE? |
```

Finally it is time to test some fixtures. What happens when you press the  $\langle YES/Q \rangle$  key is dependent on how you have configured the fixture and what you were doing before. See the sidebar on the previous page for details.

|FX C 1 2 3 4| |1 L 2 4 6 8| This is the edit fixture display. **'FX'** stands for fixture, the number below it is the number of the fixture currently under test, now fixture 1. The values shown for channels are the ones entered for the default in section 10.8. As you move around using the **<LEFT>** and **<RIGHT>** keys, you will notice that the top row of numbers only go up to 6. That's because we are working with a fixture defined as having six channels. Also notice that fixture channel 6 is marked D6. That's because this channel is patched to an external dimmer. Using the **<LEFT>** and **<RIGHT>** keys you are confined to editing one fixture. The **<UP>** and **<DOWN>** keys function as they do in other SEND/EDIT windows.

> 10.9.1 Changing Fixture Number in Send/edit Using **YES/Q> (LEFT)** or **YES/Q> (RIGHT)**

When you wish to test or edit another fixture press <**YES/Q>** <**RIGHT>** if you wish to move to the next higher number fixture. If you wish to move to the 1) **RESTORE** When a fixture is selected as the current fixture the values of the DMX channels are saved. If RETURN is set to RESTORE these values are written back to the DMX channels when the fixture is deselected. If you wish to return the fixtures to the SNAPSHOT you must use this setting. This is the only setting that will preserve the SNAPSHOT for future use.

**2) DFLT** When the current fixture is deselected the stored default fixture look is copied to the DMX channel for that fixture.

**3) ASIS** When the current fixture is deselected the edit values are left in the DMX channels for that fixture.

next lower number fixture press  $\langle YES/Q \rangle \langle LEFT \rangle$ . As with most two key press combinations in the DMXter4 you first press and <u>hold</u> the  $\langle YES/Q \rangle$  key and then press and release the other key. Then you release the  $\langle YES/Q \rangle$  key. As you do this the number under FX will change, showing which fixture you are now editing. If you are editing fixture fifteen of a block of fifteen and you press  $\langle YES/Q \rangle \langle RIGHT \rangle$  you will be returned to editing fixture one.

10.9.2 What Values Are Left in a Deselected Fixture? What will happen to the value presently in the fixture you just deselected depends on which setting you selected in the RESTORE menu. Your options are repeated in the side bar on this page.

10.9.3 What Values Will Be in the Channels of the Newly Selected Fixture? If you selected MOVE DATA > NXT FXTR  $\rightarrow$ YES  $\triangleleft$  then the values that were in the old fixture will be copied to the new fixture. If you selected  $\rightarrow$ NO $\triangleleft$ , values that were in the fixture will be left there. These values may be in the default fixture, or they may come from the snapshot, they can be left over from a previous edit, or they may even be all zeros.

# 10.9.4 Difference in the Setting of Values to Arc Light Channels

If you have configured one channel of a fixture as an ARC channel, it will have its own rules. It will set to an initial value just like any other fixture. It may be edited the same as any other fixture. But when you move from fixture to fixture Arc channels will be left at current value. No restore takes place. Further, regardless of the setting in the MOVE DATA menu item, data is never moved into an Arc lamp channel.

10.9.5 Displaying Absolute DMX Slot Numbers

It is very useful not to need to worry what DMX slot the iris of fixture 13 is on. Still it may be useful to know sometimes, if only to fix the patch on the console.

To display the DMX512 slot number press and hold both the **<LEFT>** and **<RIGHT>** keys. The fixture channel number will be replaced by the slots. If a dimmer channel (one marked with a D) displays 'NP' in this mode, no patch was entered for this fixture's dimmer. While you may set a level for this channel, this level is NOT sent to the DMX line.

Most of the following menu items are self explanatory. Our explanations will be brief.

### 10.10 CLEARING THE SNAPSHOT

```
| MULTI CHANNEL MODE |
| CLEAR SNAPSHOT? |
```

What this function does is pretty self evident, but why you might wish to use it may not be. If you have the fixtures configured to initialize to the default fixture **only**, the DMX channels that are used by the configured fixtures will be set to known values. All other channels will be left with whatever happens to be in the DMX transmit table. If this is left over garbage from yesterday your stage may look 'interesting'.

# 10.11 CLEARING THE DEFAULT

```
| MULTI CHANNEL MODE |
| CLEAR DEFAULT? |
```

### 10.12 TAKING A NEW SNAPSHOT

| MULTI CHANNEL MODE | | TAKE NEW SNAPSHOT ?|

Taking a new snapshot does the same thing that it does in the normal transmit menu. The snapshot is simply left in the DMX table. Any routine that changes the values in the DMX table modifies the snapshot. The one exception to this rule is when the multi channel software is set to restore a fixture to its original look on exiting. Then the restore function repairs the snapshot.

The snapshot function is START Code sensitive. If your DMXter is still reading TAKING SNAPSHOT for more than three seconds, and the bottom line remains blank, this means that your DMXter is receiving data with a different START Code than the one it is currently set to receive After 3 seconds, if no digital input is received, or if the input is not a digital form that the DMXter4 can recognize, you will see

```
NO DIGITAL INPUT
OR INPUT NOT DMX512
```

### 10.12.1 DMX Line Mode During a Snapshot

Taking a snapshot momentarily switches on the DMX receiver. Switching on the receiver momentarily turns off the transmitter. If the transmitter was on before the snapshot was taken, it will be turned back on afterward. The line termination does not change while the snapshot is taken. This switching is glitch-free and the result is that the new snapshot will be sent to all DMX channels.

# 10.12.2 Initialization after Taking a Snapshot

While taking a snapshot does not leave the transmitter off, it sets a flag so that the next time SEND/EDIT FIXTURES is entered the fixtures will be initialized.

10.13 TAKING A NEW DEFAULT

```
| MULTI CHANNEL MODE |
```

```
| TAKE NEW DEFAULT? |
```

Taking a new default fixture look records the values being sent by another console to one fixture. These values are then moved to a special memory area. The fixture whose values are used is the current fixture. Taking a default also records a new snapshot. The transmitter switching and initialization behaviors of this function are the same as those of the snapshot function. See sections 10.12.1 and 10.12.2.

# 10.14 CLEARING THE PATCH TABLE

```
| MULTI CHANNEL MODE |
| CLEAR PATCH TABLE? |
```

# 10.15 TURNING OFF THE DMX512 TRANSMITTER

| MULTI CHANNEL MODE | | TURN OFF DMX XMTR? | One powerful feature of the Multi Channel Mode software is that the DMX512 transmitter can be left running. On the other hand leaving the transmitter on is a good way to drain the battery. This menu item lets you save the battery. It can also be used to reinitialize the fixtures. The fixtures are initialized when the transmitter is turned on. If the transmitter is **ON**, executing this item turns it **OFF**. The software then returns you to the SEND/EDIT FIXTURE? menu item. Pressing **YES/Q>** again will activate the Send/Edit routine, turning on the transmitter and initializing the fixtures. If you are on the TURN OFF DMX XMTR? menu item, pressing **YES/Q>** twice initializes the fixtures.

### 10.16 BACK TO THE FUNCTION MENU

| MULTI CHANNEL MODE |

| TO FUNCTION MENU? |

This is the orderly way out of the Multi Channel Mode menu. Exiting by this route turns off the transmitter and sets the DMX line back to its pass through (unterminated) state. If you exit by pressing the **<TOP>** key the transmitter will be turned off but the DMX line will be left in its blocking or terminated mode.

# 10.17 MULTI CHANNEL MODE - TECHNICAL DETAILS

# 10.17.1 DMX512 LINE MODE AND MULTI CHANNEL MODE

Multi Channel mode is a transmit mode. There is no requirement that DMX512 <u>transmitters</u> be terminated with the characteristic line impedance - the last DMX512 <u>receiver</u> must be terminated with characteristic line impedance. The DMXter4 has two line termination modes; pass through and terminated. In the pass through mode the input connector is passively connected to the output connector. It is the default mode of the DMXter4. In the terminated mode the input connector is terminated. The input connector is disconnected from the output connector. To assure that only the DMXter4 is driving the line all modes that transmit data switch into the terminated mode. We do this to break the pass though, not because of the line termination.

Entering the Multi Channel mode menu does not change the line termination. Normally you will be in the pass through mode. Turning on the transmitter by either SEND/EDIT routine will terminate the line and break the pass through mode. Leaving these routines does not turn the transmitter off and so does not un-terminate the line. The following actions will switch the DMXter4 back to pass through mode.

1) Turning OFF DMX XMTR

2) Exiting by the TO FUNCTION MENU item

10.17.2 Multi-Channel Mode & Number Format

Channel levels are displayed in the current number format as set in **USER OPTIONS** All other numbers are displayed in decimal.

10.17.3 Transmit Flavor for Multi Channel Mode Multi Channel Mode uses the current transmit flavor setting with one modification. Entering either SEND/EDIT DEFAULT or SEND/EDIT FIXTURE sets the slot count to 512. You may select the other flavor setting in the normal manner but MULTI CHANNEL MODE always sends 512 slots.

10.17.4 Which START Code Is Used by Multi Channel Mode? Whatever START Code the DMXter4 is set on entry to MULTI CHANNEL MODE is the one that will be used for all transmit and receive functions. We doubt that you will ever wish to use this mode with a non zero START Code but if you did, you could. If you have set your DMXter4 to a non zero START Code and try to use this function it is not likely to work as you expect. 11 Show Saver<sup>TM</sup> & ShowPlayer<sup>TM</sup>

And now for something completely different . . . The DMXter4 is a piece of test equipment meant to help you troubleshoot your console, dimmers, and moving lights. Using **ShowSaver** or **ShowPlayer** it can also control a lighting system when a large console isn't mandatory (or maybe when said large console develops an attitude at a bad time).

All DMXter4's have both a **ShowSaver** and a **ShowPlayer** menu. What those two menus do varies depending on which software you purchased. Units are shipped with either a full version of **ShowSaver** or a full version of **ShowPlayer**; not both. This manual describes both options.

Both ShowSaver and ShowPlayer are simple lighting controllers. Our original controller program was ShowSaver. ShowSaver includes the following features:

- Records eight looks or scenes.
- Provides a permanent blackout scene.
- Each scene may be given a recorded fade time of between 0 and 30 seconds.
- Each scene may be given an alphanumeric name of up to 16 characters long.
- **ShowSaver** allows you to edit the slot levels, the fade time and the alphanumeric name of the scenes.
- Scenes may be edited blind or live onstage.
- **MONITOR MODE** 'monitors' the DMX transmission and holds the last transmission for fast stage restore.
- In playback **ShowSaver** allows you to sequence thru the eight scenes in any order using the prerecorded fade times.
- A Grand Master level control is provided.
- And more . . .

**ShowPlayer** includes the following features:

- Up to 227 linked cues.
- Cue number from 0.1 to 99.9 in tenth number steps.
- Cues may be linked and loops of any length formed.
- Fade times and wait times for any cue may be set from 0.1 second to one hour.
- Two separate macro commands are available. Each macro configures an external input. The supported functions are:
  - **Play cue -** The input may cause a context sensitive jump to any other cue number.
  - **Halt Show** The input may be programed to Halt all fades, or it may resume previously halted fades.
  - Manual Mode- Show Player may be externally switched in and out of linked cue mode. In manual mode cues with wait times do not sequence to the next cue.
     Fade to Black
- Once a macro function is selected it will remain armed until another cue changes it. This means that the same external input may have one function at the beginning of a sequence, another in the middle and third function at the end.
- **ShowPlayer** has monitor mode too. This monitor mode offers considerably more control choices than are offered by **ShowSaver** monitor mode.

11.1 Determining Whether ShowPlayer or ShowSaver is Installed In Your DMXter Turn on the DMXter4. After a few seconds you will see one of the following displays.

> | DMXter4 RDM V4.00 | | DMXter4 RDM V4.00 | with ShowPlayer | | with ShowSaver

If the display on the left appears the lighting controller is **ShowPlayer**, otherwise **ShowSaver** is the lighting controller software for your unit. If you wish, units may upgraded to ShowPlayer for a reasonable fee.

# 11.2 SHOWSAVER - IN UNITS WITH SHOWPLAYER

If your unit is fitted with **ShowPlayer**, the **ShowSaver** menu controls a DMX512 monitor routine that can automatically start **ShowPlayer** if the main source of DMX512 should fail. This feature is described in section 14. If this is the feature you are looking for, skip to section 14.

# 12 SHOWSAVER<sup>TM</sup>

The **ShowSaver**<sup>TM 2</sup> feature is intended to help your show if your console becomes disabled at a bad time.

# Uses of ShowSaver

There are many occasions in setting up and in testing a lighting system where it is useful to have several defined lighting looks available to switch between. Also, when testing or servicing certain DMX controlled apparatus, such as color changers, it is often useful to cycle thru a few different settings. **ShowSaver** adds to your DMXter4 the ability to record and save up to eight looks. These looks differ from the **SNAPSHOT** in that they are not overwritten when the DMXter is used to perform its usual diagnostic tasks.

And should some forklift operator cut your DMX cable, having a source of lighting cues small enough to heft in one hand could be very useful (no, not to brain the klutz with!). Seriously though, while we do not wish you to view the DMX ter as a lighting console, **ShowSaver** is intended to serve as a backup when disaster strikes. Remember that this capability is useful only if you learn to use it before you need it, and you make a practice of using it during show setup!

# 12.0.1 ShowSaver, Conventions and Structure

**ShowSaver** has two major subsections. The first section records or edits the stored scenes. The second section plays back scenes. The sections are separate, except that they share a common entry point. It is not expected that a user will switch back and forth between record and playback, so once you enter the **PLAYBACK SCENE** section the only exit takes you to the **MAIN MENU**.

**ShowSaver** has a convention that is peculiar to it. The **<LEFT>** and **<RIGHT>** keys are used to increment or decrement the current scene number. The routines that record or edit scenes share a common user interface. It is described in detail in sections 12.3.3 thru 12.3.5.

12.0.2 Selecting Playback or Record On entering **ShowSaver**, the first choice we give you in the menu is to playback the previously stored scenes.

# SHOW SAVER PLAYBACK SCENE?

This may seem a little out of order, but think about it - your stage is in total darkness when it shouldn't be. How many menu items would you want to go thru to get light on the stage?

# 12.1 PLAYBACK

**PLAYBACK SCENE** is the only method to sequence thru the recorded scenes. Its operation is designed to be simple and we hope obvious, since you may not be at your calmest when using it. The behavior of **PLAYBACK** depends on whether you are connected to a transmitting source of DMX512 when you press the **<YES/Q>** key. If you are connected to a transmitting source of DMX512, you will enter **MONITOR** mode. If the DMXter does not see valid DMX512 within 1/4 second, it enters **PLAYBACK**. **MONITOR** is a useful mode of operation, but probably you should learn about **PLAYBACK** first. We'll tell you about **MONITOR** now, but you might consider skipping over it for now.

To enter **PLAYBACK** in any form, you must have scenes recorded. Otherwise, when you press **<YES/Q>** you will be told

SHOW SAVER NO SCENES RECORDED

<sup>&</sup>lt;sup>2</sup> Show Saver, SHOW SAVER, and ShowSaver are trademarks of Goddard Design Co.

This message is displayed briefly. If you see it, you will have to skip to section 12.5 to learn how to enter scenes.

# 12.2 DMX MONITOR MODE

The purpose of **MONITOR** mode is to attempt to preserve the last valid DMX transmission in case of disaster. The concept is that this will help you to make a smooth transition to the scenes stored in the DMX ter. Remember that unless you **have** stored some scenes in the DMX ter, this is useless to you.

The DMXter must be daisy-chained between the console and the first dimmer rack. The console must be turned on and transmitting valid DMX512 to the dimmers. Select the **ShowSaver** menu and select **PLAYBACK SCENES?**. If the DMXter detects valid data, you will see the following display:

```
|STAGE: °<sub>k</sub> GM: 100%|
|AUTO START ON FAIL ?|
```

In the field following **STAGE**: you will see a small 'ok' chasing rapidly. This indicates valid DMX reception. At this point the DMXter is not affecting what you see onstage. If you do nothing or if you press  $\langle DOWN \rangle$  the DMXter will inform you of a failure but will not automatically turn on its transmitter. Pressing  $\langle YES/Q \rangle$  will enable the DMXter to start transmitting automatically on a failure of the console's DMX output. Pressing either key will change the display to the following.

|STAGE: <sup>°</sup><sub>k</sub> GM: 100%| | NEXT: 1 TIME: 3|

While the DMXter is in monitor mode the **<RIGHT>** and **<LEFT>** keys are active and you may preset the scene you wish to go to following the 'OK' scene in the event of a failure.

### 12.2.1 When the Monitor Mode Detects a Failure

If you have had the DMXter in monitor mode for more than a minute, the display backlite will have timed out. If the DMXter fails to detect valid DMX for one second, it holds the last valid transmission it received, turn on the display backlite and the display changes to one of the displays below.

| STAGE: | FAIL   | GM: 100% | 5 | STAGE: | o c<br>k k | <sub>k</sub> GM: 1 | .00% |
|--------|--------|----------|---|--------|------------|--------------------|------|
| NEXT:  | °<br>k | TIME: (  | ) | NEXT:  | 1          | TIME:              | 0    |

This is meant to get your attention, assuming that what is happening to the lights on stage hasn't. If you enabled auto start, the display on the right will be shown. If not, the display to the left is shown.

### 12.2.2 If Auto Start Is Disabled

The DMX ter is not yet transmitting and we presume your console isn't either. If the console has stopped transmitting what you are seeing on stage now depends on your dimmers; certain types will hold the last transmission for considerable time before fading to black, while others will dump immediately. Your console is still connected to your dimmers via the DMX line; if you can still run cues the problem must have been transitory. On the other hand if your console is still transmitting, but erratically, you may get 'disco dimmers'. Now you have two choices (three really, if you count turning it all off and going out for coffee and then calling the shop ...)

Choice 1 - Retest the DMX512 line: press the  $\langle UP \rangle$  or  $\langle DOWN \rangle$  keys, this will cause the DMXter to retest the incoming DMX line. If valid DMX512 has returned, the unit will return to monitoring the line. If on testing the line the DMXter does not find valid DMX it will go into ShowSaver playback just as if you pressed  $\langle YES/Q \rangle$ .

Choice 2 - Go to playback: press  $\langle YES/Q \rangle$ . This will transmit the last stored transmission to the stage. We cannot guarantee that this look is not corrupt. It all depends on how the console failed. . The display will read

STAGE: °,°,°, GM: 100% NEXT: 1 TIME: 3

The stored scene will bump to the stage. If your dimmers were holding level, you may see little change. If they were black . . .

During the time between 'FAIL' appearing and pressing the **YES/Q>** key to start transmission, the following apply:

- The console is still connected to the dimmers
- The DMXter is neither receiving nor transmitting
- **<OFF>** and **<TOP>** serve their normal functions

12.2.3 If Auto Start Is Enabled

If you selected auto start on failure the DMX ter turns on its transmitter and sends the last look seen on stage to the dimmers. We cannot guarantee that this look is not corrupt. It all depends on how the console failed... The display will be the same seen above when you started the DMX ter transmitting by pressing  $\langle YES/Q \rangle$ .

STAGE:  ${}^{\circ}_{k}{}^{\circ}_{k}{}^{\circ}_{k}$  GM: 100% NEXT: 1 TIME: 3

12.2.3 Now That You Are in Play Back Mode . . .

The scene in the **NEXT** field will be the lowest recorded scene unless you preset a scene while the DMXter was in monitor mode. You are now in **PLAYBACK** and the rules apply. See below. Once you fade to another scene, the 'emergency' scene is gone.

### 12.3 ABOUT PLAYBACK

The following are several things that you should keep in mind when using PLAYBACK SCENE.

This is a self-contained routine. Once you enter it the only exit is back to the **OK**, **OK I'M AWAKE** message that one sees at turn on.

When you press **<YES/Q>** entering **PLAYBACK**, if the DMXter does not detect valid DMX within 1/4 second, the transmitter is turned on and the BLACKOUT scene is transmitted. Therefore, if any dimmers were on, they will be taken to black. To get lights up you must select a previously stored scene and press **<YES/Q>**. This will start a cross fade into that scene.

Entering **PLAYBACK** disables the auto power timer so that you do not have to worry about the DMXter turning itself off on you. But you must consider the fact that it could run out of battery charge. In **PLAYBACK** the transmitter is always on, hence the drain on the battery is high. A DMXter that is to be used as a back up must be kept well charged. The cues are stored in non-volatile memory. Keep your DMXter well charged and if you are going to use it to drive dimmers for an extended period, plug it into AC.

The DMXter will seamlessly switch back and forth between battery and line operation, so you may plug it in while running. For more information on battery charging and battery operating times, see section 19.

If you are not in **MONITOR** mode, the **<OFF>** and the **<TOP>** keys have special uses in **PLAYBACK.** The **<OFF>** does not turn off the DMXter, and the **<TOP>** does not cause you to exit **ShowSaver**. Their special uses are explained below.

### 12.3.1 The Playback Display

Below is the playback display as it may look when you enter **PLAYBACK SCENE** for the first time. When you enter **PLAYBACK** the stage will be in blackout and the **NEXT**: scene will set to the lowest numbered scene that has been recorded, usually scene one.

```
STAGE: BLK GM: 100%
NEXT: 1 TIME: 10
```

There are four fields in the display. They are:

STAGE: Shows which scene is being transmitted to the receivers. Scenes are 1 thru 8 and BLK, which stands for BLACKOUT.

GM: Shows the current setting of the Grand Master. It may be set from 0% to 100 %.

NEXT: Shows the scene that will be faded to the next time the cross fade is started. The user may select the scene number in this field with the **<LEFT>** or **<RIGHT>** keys.

TIME: Shows the recorded fade time into the next scene.

While a cross-fade is underway the display will change. The TIME: field changes to read XFADE: and starts to count down the fade.

STAGE: BLK GM: 100% NEXT: 1 XFADE: 9

12.3.2 Keys Used in Playback

| The seven keys all have fu     | nctions in Playback. The following list is a quick summary of their playback uses. |
|--------------------------------|------------------------------------------------------------------------------------|
| <right></right>                | Increments the scene number                                                        |
| <left></left>                  | Decrements the scene number                                                        |
| <yes q=""></yes>               | 1) Starts a cross fade into the next scene, 2) exits 'onstage' edit mode           |
| <up></up>                      | Raises grand master level                                                          |
| <down></down>                  | Lowers grand master level                                                          |
| <yes q=""> <up></up></yes>     | Bumps to next scene                                                                |
| <yes q=""> <down></down></yes> | Bumps to blackout scene                                                            |
| <left> <right></right></left>  | View summary screen (Press and hold)                                               |
| <off></off>                    | Toggles the 'onstage' edit mode                                                    |
| <top></top>                    | Shows a warning message, but does NOT exit Playback                                |
| < <b>OFF</b> > < <b>TOP</b> >  | Exits playback to OK, OK I'M AWAKE                                                 |
|                                |                                                                                    |

# 12.3.3 The Cross Fader

The crossfader executes a dipless cross fade between the scene in the **STAGE:** field and the scene in the **NEXT:** field. The cross fade starts when the  $\langle YES/Q \rangle$  key is pressed and <u>released</u>. During a fade, holding down the  $\langle YES/Q \rangle$  key will cause the fade to stop temporarily. The time remaining in a fade is shown in the **XFADE:** field. At any time pressing and holding the  $\langle YES/Q \rangle$  key and pressing the  $\langle UP \rangle$  key will cause a bump to the next scene.

During a cross fade pressing **<YES/Q> <DOWN>** does <u>not cause a bump to black</u>, unless the next scene is BLK (a blackout). The following keys are also locked out during a fade; **<LEFT>**, **<RIGHT>**, and **<OFF>**.

### 12.3.4 The Grand Master

The grand master is operated by the  $\langle UP \rangle$  and  $\langle DOWN \rangle$  keys. If one of these keys is held, it auto repeats. The value changes in 1% steps. The Grand Master is 'last in line' affecting stage value - if the Grand Master is set at 80%, a dimmer entered at 100% appears onstage at 80%.

### 12.3.5 The Onstage Editor

If you need to change the levels of a few slots while in **PLAYBACK SCENE** you can do so by using the onstage editor. Pressing **<OFF>** will change the display to the same display seen in **SEND/EDIT SNAPSHOT**. The present **STAGE:** scene will be loaded and slot levels may be changed in the same way they are in **SEND/EDIT SNAPSHOT**. You exit the editor by pressing either **<OFF>** or **<YES/Q>**.

- These changes take place on stage immediately as you enter them.
- The levels seen on stage will be the levels shown in the display as proportionally mastered by the Grand Master.
- The changes are made only to the **STAGE**: scene and are temporary. The next scene faded to will be unmodified and the changes will not be present when you return to the scene you modified.
- All the key combinations available in SEND/EDIT will work here. So you may use such functions as 'search for next channel with level' and 'bump to half'.
- Remember that the Grand Master value affects the actual dimmer level seen onstage.

- When you are running with a modified scene you are warned of this fact by the addition of a \* to the **STAGE:** scene number. (example below)

STAGE: 2\* GM: 100% NEXT: 3 TIME: 10

### 12.3.6 Playback Summary Display

If you would like to see a summary screen of the **NEXT**: scene, hold down both the **<LEFT>** and **<RIGHT>** keys simultaneously. An example of a summary display is shown below. The top line starts with S:x, where 'x' is the current scene number. The rest of the top line displays the scene name, if any. The second line lists the number of slots with levels equal or greater than 1%, and the first and last such slot.

S:2 THIS SCENE NAME 10 SLTS 3 TO 510

# 12.3.7 Technical Information about Playback

PLAYBACK including **MONITOR** receives and transmits data only on START Code 0. This is the normal 'dimmer' START Code. In most systems, START Code 0 is used for all show data. Most moving lights will operate on START Code 0. START Code 0 is often referred to as the Null START Code. Using **PLAYBACK** sets the START Code to 0. This setting remains when you exit **ShowSaver**. **PLAYBACK** transmission characteristics are set by a special 'flavor'. If you need information on what we mean by a DMX 'flavor', see section 4.7. The flavor we use for playback is the same as the default setting of the **USER C** flavor. This flavor is permanent and will not change if you make changes to **USER C**.

# PLAYBACK FLAVOR USED FOR ShowSaver

| BREAK<br>LENGTH | MAB  | SLOTS | INTER SLOT<br>TIME | MBB     | UPDATE<br>RATE |
|-----------------|------|-------|--------------------|---------|----------------|
| 160µs           | 20µs | 512   | 45µsE              | 16326µs | 16 HZ          |

### 12.4 ShowSaver Start Code & Line Termination

The receive and edit routines of **ShowSaver** temporarily change the START Code to which the DMXter is set to the 'dimmer' START Code of 0. Exiting **ShowSaver** by way of the **TO FUNCTION MENU?** menu item will restore the START Code to the value you were using beforehand. Pressing **<TOP>** to exit **ShowSaver** will leave the START Code set to 0.

The subject of line termination is important but we'll try and spare you the gory details. DMX512 uses a balanced terminated transmission line. All DMX lines should have one and only one termination impedance at the RECEIVER end of the line. The DMXter can either terminate a line or bridge the line. When bridging the line the DMXter passes the data from its IN connector to its OUT connector. We refer to this mode as pass thru mode. If you have plugged in the DMXter after the last dimmer rack, it is important that you respond **<YES/Q>** to

### SHOW SAVER AT END OF LINE?

This response terminates the line. An unterminated DMX512 line may cause faulty reception by all devices connected to it. This is particularly true with cable runs of greater than 250 feet. Answering **<YES/Q>** will cause the DMXter to keep the DMX512 line terminated until you exit back to the**MAIN MENU**, using the **TO FUNCTION MENU?** query. Pressing **<TOP>** to exit **ShowSaver** will leave the line terminated until some other operation unterminates it.

You will probably record new scenes with the DMXter physically near the console. You will also often wish to see the scenes you have recorded on stage. We believe the most common method of using the unit will be daisy-chained (between the console output and the receivers) - so most of the time you will want to answer 'No' to the termination question using the **<DOWN>** key.

If you do answer **<YES/Q>** to the termination query, you will see the message

ARE YOU SURE? STAGE WILL BLACKOUT!

This tells you that if your dimmers are plugged into the output of the DMXter, they will blackout. If the DMXter is the last thing in line, there will be no change.

### 12.5 RECORDING SCENES

**ShowSaver**'s scenes can be recorded from the output of any DMX512 console in the same manner as **TAKING A SNAPSHOT**. They may also be entered slot by slot (painfully!). If you wish to do this, please see **EDITING SCENES** Section 12.7 below.

An important difference between the DMXter and most lighting consoles is that the DMXter deals in slots, not in channels. To translate a cue sheet to the DMXter will require some thought (and an accurate copy of any softpatch). This is another reason why it is usually easiest to record from the console.

So then, connect the DMXter to the output of your console. Normally you will do this by daisy-chaining with your dimmers so you can see on stage what you're recording. Set the console to output a look you want to save which need not be a cue.

The entrance message for recording a scene is, appropriately

```
SHOW SAVER
RECORD SCENE?
```

12.5.1 The Scene Select Display When you press the **<YES/Q>** key, you will see

| RECORD SCENE? |   |   |   |   |   |   |   | R  | ЕC  | OR | D | SC | ΕN | Е? |   |   |
|---------------|---|---|---|---|---|---|---|----|-----|----|---|----|----|----|---|---|
| >1<           | 2 | 3 | 4 | 5 | 6 | 7 | 8 | or | ▶1∢ | 2  | 3 | 4  | 5  | 6  | 7 | 8 |

The numbers 1 thru 8 are the eight scenes that **ShowSaver** can store. A set of brackets points to the currently selected scene. Solid brackets enclose a recorded scene; open brackets enclose a cleared scene. To select the scene, use the <LEFT> <RIGHT> keys to move the brackets to enclose the desired scene. If you would like to see a summary screen for a particular scene, hold down both the <LEFT> and <RIGHT> keys simultaneously. An example of a summary display is shown below. The top line starts with S:x, where 'x' is the current scene number. The rest of the top line displays the scene name, if any. The second line lists the number of slots with levels equal or greater than 1%, the first and last such slot.

S:2 THIS SCENE NAME 10 SLTS 3 TO 510

These conventions will be used any time you see a display of this type.

### 12.5.2 Taking the Snapshot

Press **<YES/Q>** to record. If nothing was previously recorded in the scene, the screen message will display briefly TAKING SNAPSHOT. If the scene had been previously recorded, you will see the warning OVERWRITE SCENE 1 ? with the second line displaying the alphanumeric name of the old scene. If you do wish to overwrite the scene, answer **<YES/Q>** here. If not, use **<DOWN>** to cancel the operation.

12.5.3 Naming the Scene

After recording the scene, the screen will read

### EDIT SCENE NAME?

The second line of the display provides space for a sixteen character alphanumeric name. If you have overwritten an old scene, the old scene name will be in the display. If you have recorded to a cleared scene this line will normally be blank until you enter the name. The exception is if the scene recorded had no slots with levels equal to or greater than 1% (4 hex) - the scene will automatically be named **BLACKOUT**.

To edit a scene name, first press **<YES/Q>**. The cursor will appear at the first space of the name on the second line. Each press of the **<UP>** key will step you thru first the numbers 0-9, then the alphabet. Pressing the **<DOWN>** key steps you thru the same sequence backwards. When you have the right character, use the **<RIGHT>** and **<LEFT>** arrow keys to move the cursor. When editing an old name, you may clear a space by pressing **<UP>** and **<DOWN>** simultaneously and releasing them. To clear from the cursor to the end of the line, press **<UP>**, **<DOWN>** and **<RIGHT>** simultaneously. (Look, it's the only three key press in the unit, ok?!) When you like the name, press **<YES/Q>**.

12.5.4 Setting the Fade Time The next screen message is

> FADE TIME IS 3 D CHANGE IT?

This display tells you the fade time in seconds. If 'D' appears, the time shown is the default fade time. The default fade time is shipped set to three seconds. The default may be changed; see Section 12.8 below. If you wish to set a different fade time, press  $\langle YES/Q \rangle$  and the display will change to

FADE TIME IS 3 CHANGING FADE TIME

Fade time may be set from 0 to 30 seconds using the  $\langle UP \rangle$  and  $\langle DOWN \rangle$  keys. It is important to note that setting a fade time of 3 is different from having a default time of 3. A scene for which you have set a fade time of 3 will always have a fade time of 3 (until you edit that time in that scene) while a scene with a default time of 3 will change when the value for the default time is changed. Pressing  $\langle YES/Q \rangle$  removes the default and substitutes a recorded value. To return to the default value, press  $\langle YES/Q \rangle$  and  $\langle DOWN \rangle$ . Exiting the fade time editor puts you back to the

RECORD SCENE? 1 < 2 3 4 5 6 7 8 display. To reach the next menu item, press **<DOWN>**.

12.6 CLEARING OLD RECORDED SCENES SHOW SAVER CLEAR SCENE? Pressing **<YES/Q>** will get you to this display

> CLEAR SCENE? ▶1◀ 2 3 4 5 6 7 8

The conventions for manipulating this display are the same as for recording scenes. You will see

CLEAR SCENE X ? followed on the second line by the scene name If you mean it, press **YES/Q>** one more time.

### 12.7 EDITING RECORDED SCENES

SHOW SAVER EDIT SCENE? Pressing <YES/Q> will get you to this display

> EDIT SCENE? ▶1 ≤ 2 3 4 5 6 7 8

The conventions for manipulating this display are the same as for recording scenes. You will see

| LIVE MODE |       |        | or | BLIND MODE |       |       |
|-----------|-------|--------|----|------------|-------|-------|
| EDIT      | SCENE | BLIND? |    | EDIT       | SCENE | LIVE? |

If the DMXter is at the end of the line this question is irrelevant. If you are connected to dimmers then you have the choice of seeing the scene as you are editing it or leaving the DMXter in the pass thru mode and editing

blind. If the present mode is correct press **<DOWN>**. If you wish to change the edit mode press **<YES/Q>**. Each time you press **<YES/Q>** the edit mode and display will toggle to the other state.

When you press **<DOWN>** you will enter the edit slot screen. This display is exactly the same as the **SEND/EDIT SNAPSHOT** display, see section 4.6 if you are not familiar with it. When you have adjusted all the slots you wish to change press **<YES/Q>** to exit. Next you will be given a chance to edit the scene name, followed by a chance to edit the fade time. The methods used are the same as those used by **RECORDING SCENES**, above.

12.8 CHANGING THE DEFAULT FADE TIME

FADE TIME IS x CHANGE DEFAULT TIME?

The default fade time is used as the fade time for the permanent blackout scene and for all scenes that do not have individual fade times recorded. The default fade time is shipped set to three seconds. It may be set from 0 to 30 seconds using the  $\langle UP \rangle$  and  $\langle DOWN \rangle$  keys. Once set it will retain its new value until reset. Press  $\langle YES/Q \rangle$  when you have the default fade time you want. Exiting the fade time editor puts you back to the  $\langle RECORD \ SCENE \rangle$  menu.

12.9 RETURNING TO THE FUNCTION MENU

SHOW SAVER TO FUNCTION MENU?

### 12.10 PLAYBACK SCENE?

This is where you will be given another chance to playback scenes if you did not choose to do so upon entry. If you scroll thru the **ShowSaver** menu more than once this is where you will find the playback query.

12.11 GETTING A SUMMARY OF THE SCENES

SHOW SAVER SCENE SUMMARY?

This last menu in **ShowSaver** is another way to get a scene summary. If you enter this routine you will see the following display

SCENE SUMMARY ▶1◀ 2 3 4 5 6 7 8

Now you could get a summary display by pressing both the **<LEFT>** and the **<RIGHT>** keys, but that display is only shown as long as you hold both keys. If instead you press **<YES/Q>** you will get a latched summary display, as per the example below

S:2 THIS SCENE NAME 10 SLTS 1 TO 512

If you wish to view a summary for another scene you may increment or decrement the scene number using either the **<UP>** and **<DOWN>** keys or the **<LEFT>** and **<RIGHT>** keys. NOTE: When incrementing or decrementing, cleared scenes are skipped.

### **13 SHOWPLAYER**

Thank you for purchasing ShowPlayer - Or did you? If you see the following message you did not get a unit fitted with ShowPlayer, but never fear we can fix that problem . . .

```
|Purchase ShowPlayer |
| GDC 718 599 0170 |
```

Ok, all of you, our faithful users, who have grumbled for years that you wanted **ShowSaver** to do linked cues and to handle more cues - you're getting your wish. In fact, you're getting MORE than you asked for! **ShowPlayer** is a full function, miniature show controller and backup console.

### Features of **ShowPlayer**:

**ShowPlayer** allows you to enter or record up to 227 cues. (The exact number of cues depends on how many slots in each cue have levels.)

The cue numbers are 0.1 to 99.9.

Each cue may have a fade time of up to 1 hour and a wait time of up to 1 hour

Each cue may be linked to any other cue so multiple "shows" or "loops" are possible

Each cue can record one of a suite of commands. These commands are activated by injecting a voltage into pin 4 and/or pin 5 of the DMX "in" connector.

# 13.1 ShowPlayer STRUCTURE

Upon entry to **ShowPlayer** the DMXter4 starts to play back. The display is placed at the first item of an eleven item menu loop. The first item is the main playback monitor window. It is not in fact an entry point to any other function. This is the default display from which a prerecorded show is run. The other ten menu items are entry points to other functions such as recording a new cue, or editing its fade times.

All menu items other than menu 1 use only the bottom line. The top line is left showing a summary of the current cue status. Further the next cue may be started at any time while displaying the entry display for any item on the **ShowPlayer** main menu.

# 13.1.1 ShowPlayer - READ THE MANUAL! (please.....)

This structure is designed to allow quick and easy manipulation of running a show even with our limited user interface. To efficiently operate **ShowPlayer** it is important to learn the special key conventions used in this software. To get the most out of **ShowPlayer** you will actually have to read the manual. (Horrors!!!)

# 13.2 Key Conventions

The following is a summary of key usage in **ShowPlayer**. The key presses and combinations are sorted into several different groups. They are sorted by function and by where they are used.

### 13.2..1 Main Loop Key Conventions

The first group of key presses is available when **ShowPlayer** is in the main menu loop item 1. Many of these key presses also work when **ShowPlayer** is sitting on the entry point of other main menu loop items. You should not assume that they are active once you have entered a non-zero menu loop item.

| <up></up>                       | Move backward thru the menu |                                                                        |
|---------------------------------|-----------------------------|------------------------------------------------------------------------|
| <yes q=""></yes>                | Go Next Cue                 | Only active in menu 1                                                  |
| <yes q=""></yes>                | Enter menu item             | Active for all but item 1                                              |
| <right></right>                 | Go Next Cue                 | The same function as the above item                                    |
| <left></left>                   | Go Previous                 | Go to the next lower numbered cue                                      |
| <down></down>                   | Forward thru the menu       |                                                                        |
| <right><yes q=""></yes></right> | Go Blackout (cue 00.0)      | Blacks out the stage and points the lowest number cue as the next cue. |
| <left><yes q=""></yes></left>   | Go lowest cue number        | Normally this goes to cue number 1.0                                   |
| <left><right></right></left>    | Cut to the end of the cue.  | This bumps the cue on stage.                                           |

| 13.2.2 Main Menu Loop            | Short Cut Keys                                                                                                    |  |  |
|----------------------------------|----------------------------------------------------------------------------------------------------|--|--|
| <up><yes q=""></yes></up>        | If you are anywhere in the main menu loop, and the display is showing the entry point for an item , pressing this key combination will return you to item 1.                                                                                                    |  |  |
| <off><yes q=""></yes></off>      | If you are in main menu loop press this key to toggle the halt state.                                                                                                    |  |  |
| 13.2.3 Key Press Conven          | tion Used Inside Menu Items                                                                                                    |  |  |
| <yes q=""></yes>                 | In general when a question mark is visible, pressing <b><yes q=""></yes></b> will cause<br>the question to be answered in the affirmative and <b>ShowPlayer</b> will do<br>something now. However in many <b>ShowPlayer</b> menus pressing <b><up></up></b> and<br><b><down></down></b> does not provide a negative response. See the exit and<br>termination methods below. |  |  |
| <left> or <right></right></left> | Moves the cursor across the display, highlighting functions that can be changed.                                                                                                    |  |  |
| <up> or <down></down></up>       | Increment or decrement a number or scrolls through a list of text choices.                                                                                                    |  |  |
| 14.2.4 Exit and Termina          | te Methods                                                                                                    |  |  |
| <off> -</off>                    | For all lower level menus other than <b>ADJUST LEVELS</b> you may leave without changing anything by pressing <off>.</off>                                                                                                    |  |  |

For all menus where a numeric value is being entered, except **ADJUST FADE TIME**, you may use the <LEFT> or <RIGHT> keys to change the numeric field to one that says **NONE**. When **NONE** is displayed pressing <YES/Q> will exit without changing anything.

### 13.3 READING THE MAIN MENU ITEM #1 DISPLAY

The top line of the display shows the current 'on stage' cue number. When a fade is running, the remaining fade time is shown. A summary of the functions assigned to pins four or five are also shown. When the current cue has a wait time recorded, the amount of time left for the wait is shown on the second line. Note cue number moves from NXT to CUE at the beginning of the fade into that cue.

|CUE:01.1 MM:SS 4B 5P| |NXT:02.0F MM:SS A H|

On the second line the **next** cue is displayed in positions five through eight. The F' shown in position nine is only displayed if the **next** cue has a wait time recorded.

On the second line in position 18 there will either be an `A' or an `M'. The `A' is displayed if the unit is in auto mode. In auto mode, cues with a recorded wait time auto follow to the next cue after the wait time has expired. In the Manual mode, follows are not automatically taken. The wait time will still be displayed but when the time expires the unit remains in the current cue. This mode is useful for editing and entry.

On the top line positions 16 through 20 provide a summary of the status of the two external contact inputs. Any cue may change the status of one of these contacts. Once a status is set for a contact it stays in that state until it is reset to another state. The complete details for external contact input settings can only be viewed by using the **'EDIT FADE TIME'** menu. However, a reasonable summary can be read for this display.

- B = Fade to black
- P = Play cue
- M = Switch to manual mode
- H = Halt on closure
- = No function assigned to this contact.

The `H' shown on the display in position 20 is only displayed if the fades are halted.  $\langle OFF \rangle \langle YES/Q \rangle$  toggles the state of halt.

### 13.4 The Main Menu Loop

The **ShowPlayer** menu loop has 11 items. The conventions within **ShowPlayer** are different from the rest of the DMXter4. You will notice that all menu items have the same top line display as item 1. That way you can still monitor a running cue while moving about the main menu loop. You may also start a cue when displaying any main menu loop entry point. As a refresher the 'GO' key is **<RIGHT>**.

Once you have entered a menu item you cannot start a cue. However you can monitor its progress.

# 13.4.1 The Main Display

This is the main operational display. It shows the status of a running show. It is not a menu. Most functions needed to control a show are accessed directly from this display. To control a show you should be familiar with the key presses listed in section 13.2.1

### 13.4.2 PLAYBACK CUES?

If you wish to start or jump to a particular cue number this is where you set that cue number. After pressing  $\langle YES/Q \rangle$  you will be able to scroll through all existing cues.

## 13.4.3 ADJUST LEVELS?

You can use this display to set or modify the levels for any cue. When you execute this menu, the values displayed will be whatever is on stage. If a cue was fading, the fade is completed as a bump and the full levels for that cue will be what is seen on stage. The functions and key presses are the same as in the standard DMX ter SEND/EDIT SNAPSHOT function.

### 13.4.4 RECORD CUE?

If you can't figure this one out . . .

This item takes whatever levels are currently being sent to the stage and records or re-records them to the entered cue number. If a cue number exists, the display will read RE-REC: XX.X. If it is new, it will read RECORD: XX.X.

### 13.4.5 EDIT FADE TIMES

A lot more happens here than the name implies. Not only can you change the fade time of the current cue, you can change any of its other recorded parameters.

This menu item has a sub loop of eight items. When an item is displayed, it is active. Hence its behavior is different from a standard DMXter menu.

<UP> and <DOWN> changes the value of the displayed parameter. <YES/Q> steps to the next parameter. The parameter is not permanently stored until confirmed at the end of this menu loop.

**FADE TIME:** - I hope you can figure this one out. Fade times may be entered in tenth second steps up to one hour in length. Note that during a fade the display is only updated once a second, while the fade is calculated 18 times a second.

**ARM NONE:** - This is the default display for the next item. Pressing **<UP>** or **<DOWN>** will reveal two other choices. They are **ARM PIN 4:** or **ARM PIN 5:** 

ARM PIN 4: This item selects what function will be activated by injecting a voltage into pin 4 of the DMX 'in' connector. To change the function assigned to pin 4 use the **<RIGHT>** key to scroll over to the text for the function. Then use **<UP>** and **<DOWN>** to change the parameter, and finally **<YES/Q>** to select the desired one. The available functions are:

**No Action -** This is the null function. It also disarms any function previously assigned to this pin.

The only allowed parameter for this function is **NONE**.

**HaltShow** - As the name suggests this function causes all fades to freeze. The allowed parameters are:

Set - The show halts Clear - The show restarts
Toggle - The state of halt toggles, starting or stopping the show as required.

**FadeToBlk** - The stage fades to black. The fade time is set by the value stored in the parameter for this function.

**Manual -** This function allows **ShowPlayer** to be set to non-follow-thru mode. The allowed parameters are:

Set -Clear -Toggle -

**PlayCue** - Activating this item causes a jump out of sequence to a new cue number. The parameter is the number of the cue which will play next. You may enter a non existent cue number here. It is your responsibility to then enter that cue. . .

**ARM PIN 5:** The same functions that are available for pin four are available for pin five.

**WAIT TIME:** - If this time is set to a non-zero value and **ShowPlayer** is set to Auto then this cue will be auto-sequenced to the next cue. **The time runs from the Go, not from the end of the fade.** Therefore the time entered is how long after the 'Go' the next cue starts. If the cue has a fade time of 10 seconds and the wait is set to 12 seconds there will be a 2-second pause between cues. If the wait time is set to eight seconds the cue will only run to 80% completion before the next cue is launched.

**NEXT CUE:** If this number is set to zero the next cue will be the next higher existing cue number. If it is set to a non-zero number then that is the cue that will be linked to. This feature allows the creation of loops and multiple self-contained shows. You may enter a non existent cue number here. It is your responsibility to then enter that cue...

CHANGES: - We said you would get a chance to fix any errors you made. . .

**Review?** - If you want to go around the loop again checking or correcting entries, press <**YES/Q>** when this parameter is visible.

SaveToCue? -<YES/Q> saves your entry to the cue and exits.

Abandon? - Exits

# 13.4.6 DELETE CUE?

Again I think this should not strain your brain to figure out the purpose of this item. On entry you will see a bottom line with the current on stage cue number displayed.. DELETE: 03.0

You can scroll through existing cues. Pressing <Yes/Q> changes the display to read

CONFIM DELETE: NO Pressing <UP> changes the display to CONFIM DELETE: YES?Now pressing <Yes/Q> will delete the cue.

#### 13.4.7 MANUAL/AUTO MODE? -

When you enter this item you will see a display that will ask you if you wish to switch modes. If the unit is in auto, the display will read:

CONFIRM MANUAL: NO Pressing <UP> or <DOWN> will change the display to CONFIRM MANUAL: YES? Now pressing <YES/Q> will switch the mode to the manual state. If ShowPlayer were in manual, on entry you would see - CONFIRM AUTO: NO.

#### 13.4.8 EDIT DEFAULTS?

This item follows the same rules as 'EDIT FADE TIMES'. However, the results are stored as the default setting for these functions for all new cues. Whatever is entered here will appear in all cues unless changed on a per cue basis.

#### 13.4.9 HALT/RESUME SHOW?

In the same way as the Manual/Auto item, this item halts or resumes all running fades. Since there is a shortcut key to GET directly to this function I am not sure you will often use this menu.

#### 13.4.10 FADE ALL TO BLACK?

This item requires a confirmation that you really mean to fade the stage to black. The fade time will be the default fade time.

#### 13.4.11) SNAPSHOT RECORD?

This menu allows you to quickly record the levels of a cue for another console or controller. 'On entry you will be asked - PASS-THRU DMX? YES. Normally this is how you will want to record cues for a console. So press **YES/Q>**. If you choose the Pass-thru mode the DMX sent by the console will be seen on stage.

If you want to be in the terminated mode press  $\langle UP \rangle$  or  $\langle DOWN \rangle$  and then  $\langle YES/Q \rangle$ . You will generally only use the terminated mode if the DMX ter is connected as the last thing in a DMX daisy chain.

You will now be asked which cue you wish to **SNPSHT** or which cue you wish to **RE-SNP**. On entry the cue number in the record window will be the last cue played on stage. So if you were playing cue three the display would look like the following:

|CUE:03.0 PASS| |RE-SNAP: 0.30 |

The label PASS indicates that the unit is in pass-thru mode. When you have selected the cue you wish to save press <YES/Q>.

When the unit is capturing the snapshot, the cue number display changes to read \* TAKING \*. If inbound DMX is present, this will only be displayed for a brief moment. If DMX is not present, the \* TAKING \* message will remain visible for a few seconds and then be replaced with the message NO DMX!. Press any key (other than "Top") to remove this message.

If you wish to record a number of snaps you may do so by simply changing the cue number and hitting <YES/Q>. If the display says SNPSHT: XX.X then you are going to record a new cue, if it say RE-SNP: XX.X then you are about to overwrite an existing cue.

If a successful snapshot is taken, the output buffer of **ShowPlayer** will match the most recently captured look.

13.4.11.1 Keys Active during SNAPSHOT

Within the Snapshot menu, key functions are:

<UP> - Increments the cue number to record based on the cursor position. If the existing number is displayed, the field label changes to "RE-SNP".

**<DOWN>** -: Decrements the cue number as described above.

<**RIGHT>** - Moves the cursor position to the right. Note: there is no "Exit" (None) option in this menu. The only way to exit this menu is with the **<TOP>** key.

<LEFT> - Moves the cursor position to the left.

<YES/Q> - Takes a snapshot of incoming DMX and stores it with the indicated cue number and default parameter values.

<OFF> - No Action.

**<TOP>** is the only way to leave this menu. Transmitter is turned back on and the last snapshot is sent to the stage.

#### 13.5 EXITING SHOWPLAYER

Pressing <TOP> does not exit **ShowPlayer.** It momentarily stops everything. When you release <**TOP>** you will get the following slightly rude message.

| TO QUIT SHOWPLAYER | |DEPRESS OFF AND TOP | Pressing and <u>holding</u> the **<OFF>** key while pressing and <u>releasing</u> the **<TOP>** key is the only way to exit **ShowPlayer**.

## 13.6 SHOWPLAYER - TECHNICAL DETAILS

#### 13.6.1 ShowPlayer - Flavor

**ShowPlayer** uses the Null START Code. It does not change the START Code used by other routines. Other flavor details are in the table below.

| ShowPlayer Flavor Details |       |  |  |  |  |  |
|---------------------------|-------|--|--|--|--|--|
| Break                     | 201µs |  |  |  |  |  |
| MAB                       | 101µs |  |  |  |  |  |
| Slots                     | 512   |  |  |  |  |  |
| Inter Slot Time           | 56µs  |  |  |  |  |  |
| Mark Before Break         | 54µs  |  |  |  |  |  |
| Updates/ Second           | 20    |  |  |  |  |  |

13.6.2 ShowPlayer - Number Format

The **ShowPlayer** uses decimal format for all numbers except in the ADJUST LEVEL menu. That menu will use the current number format - percent, decimal, or hex.

13.6.3 **ShowPlayer** - and the Auto Shutdown Timer Entering **ShowPlayer** disables the auto shutdown timer. It will run until the battery is exhausted.

13.6.5 **ShowPlayer** and the Colortran Protocol **ShowPlayer** is not compatible with the Colortran Protocol option.

13.6.5 ShowPlayer - Other Technical Information

For details on building an external switch to activate the function on Pins 4 &5 of the input connector see section 20.10.

#### 14 SHOWSAVER FOR SHOWPLAYER

ShowPlayer can serve many functions. One is as a full featured backup console at a very reasonable price. Since this was one of the functions of our original ShowSaver software, we decided to use the ShowSaver menu to provide this feature for ShowPlayer. If you did not purchase ShowPlayer and are looking for the original ShowSaver you should be reading section 12.

This menu will let you set the following parameters:

- What is the starting cue number in **ShowPlayer**?
- On DMX failure does ShowPlayer take control of the DMX line or does it wait for confirmation from the operator before starting to transmit?
- What does ShowPlayer transmit on starting?
  - Does it send a blackout?
  - Does it send the last look sent by the main controller?
  - Does it start in the last thing seen on stage and then fade into the selected first cue?
- Is ShowPlayer started in the automatic mode where cues with wait times automatically sequence or is it started in the manual mode where a GO is required for a cue to start?

In the following items, if the display is set the way you want to leave it you may use the **<DOWN>** key to move to the next item. You need to enter the menu item only if you wish to change the current setting.

#### 14.1 WHAT CUES SHOULD SHOWPLAYER START WITH?

On DMX failure ShowPlayer will load the cue selected here. When you enter ShowSaver the lowest valid cue recorded in **ShowPlayer** is displayed. Press **<YES/Q>** if you wish to change to another cue number.

#### 14.2 SHOULD SHOWPLAYER WAIT OR START ON FAILURE?

|On DMX failure ShowP| or |Waits for input:CHG?|

|On DMX failure ShowP| Starts: CHG? 

Do you want it to wait for you before starting? Selecting this setting allows you to retest the DMX before giving up on the main controller. Press **<YES/Q>** to change the current setting.

#### 14.3 **SHOWPLAYER** STARTS IN...

|ShowPlayer starts in| |▶BLACK∢STAGE FADE Q |

You can select what is sent to the stage when the transmitter is first turned on. Your choices are:

- A blackout
- The last look sent by the main controller
- Start in black fading into the selected first cue

Move the arrows using the **<LEFT>** and **<RIGHT>** keys.

# 14.4 DOES SHOWPLAYER START IN AUTO MODE?

| On DMX       | failure ShowP | OR | On DMX | failure | ShowP |
|--------------|---------------|----|--------|---------|-------|
| Starts       | in AUTO: CHG? |    | Starts | in MAN: | CHG?  |
| which you we | nt            |    |        |         |       |

Select which you want.

## 14.5 DMX MONITOR MODE

When you enter this routine, the DMX ter will start checking the DMX input. If there is no input, it will go directly to ShowPlayer and put a blackout up on stage. So plug in the main controller first. If you do have good DMX you will get a display that looks like this.

|ON F:STAGE: CUE:MODE| |ON F:STAGE: CUE:MODE| |ON F:STAGE:CUE:MODE| LAST 01.0 AUTO | |WAIT BLCK 01.0 MAN | |WAIT F CUE 01.0 MAN | | GO This display summarizes all the settings you have just entered above. If they are not what you want, use the *<UP>* key to go back to the item you wish to change. If you wish to force ShowPlayer to run, press <YES/Q>. You

will notice that the underline cursor is slowly chasing across the bottom row of text. This indicates that good DMX is being received.

- If the 'ON Failure' parameter is set to 'GO', loss of DMX512 for 2 seconds will cause switching to ShowPlayer.
- If the 'STAGE' parameter is set to 'F CUE', the last thing seen on stage is loaded and a fade in is started into the first selected cue.

The DMXter is now in **ShowPlayer**.

If the 'ON Failure' parameter is set to 'WAIT', loss of DMX512 for 2 seconds causes the display to change to

|DMX FAILED - RETEST?| | <UP> ABORT <DW> GO |

So your choices are:

<UP> to abort and return to the ShowSaver menu.

<**YES/Q>** to retest the DMX data. If it is now good, you will go back into monitor mode; if not you will jump to **ShowPlayer**.

<DOWN> to go directly to ShowPlayer.

#### **15 RDM CONTROLLER**

In using RDM, the definition of the devices at either end is a bit different from that in straight DMX512. RDM uses controllers and responders. A controller sends out an RDM request; a responder receives this request and replys. An important detail to keep in mind is that a responder may NEVER reply unless it receives a request. An RDM system is controlled by the controller.

The RDM software accessed by the Controller menu allows the DMXter4 RDM to act like a controller, providing basic identification and configuration of RDM units. Even in a system with a RDM console, the DMXter4 will be useful for troubleshooting and system set up. You will be able to discover the RDM devices in your system; retrieve their present configuration and capability; set their DMX slot address and personality. You will also be able to set certain other configuration settings. You will be able to retrieve any sensor information that the RDM devices in the system provide - one example is internal temperature; another is line voltage.

If you have purchased the Advanced RDM package, you will be able to see detailed packet histories and packet timing as well as a number of other features designed for developers and evaluators of RDM responders.

#### 15.1 Discover Devices

Each RDM device has a unique 48 bit ID. This number serves as its address and must be discovered before a controller can communicate with the device.

#### 15.1.1. Discover Newly Connected Devices

This item looks for all devices connected to the system since the last discovery. It will discover only new devices.

## 15.1.2. Discover All Devices This item issues an un-mute to all devices before starting discovery. It should find all connected devices.

#### 15.1.3. Add UID Manually

This feature is only available if you have the developer's package installed. If installed, it will allow you to manually enter the 12 hexadecimal digits that make up a UID.

#### 15.1.4. Remove UID Manually

This feature is only available if you have the developer's package installed. If installed, it will allow you to delete any UID from the Table of Devices.

15.1.5. Custom Discovery Range It is also not included in release V4.00

15.2 Select Current Device

This item lets you scroll thru the discovered devices. The current device will be displayed as 12 hexadecimal digits

|4744:XXXXXXXX "GD" | |Goddard 5 prt HUB V2|

The first 4 digits are the manufacturer's ID string, in this case 47,44 which is Goddard Design's ID. The next 8 digits are a unique serial number for that manufacturer. The last two characters are the manufacturer's ID converted to ASCII characters, if possible. The second line of the display is the device Model Description text.

By default the currently selected device will be set into its identify mode. However, this feature may be switched on or off by pressing both **<Left>** and **<Right>**. When pressed and released this key will momentarily flash "ENABLED" or "DISABLED"

#### 15.3 Device Information

All RDM responders are required to return a minimum set of information about themselves. They can optionally return a great deal more. This menu item lets you view the required information along with some common optional information.

15.3.1. Device Model |DEVICE MODEL 0040h| | DMX-4

This display shows a 4 digit hex model number and an optional text description provided by the manufacturer. They are two separate PIDS. You can move between the information menus with <DOWN> or <UP> keys. You can leave this sub menu at any time with the **<YES/Q>** key.

15.3.2 Device Label |DEVICE LABEL |MY DMX/RDM TESTER 

"This parameter provides a means of setting a descriptive label for each device. This may be used for identifying a dimmer rack number or specifying the device's location." This is an Optional PID.

15.3.3 Manufacturer Label |MANUFACTURER LABEL T |DMXter4 RDM

"This parameter provides an ASCII text response with the Manufacturer name for the device of up to 32 characters. The Manufacturer name must be consistent between all products manufactured within an ESTA Manufacturer ID." This is an Optional PID.

Т

```
15.3.4 Software Version Number & Label
|SOFTWEAR V 00020410h|
| SOFT V text label |
```

The 32 bit software version number is part of the required device information response. The text response is optional.

"This parameter is used to get a descriptive ASCII text label for the device's operating software version. The descriptive text returned by this parameter is intended for display to the user. The label may be up to 32 characters."

15.3.5 Slot Address & Slot Foot Print |DMX512 ADDRESS ###| ###1 |SLOT FOOTPRINT

Hopefully the meaning of the DMX address is obvious. The slot footprint field " specifies the DMX512 footprint (number of consecutive DMX512 slots required). This information can be used in conjunction with DMX ADDRESS for auto-patching capabilities." Both fields are required.

```
15.3.6 Personality Count
|PERSONALITY ## OF YY|
|descriptive text
```

The numeric data is required; the descriptive text is optional. Many RDM parameters may be affected by changing personality.

15.3.7 Sub Device Count & Sensor Count |SUB-DEVICE COUNT ###| |SENSOR COUNT ###|

Sub devices are yet to be widely supported. A sub device allows a RDM responder to contain a root or base device, and multiple sub devices which have separately addressable properties. The classic case for sub device is a dimmer rack where each dimmer is a sub device. This allows each dimmer to be individually patched, with parameters individually set. All sub devices will have an identical set of parameters.

A sensor reports such things as temperature and voltage measurements Another menu item will let you read the values of any sensors.

15.3.8 Product Category |PRODUCT CAT. 7101h| |TEST EQUIPMENT |

"Devices shall report a Product Category based on the product's primary function. Product Categories are encoded as 16-bit values as defined in Table A-5. These are arranged so that the upper eight bits defines a coarse product categorization, and the lower eight bits additional (optional) fine categorization."

15.3.9 RDM Protocol Version |RDM PROTOCOL VERSION| | 1. 0|

Any reply other than the one shown would be from a newer version of RDM than this software is designed to decode.

15.3.10 Hour and Power Cycles| DEVICE HOURS501 || POWER CYCLES24 |

15.3.11 Lamp Hour and Lamp Strikes|LAMP HOURS200|LAMP STRIKES35|

15.4 Set DMX Address

|CHANGE ADDR TO: <u>1</u>| |modelID text |

This item lets you change the DMX slot assignment of the current device. The model ID of that device is displayed. Note that you may use the **<RIGHT>** and **<LEFT>** keys to choose which digit to change.

15.5 Set DMX Personality

This item lets you select current personality while displaying the personality description.

15.6 Setup RDM Device (This section is not included in V4.00 release.)

15.7 View Sensors

View sensors is a submenu with 10 items. The first item lets you pick which of the sensors fitted on the current responder you wish to look at.

|SELECT SENSOR 0/ 10| |sensor description |

Select the sensor you wish to look at with <UP> or <DOWN> and then press <YES/Q>.

|# 1 VOLTAGE | |+ 12.1 VDC |

Sensor '1' is a voltage sensor; its current value is 12.1 volts DC. RDM requires that a sensor be stored as a signed number between -32768 and +32767. It then allows for a multiplier in the range of  $10^{-24}$  to  $10^{+24}$ . In the display above the responder returned the number 121 and the multiplier  $10^{-1}$ . The multipliers for  $10^{-2}$  thru  $10^{+2}$  will be handled by placing a decimal point in the correct position in the display. Other multipliers will be identified by a standard abbreviation.

|# 2 VOLTAGE | |+12000 milli VDC | This sensor reports a value of +12000 and a mulitplier of  $10^{-3}$ . This is displayed by the SI abbreviation milli. A list of the abbreviations used by the DMXter 4 are in 15.7.1. Multipliers with negative exponents use lower case abbreviations while ones with positive exponents use upper case abbreviations.

#### Range Minimum-Maximum Value:

|LOW <DETECTED> HIGH| |+11999 +12001 | |LOW <DETECTED> HIGH| | NOT AVAILABLE |

These are signed 16-bit values that represents the lowest and highest values registered by the sensor. Support for this data is optional.

#### Range Minimum-Maximum Value:

|MIN <RANGE> MAX| |+ 0 +32766|

These are signed 16-bit values that represents the lowest and highest values the sensor can report. A value of -32768 indicates that the minimum is not defined. A value of +32767 indicates that the maximum is not defined.

#### Normal Minimum - Maximum Value:

|

| MIN    | <normal></normal> | MAX | MIN | 1.  | <normal></normal> | MAX |
|--------|-------------------|-----|-----|-----|-------------------|-----|
| +23000 | +250              | 000 |     | NOT | AVAILABLE         |     |

These are signed 16-bit values that define the lowest and highest sensor values for which the device is in normal operation. A value of -32768 indicates that the minimum is not defined. A value of +32767 indicates that the maximum is not defined.

| 012343678901234367 | 1891 |  |                |  |
|--------------------|------|--|----------------|--|
| RECORDED VALUE     |      |  | RECORDED VALUE |  |
| +24031             |      |  | NOT AVAILABLE  |  |

This is a . . . signed 16-bit value that represents the value that was recorded when the last RECORD\_SENSORS was issued. Support for this data is optional."

|   | SENSORS            |   |
|---|--------------------|---|
| Ι | RESET MIN/MAX      | I |
|   | SENSORS            | I |
| Ι | RECORD VALUE?      | I |
| I | SENSORS            | I |
| I | RESET ALL MIN/MAX? | I |
| Ι | SENSORS            | I |
|   | RECORD ALL VALUES? | I |

15.71 Sensors Abbreviation

milli Multiply by 10<sup>-3</sup> Multiply by 10<sup>-6</sup> micro nano Multiply by 10<sup>-9</sup> Multiply by 10<sup>-12</sup> pico Multiply by 10<sup>-15</sup> fempt Multiply by 10<sup>-18</sup> atto Multiply by 10<sup>-21</sup> zepto Multiply by 10<sup>-24</sup> yocto KILO Multiply by 10<sup>+3</sup> MEGA Multiply by 10<sup>+6</sup> GIGA Multiply by 10<sup>+9</sup> TERRA Multiply by 10<sup>+12</sup> PETA Multiply by 10<sup>+15</sup> Multiply by 10<sup>+18</sup> EXA ZETTA Multiply by 10<sup>+21</sup> YOTTA Multiply by 10<sup>+24</sup>

#### 15.8 Edit Null Start Code Data

The DMXter4 sends Null Start Code packets between RDM packets . The number of packets sent is set by a submenu item in the RDM flavor menu. This item allows you to edit the packet to be sent. I behaves identically to ,SEND EDIT in Transmit.

15.9 RDM User Options

At the moment only one option is setable by this submenu

| IDENTIFY ON SELECT | | •YES• NO |

This control whether the responder is set into the Identify mode while you are selecting it.

15.10 VIEW RESPONDER TIMING

15.10.1 Response Delay

|RESPONSE DELAY IN us| | 350 360 376 |

This display measures the time from the last byte (slot) of the RDM request sent by the controller to the beginning of the break sent by responder. From left to right the numbers are, the shortest, the most recent, and the longest seen since the RDM controller menu was last entered. The standard says that these time should fall in the range between  $176\mu$ s and 2.1ms. Because of system delays inline devices, a delay of up to 2.8 ms is possible while still meeting the requirements of the standard. However this should only be seen when inline devices are used.

15.10.2 Responder Break Length

| BREAK LENGTH IN us | | 178 193 213 |

This item measure the break produced by the responder for its RDM responses. It behaves in a similar manner to the break measurement routine in View Parameters. However, from left to right the numbers are; shortest time seen, the last break time seen and the longest time seen.

15.10.3 Responder MAB

```
| MAB LENGTH IN us |
| 29 29 46 |
What more can we say!
```

what more can we say:

15.10.4 Responder Inter Slot Time

|INTERSLOT TIME IN us| | 1 2 |

This item only shows the minimum and maximum times seen

15.10.4 Response Packet Total Length

| TOTAL LENGTH IN us | | 1344 2057 2232 |

RDM response packets vary from 27 to 256 bytes in length and may have a wide range of timing values So valid packets may be as short as  $1332\mu$ s and may be as long as 31.1ms. So the responder measured here is sending short packets fast.

15.10.5) Reset Responder Timing Data Do we need to say more?

15.11 ADVANCED RDM

This feature is only available if you have the developer's package installed.

The Advanced RDM menu along with the View Response Timing menu are designed primarily for people who are designing, or verifying RDM responders. The DMXter4 saves data on the last 200 packets sent or received. The result code of the packet including any errors detected is saved. Further, a detailed capture criteria can be specified (15.11.6) Any packet that meets the capture criteria is so marked in the saved data. The last raw captured response and request packet are also saved. See 15.11.2 & 15.12.3. The last RDM request and response packets are saved as well. See 15.11.5 & 15.11.6.

15.11.1 Browse Packet History

The browse menu allows scrolling thru recent RDM packets. The following keys are active: **<UP>** and **<DOWN>** move you thru browse data.

<LEFT> and <RIGHT> shift you in a circular fashion thru the three displays needed to show all the information. The combination of <RIGHT><UP> changes the display of some of the fields from decimal to hex and back.

Each record is for a pair of packets, the RDM request sent by the DMXter4 and the RDM response (if any) from the controller.

15.11.1.1 Browse Display One

```
|xxx G DEVICE INFO
|<sup>C</sup><sub>A</sub> GOOD RESPONSE
```

1) xxx = the Transaction Number (TN) from the request packet. This rolls over every 256 packets.

2) G = GET, S= SET, D =Discovery

3)DEVICE INFO = A descriptive name for the Parameter ID

4)  ${}^{c}_{A}$  = 'Captured', this packet met the capture requirements set in section 15.11.6. If it was the last packet to meet these requirements, the raw packet may be viewed by either items 15.11.2 or 15.11.3

displayed in hex only

15.11.1.2 Browse Display Two

|CC PID PDL TIME | |21h 0060h 13h 426.29|

1) CC = Response Command Class displayed in decimal or hex (hex shown)

2) PID = Parameter ID

3) PDL= Parameter Data Length displayed in decimal or hex (hex shown)

4) Time = A time stamp in seconds since the last time the top key was pressed.

 15.11.1.3 Browse Display Three

 |REQ:CC
 PID
 |

 20h
 0060h
 00h
 |

This display is a summary of the request packet.

15.11.1.4 Display of Discovery & Broadcast messages

| A discovery message that | t gets no reply | is | shown be | low. Tl | nere are no | devices on | this branch of | f the tree |     |
|--------------------------|-----------------|----|----------|---------|-------------|------------|----------------|------------|-----|
| 99h D DISC               | UNIQ BRA        | .  | CC       | PID     | PDL         | TIME       | REQ:CC         | PID        | PDL |
| LEVEL                    | 3 IDLE          |    | (EM      | ΡΤΥ)    |             | 20.70      | 101            | n 0001h    | 0Ch |

A discovery message that got one or more replies is shown below. The response may still be just junk and we do not attempt to display it here. The raw data can be captured.

| Alh D DISC UNIQ BRA                         | CC PID PDI | TIME  | REQ:CC | PID   | PDL |
|---------------------------------------------|------------|-------|--------|-------|-----|
| <sup>c</sup> <sub>a</sub> level 48 Activity | (EMPTY)    | 16.70 | 10h    | 0001h | 0Ch |

Broadcast and Vendor-cast messages do not get a response so only the out going message is displayed.

| A5h S IDENTIFY DEV |   | CC PID  | PDL | TIME  | REQ:CC | PID   | PDL |  |
|--------------------|---|---------|-----|-------|--------|-------|-----|--|
| BROADCAST          | 1 | (EMPTY) |     | 26.70 | 30h    | 0060h | 0   |  |

15.11.2 View Raw Captured Request Packet Do we need to say more?

15.11.3 View Raw Captured Response Packet Do we need to say more?

15.11.4 View Raw Previous Request Packet The last packet sent is stored and may be inspected by this menu item.

15.11.5 View Raw Previous Response Packet The last packet received from a responder is stored and may be inspected by this menu item.

15.11.6 Capture Setup

| CAPTURE PACKET ON | |⇒ALL⇔OK ERR CORRUPT |

The packet capture routine is flexible and hence a bit dense. First we need to decide if we want to capture 'ALL' packets that meet our other capture requirements or just the ones that are 'OK', the ones that have transmission 'ERRors', or the ones that have a CORRUPT format. You also have the choice of selecting both packets that are corrupt or have errors.

What we mean by capture needs to be explained. All RDM packets that are sent or received have a list of information stored about them in the packet history. Only the last 200 packets' data can be viewed. Any packet that meets the capture requirements is marked in the history and the full packet is stored temporarily. However you will only be able to view the last request and response packet that was marked as 'captured'.

After you have made this choice you can set up 8 identical slot criteria displays.

```
| SLOT CRITERION 1 |
|RESP SLOT 0 - ANY |
```

This display allows the selection of a value for any particular slot in an RDM packet. All 8 criterion will be combined in a logical \*and\* fashion.

First the type of packet can be selected for either a 'RESPonse' or 'REQuest . Then the slot number is which you want to set a capture value is entered.

> | START CODE | | TRANSACTION NUMBER || RESP SLOT <u>0</u> - ANY | | RESP SLOT 1<u>5</u> - ANY |

The top line is re-labeled as you change numeric value. Note the slot number is always displayed in decimal. The slot value may be displayed in either hex or decimal. The standard short cut key to change format works here.

 $| SLOT CRITERION 1 | | SLOT CRITERION 6 | \\ |RESP SLOT 0 = CCh | |RESP SLOT 15 > 45|$ 

Note that you can set match requirements to =,<,>, or  $\neq$ . Any capture criterion not needed is left in its blank state. After setting the slot criterion you can set the packet length required.

|LEN CRIT (INC SC&CS)| |LEN CRIT (INC SC&CS)| |RESP LENGTH - ANY | |REQ. LENGTH > 25 |

The second display above is set for any request packet longer than 25 slots in length. The last item lets you reset all of the capture criterion to their clear state.

15.11.7 Build a Custom Request Packet

The following x cursor menus let you build a special packet by hand. We are not saying it's painless, but it's easier than starting to write custom code. . .

The first cursor menu lets you set CC Command Class

DMXter4 V4.00

| PID         | Parameter I                | dentifier     | (whe<br>PID) | (when a valid number is entered it will show a description of PID) |              |        |           |      |      |   |  |  |
|-------------|----------------------------|---------------|--------------|--------------------------------------------------------------------|--------------|--------|-----------|------|------|---|--|--|
| PDL<br>Type | Parameter I<br>packet type | Data Length   | (set t       | he data fi                                                         | eld length)  | )      |           |      |      |   |  |  |
|             | Your choice                | es are unicas | st, broad    | cast, vend                                                         | lor-cast, di | scover | y (DUB)   |      |      |   |  |  |
| ample dis   | splays are sho             | own below.    |              |                                                                    |              |        |           |      |      |   |  |  |
| ICC         | PID PDI                    | TYPE          | PID:         | CLEAR                                                              | STATUS       | IDII   | PARAMETER | DATA | LEN. | 1 |  |  |

A few sa

|30h 0032h 00h UNICST||30h 0032h 00h UNICST||30h 0032h 00h UNICST| ΙΤΝ СS LEN TXLEN | AUTO AUTO 24 26 |

The above fields are all filled automatically, but can be edited to create non standard packets. The items on this display are:

Transaction Number ΤN CS Check Sum LEN Active Packet Length TXLEN Transmission Length (including the Start Code and Check Sum)

The next display allows you to set some items that are seldom changed

SSC PORT MSG |01H 00h 00h

Here you can set the Sub Start Code, the Port number and the Message Count.

L

One major item hasn't been set yet, as well as a bunch of items that are rarely sent, at least by a controller. The major item is the content of the PD (Parameter Data). So the next item lets you edit the raw packet for absolute control.

The final items lets you send the packet you just built and see what comes back.

15.11.8 Setup Scope Trigger Output

The DMXter4 can generate a pulse at the end of RDM packets the meets certain requirements. The trigger is output on Pins 4 and 5 of the DMX output connector. The trigger mode is controlled by the menu shown below. The current mode selection is set off by filled arrows pointing to the appropriate text label. They are shown here by the more than and less than symbol. One mode is off.

|SCOPE TRIGGER OUTPUT| | OFF>REQ<RESP CAPT |

>**REQ**< A trigger is generated at end of any request packet.

>**RESP**< A trigger is generated at the end of any response packet.

>REQ RESP< A trigger is generated for either a request or a response packet.

>CAPT< A trigger is generated for any packet that meets the capture requirements discussed above.

15.12 What type data and errors do we track for RDM packets

The DMXter4 uses an RDM engine to send Request packets and receive and verify Response packets. Every received packet is evaluated to make sure that it is properly formed and received error free. The result of this evaluation is that each packet is given a Result Code. This is an internal Goddard Design code and by itself is of very little interest to end users. It does control how the packet is used and what is displayed. If you have the Advanced RDM option, the Result Code Text will be displayed in the browse packet history routine. You will be able to scroll thru the packet history and see just what packets and what errors were seen.

RDM provides some error responses which a Responder sends to a Controller to indicate that communication has failed. The responder does this by sending a NACK (Negative Acknowledge). A NACK provides a reason code. Reason codes are also displayed when you browse the packet history. The NACK Reason Code is contained in the NACK packet and tells the controller why a packet was NACK'd. The possible codes are given in E1.20 Table A

WARNING: Don't confuse the NACK concept of a Reason Code with the Result Code. The Reason Code is an RDM concept; but the Result code is GDC concept.

The table below lists the descriptions saved and displayed by the Browse Packet History menu.

|        |                                             |        |        |             |        |             | [                                                                                                    |
|--------|---------------------------------------------|--------|--------|-------------|--------|-------------|----------------------------------------------------------------------------------------------------|
| R<br>C | Reported text for packet<br>history display | E<br>R | C<br>R | N<br>A<br>C | N<br>R | I<br>N<br>F | COMMENT                                                                                                    |
| 1      | CHECKSUM ERROR                              | X      |        |             |        |             | Likely com link problems                                                                                                    |
| 2      | PARITY ERROR                                | Х      |        |             |        |             | Likely com link problems                                                                                                    |
| 3      | FRAMING ERROR                               | Х      |        |             |        |             | Likely com link problems                                                                                                    |
| 4      | BAD STARTCODE                               | X      |        |             |        |             | Likely com link problems or reasoner<br>failure                                                                                                    |
| 5      | BAD SUB-STARTCODE                           |        | X      |             |        |             | The failure of this test means that we connected to different version of the standard.                                                                    |
| 6      | WRONG PDL FOR PID                           |        | х      |             |        |             | The received packet has a longer PLD block than is allowed for this PID                                                                                   |
| 7      | BAD PDL FOR RESPTY                          |        | X      |             |        |             | ACK_TIMER & NACK_REASON response<br>packets have a fixed length that is not the<br>same as would expected from a normal<br>response to the requesting PID |
| 8      | PKT TOO SHORT                               |        | х      |             |        |             | The packet is shorter than minimum for any RDM packet                                                                                                    |
| 9      | PKT TOO LONG                                |        | х      |             |        |             | The packet is longer than allowed for any RDM packet                                                                                                    |
| 10     | LEN/rxCNT MISMATCH                          |        | х      |             |        |             | The physical length does match the Message Length field (slot 2)                                                                                          |
| 11     | LEN/PDL MISMATCH                            |        | X      |             |        |             | The Message Length field and the Message Count field are not consistent                                                                                   |
| 12     | TN MISMATCH                                 | X      |        |             |        |             | The Transaction Number is not as expected, a packet may have been dropped                                                                                 |
| 13     | BAD RESPTYPE                                |        | x      |             |        |             | There are only 4 allowed response types this packet is trying to invent a new one                                                                         |
| 14     | GOOD RESPONSE                               |        |        |             |        | Х           | Good Packet ready for use!                                                                                                    |
| 15     | GOT ACK_TIMER                               |        |        |             |        | Х           | TYPE_ACK_TIMER indicates that the responder is unable to supply the requested GET information or SET confirmation within the required response time.      |
| 16     | GOT ACK_OVERFLOW                            |        |        |             |        | Х           | The responder has more information for the controller than will fit in a single response packet.                                                          |

| 17     | RESPONSE TIMED OUT                                               |        | x      |                                                                                                    |        |             | No one is at home or they are sound asleep!                                                          |  |  |
|--------|------------------------------------------------------------------|--------|--------|----------------------------------------------------------------------------------------------------|--------|-------------|----------------------------------------------------------------------------------------------------|--|--|
| 18     | LEVEL ### IDLE                                                   |        |        |                                                                                                    |        | Х           | At discovery level 'X' there was no reply                                                            |  |  |
| 19     | LEVEL ### ACTIVITY                                               |        |        |                                                                                                    |        | X           | At discovery level 'X' there were 1 or more replies                                                  |  |  |
| 20     | BROADCAST                                                        |        |        |                                                                                                    |        | Х           | The controller sent this message to the broadcast address. No reply should be seen.                  |  |  |
| 21     | VENDORCAST                                                       |        |        |                                                                                                    |        | Х           | The controller set this message to all responders of one Man UID. No reply should be seen.           |  |  |
| 22     | NAK:BAD REASN CODE                                               |        |        | х                                                                                                    |        |             | Likely responder error.                                                                              |  |  |
| 23     | NACK:UNKNOWN PID                                                 |        |        | Х                                                                                                    | 0<br>0 |             | The responder cannot comply with request because the message is not implemented in responder.        |  |  |
| 24     | NACK:FORMAT ERROR                                                |        |        | Х                                                                                                    | 0<br>1 |             | The responder cannot interpret request as controller data was not formatted correctly.               |  |  |
| 25     | NACK:HARDWAR FAULT                                               |        |        | х                                                                                                    | 0<br>2 |             | The responder cannot comply due to an internal hardware fault.                                       |  |  |
| 26     | NACK:PROXY REJECT                                                |        |        | Х                                                                                                    | 0<br>3 |             | Proxy is not the RDM line master and cannot comply with message.                                     |  |  |
| 27     | NACK:WRITE PROTECT                                               |        |        | Х                                                                                                    | 0<br>4 |             | SET Command normally allowed but being blocked currently.                                            |  |  |
| 28     | NAK:UNSUP CMDCLASS                                               |        |        | Х                                                                                                    | 0<br>5 |             | Not valid for Command Class attempted.<br>May be used where GET allowed but SET<br>is not supported. |  |  |
| 29     | NACK:DATA RANGE                                                  |        |        | Х                                                                                                    | 0<br>6 |             | Value for given Parameter out of allowable range or not supported.                                   |  |  |
| 30     | NACK:BUFFER FULL                                                 |        |        | X                                                                                                    | 0<br>7 |             | Buffer or Queue space currently has no free space to store data.                                     |  |  |
| 31     | NACK:PACKET SIZE                                                 |        |        | х                                                                                                    | 0<br>8 |             | Incoming message exceeds buffer capacity.                                                            |  |  |
| 32     | NACK:SUB DEV RANGE                                               |        |        | Х                                                                                                    | 0<br>9 |             | Sub-Device is out of range or unknown                                                                |  |  |
| 33     | DEST. UID MISMATCH                                               |        | Х      |                                                                                                    |        |             | Destination UID is not controllers UID                                                               |  |  |
| 34     | SRC UID MISMATCH                                                 |        | X      |                                                                                                    |        |             | Source UID is not the UID of device that was last polled                                             |  |  |
| R<br>C | Reported text for packet history display                         | E<br>R | C<br>R | N<br>A<br>C                                                                                                    | N<br>R | I<br>N<br>F | COMMENT                                                                                              |  |  |
|        | RC = Result Code (GDC)<br>ER = Error<br>CR corrupt Packet format |        |        | NAC =Responder NACKed the request<br>NR = Nack Reason (RDM)<br>Informative = What type of good packet was received |        |             |                                                                                                    |  |  |

# 15.12 RDM FLAVORS

# 16 RECEIVE SCOPE TRIGGER SOFTWARE

To use Receive Scope Trigger you need to purchase additional hardware. The instructions for this software are provided with that hardware. They are also available on our web site at www.goddarddesign.com/pdf\_doc/scope.pdf\_

# 17 COLORTRAN PROTOCOL SUPPORT

The DMXter4 RDM may be ordered with support for the Colortran protocol (CMX). If you have ordered this option you will get the documentation for it. It may also be downloaded from our web site at www.goddarddesign.com/pdf doc/cmx man.pdf

# 18 THE **CE** MARK

The European Union has established certain requirements that most electronic equipment must conform to if they are used within the EU. It has established testing methods to determine that a unit does conform. Units that do conform may carry the '**CE** mark'.

# CE

#### 18.1 **CE** Declaration of Conformity

Model number FD DMX-4 meets the relevant requirement of the Low Voltage Directive. Goddard Design Company believes that this equipment meets the requirements of the EMC Directive 89/336; however, formal review is ongoing.

This unit is certified for emissions under EN55022 as class A ITE device. This unit is certified for immunity under EN50082-1. This unit is certified for electrical safety under EN 6101-1 A2 1995

The certification was issued on the 11 of March 2009.

Robert M Goddard Head of Electronic Design Goddard Design Co.

#### 19 CARE AND FEEDING OF THE BATTERY

The DMXter4 has a completely redesigned power supply and battery charger.

The DMXter4 may be powered either from the AC line or from its own internal rechargeable battery. When the DMXter4 is plugged into an AC line, it will both draw its operating power from the AC line and recharge its internal battery. It can operate from the AC line with the internal battery switch turned off, or battery fully discharged.

#### 19.1 CHARGING

At a line voltage of 120VAC charging a new battery from the state where it is showing MEAL PENALTY to full will take about 5 to 6 hours.

The new charger is able to charge the battery while still protecting the battery from over charging. Unlike some battery powered units, you may short cycle the battery when you need to; that is, run it part way down and recharge fully. Further, you may leave it plugged into AC and not damage the battery.

#### 19.2 LOW BATTERY WARNINGS / POWER MANAGEMENT

Surprise! The DMXter4 (like most battery-powered equipment) has a low battery warning. When it needs a charge, but before it's truly critical, it will give you the following message.

LOW BATTERY WARNING! PLEASE FEED ME!

This message is displayed about every thirty seconds and lasts for about five seconds. While this message is displayed, the user interface is disabled. Obviously you can't view received levels and functions such as **CABLE TEST** and **AUTOFADE ONE SLOT** while the unit is begging for a feeding! The actual transmit routines continue to run. The low battery warning does not cause any interruption of the data sent to the DMX receivers.

The amount of time/charge left in the battery is dependent on the function you are performing. **CABLE TEST** and **TRANSMIT** consume more power than **RECEIVE**. While you can continue to operate off batteries for 20, maybe 30 more minutes, you should start thinking about finding the nearest AC outlet. As soon as you have plugged the unit in, you can continue your work on AC operation. The unit will also start to charge.

#### 19.3 Meal Penalty

If you have been seeing the **LOW BATTERY WARNING** message for some time, the unit will at some point shut down after first displaying this message for a few seconds.

DMXter4 V4.00 MEAL PENALTY

Unlike earlier DMXters, the power supply does not shut down. The DMXter4 just puts itself in the low drain sleep mode. No data should be lost. You may be able to restart the DMXter4 after a few seconds, however soon the DMXter4 will refuse to boot. This is to protect the data. Starting the DMXter4's computer consumes enough power that with a discharged battery it could cause the supply voltage to drop to the point that configuration data could be corrupted.

#### 19.4 TURNING OFF THE BATTERY

If you plan to leave the DMXter4 unplugged for more than 2 months at a time, you will prolong battery life by turning off the battery. However you must charge the battery at least every 6 months, even if the battery is turned off. Otherwise the battery may go into deep discharge. This damages the battery's ability to hold charge. To turn off the battery, you will need to access the battery switch inside the case.

# FIRST UNPLUG THE DMXter4 FROM THE AC LINE!!!! NEVER OPERATE THE UNIT FROM THE AC LINE WHEN IT IS OUTSIDE ITS CASE.

To remove the unit from the case, DO NOT USE THE FOUR SCREWS ON THE FRONT PANEL. USE THE ONE SCREW ON THE BOTTOM OF THE CASE. The unit will drop out of the open case into your hand (or the floor

if you're a klutz about this... remember that the display is glass!) Place the uncased unit on a table with the legends facing away from you. Look for a switch mounted to the base plate next to the right-hand spacer. There is a label..... Put the DMXter4 back into its case and put the bottom screw back in loosely. This will help remind you to check the battery switch before you next try to use the unit. We also recommend that you tag the unit as further reminder.

Note that when the unit is turned back on, it should have enough charge to operate, and you will momentarily see the message DMXter4 is sleeping.

| Approximate operating time | e on a fully charged battery: |
|----------------------------|-------------------------------|
| Shelf life between charges | >4 months                     |
| Receiving                  | 30 hours                      |
| Transmitting               | 12 hours                      |
| Running Cable test         | 9 hours                       |

# 19.5 BATTERY OPERATING TIME

<u>The fast way to destroy your battery is to let the DMXter4 sit on the shelf discharged!</u> It is very difficult to damage the battery by over charging a DMXter4. Nor do you always to have charge a DMXter4 fully. But do not let it sit with a dead battery for extended periods of time.

# 19.6 BATTERY REPLACEMENT

When it is time to replace the rechargeable battery, it must be replaced by a part that matches specifications of the original battery. Non rechargeable types must not be used. The original battery is a 6.3 volt 1.3 amp-hour battery. The chemistry is a gelled electrolyte lead acid battery.

Replacing the battery shall only be done by a qualified service technician or other SKILLED PERSON.

# FIRST UNPLUG THE DMXter4 FROM THE AC LINE!!!! NEVER OPERATE THE UNIT FROM THE AC LINE WHEN IT IS OUTSIDE ITS CASE.

To remove the unit from the case, DO NOT USE THE FOUR SCREWS ON THE FRONT PANEL. USE THE ONE SCREW ON THE BOTTOM OF THE CASE. The unit will drop out of the open case into your hand (or the floor if you're a klutz about this . . . remember that the display is glass!)

Now turn **off** the battery switch. In current production units the off position of the battery switch is shown on the label mounted to the top panel support.

Now remove the four screws in the front panel to enter the battery area.

The battery is held in place by a metal pressure plate fastened by two machine screws. It is connected by two push-on connectors. The positive lead is the red wire, the negative is the black lead. Getting the battery polarized correctly is very important. When reinstalling the pressure plate make sure that it is tight enough to hold the battery securely but is not tightened to the point that it could crack the battery case. The machine screws do not bottom out and the pressure plate does not touch the threaded spacers into which the screws are threaded

At the time this manual was written the following batteries were know to be useable replacements GDC type PS LCR6V1.3P (http://www.goddarddesign.com/battery page.html)

Sentry Battery type PM612

19.7 RECYCLE THE OLD BATTERY

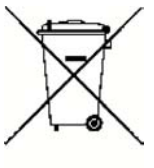

These batteries must be recycled. Any DMXter battery replaced by, or returned to Goddard Design

Company will be recycled. There is no charge for this. However, since you must ship the batteries to us, you may wish to find a local recycling option. Many stores that sell battery powered electronics now accept batteries for recycling.

# 20 DMXter4 TECHNICAL DISCUSSION

The following are discussions of a few items of interest that we couldn't find a better place to put

# 20.1 DMXter4 MAINTENANCE

Other than cleaning, the DMXter4 requires no on going maintenance. However the rechargeable battery has only a finite life and will need replacing. The time between replacements depends on the use of the unit. Improper use can greatly shorten battery life. Please read section 19 for details of battery care and replacement.

#### 20.01 CLEANING

The exterior of the DMXter4 may be wiped clean with a soft damp rag. The rag may be moistened with any mild water based cleaner. Do not immerse the unit. If any water enters the unit, let the interior dry fully before the unit is operated.

| TRANSMITTED DMX512 PARAMETERS    |         |         |            |            |  |  |
|----------------------------------|---------|---------|------------|------------|--|--|
| FUNCTION                         | DEFAULT | MINIMUM | MAXIMUM    | RESOLUTION |  |  |
| BAUD RATE                        | 250,000 |         |            |            |  |  |
| BREAK LENGTH                     | 92µs    | 50µs    | 49144µs(1) | 1µs        |  |  |
| MARK AFTER<br>Break              | 12µs    | 3µs     | 49064µs(2) | 1µs        |  |  |
| INTERSLOT<br>MARK TIME           | 0µs     | 0µs     | 255µs      | 1µs        |  |  |
| MBB-<br>INTERPACKET<br>MARK TIME | 4µs     | 4µs     | 1.441SEC   | 22µs       |  |  |
| SLOTS<br>TRANSMITTED             | 512     | 1       | 999        | 1          |  |  |
| UPDATE RATE                      | 44.1    | .608(3) | 5208(4)    | NA         |  |  |
| START Codes Sent                 | 0       | ANY     | START      | CODE       |  |  |

# 20.2 SPECIFICATION TABLES

(1) Maximum with MAB set to  $8\mu s$ 

(2) Maximum with break set to  $88\mu$ s

(1 or 2) The total of break and MAB cannot exceed  $49152 \mu s$ .

(3) 512 slots, 49,144µs break, 8µs mark, 255µs IST, 1.441 second MBB

(4) 1 slot, 92µs break, 12µs MAB

| RECEIVED DMX512 PARAMETERS |         |         |                                  |  |  |
|----------------------------|---------|---------|----------------------------------|--|--|
| FUNCTION                   | MINIMUM | MAXIMUM | NOTES                            |  |  |
| BAUD RATE                  | 250,    | 000     | as per DMX512                    |  |  |
| BREAK LENGTH               | 50µs    | -       |                                  |  |  |
| MAB LENGTH                 | 3µs     | -       |                                  |  |  |
| NUMBER OF SLOTS            | 1       | 512     | OVFL reported for over 512 slots |  |  |
| BREAK-BREAK TIME           | 170µs   | 3 SEC.  |                                  |  |  |

| ACCURACY                         |                            |                                                                  |  |  |  |
|----------------------------------|----------------------------|------------------------------------------------------------------|--|--|--|
| PARAMETER                        | ACCURACY                   | NOTES                                                            |  |  |  |
| TIMEBASE & BAUD RATE<br>ACCURACY | +/- 75 PPM                 | 0 - 70 Degrees C, by design, not tested in production            |  |  |  |
| TRANSMITTED<br>Break Jitter      | NEGLIGIBLE                 | Timebase jitter is the major source of break jitter              |  |  |  |
| TRANSMITTED<br>MAB JITTER        | NEGLIGIBLE                 | START Code = 0<br>BREAK + MAB less than 16.380 MSEC              |  |  |  |
| TRANSMITTED<br>MAB JITTER        | -0 / +4µs                  | NON-ZERO START Code or BREAK +<br>MAB time greater than 16,380MS |  |  |  |
| SLOT FRAME JITTER                | +/- 2µs                    |                                                                  |  |  |  |
| SCOPE TRIGGER TO BREAK<br>JITTER | NEGLIGIBLE                 | Timebase jitter is the major source of jitter                    |  |  |  |
| REC'D BRK,MAB<br>ACCURACY        | +/- 250nS +/-<br>75PPM (1) | Sum of both errors, rounded as needed for display                |  |  |  |
| REC'D BREAK TO BREAK             | +/-8µs                     | See section 5.2.5                                                |  |  |  |

| INPUT & OUTPUT VOLTAGE AND CURRENT LIMITS |                              |                                                         |  |  |  |
|-------------------------------------------|------------------------------|---------------------------------------------------------|--|--|--|
|                                           | VOLTAGE OR<br>CURRENT        | NOTES                                                   |  |  |  |
| DMX512-OUT PINS 2&3<br>MAX VOLTS          | +/- 50VDC                    | Withstanding voltage                                    |  |  |  |
| DMX512-IN PINS 2&3(1)<br>MAX VOLTS        | +/-50VDC                     | Withstanding voltage                                    |  |  |  |
| PIN 4&5 IN or OUT                         | +/-70 VDC                    | SCOPE TRIGGER - OFF<br>DOUBLE ENDED CABLE TEST -<br>OFF |  |  |  |
| PIN 4&5 OUT                               | +14 VDC, -5 VDC<br>+/-100 MA | SCOPE TRIGGER - ON                                      |  |  |  |

| OPERATIONAL ENVIRONMENT LIMITS                                |                                     |       |                                       |  |  |
|---------------------------------------------------------------|-------------------------------------|-------|---------------------------------------|--|--|
| PARAMETER                                                     | RANGE                               |       | NOTES                                 |  |  |
| AC Line Voltage Required<br>North American Units              | 85 - 135 VAC<br>100 - 135 VAC       | 100mA | - To operate<br>- To charge fully (1) |  |  |
| AC Line Voltage Required<br>Europe & Other 230 volt locations | 170 - 270 VAC 50mA<br>200 - 270 VAC |       | - To operate<br>- To charge fully (1) |  |  |
| AC Line Frequency Required                                    | ~50-60Hz                            |       | For either voltage option             |  |  |
| Humidity                                                      | 0% to-95%                           |       | Non-condensing                        |  |  |
| Altitude 0 to 1900 meters                                     |                                     |       |                                       |  |  |
| Temperature         0 to 40 Degrees Celsius                   |                                     |       |                                       |  |  |

(1) At line voltages below 110 (220) volts charging time will increase markedly.

## 20.3 IEC POWER INLET AND LINE CORD SETS

An IEC appliance inlet connector is mounted in the top center of the front panel. This connector is used regardless of the voltage setting or the local AC mains plug requirements. Units shipped to North America will be provided with a standard US cord set. Units purchased from dealers outside of North America will be provided with the proper local AC mains cord set by their dealer. Goddard Design will stock a limited number of different AC mains cords sets for units purchased directly. However if the proper one is not available, it will be the responsibility of the purchaser to obtain it locally.

#### 20.4 POWER SUPPLY VOLTAGE SETTINGS

The DMXter4 may be ordered set to operate from one of two AC mains supply voltage ranges

1) 120VAC nominal for North America and where this voltage is used.

2) 230VAC nominal for most of the rest of the world.

The DMXter4 is designed to be operated from a very wide range of supply voltages. Details are given in the specification tables in section 20.2. Therefore, units shipped set for 230VAC may be operated from nominal supply voltages of 220, 230, or 240 VAC. In most cases units shipped set for 120VAC may be operated from the 100 VAC supply found in Japan, but recharging may take longer than normal.

Changing between the two voltage ranges is NOT an operator function. If a unit must be reset please return it to the factory or have a qualified service technician or other SKILLED PERSON contact the factory for instructions.

#### 20.5 REPLACEMENT FUSES

There is a fuse in the AC line voltage circuit. It is mounted to the bottom of the power supply printed circuit card. This fuse should never blow in normal operation. Even overloads or shorts to the low voltage supply should be limited by electronic means.

The failure of this fuse may well mean that there has been a major failure in the power supply. It is not advisable to replace this fuse without a complete retest of the power supply. If this fuse blows, the unit should be returned to the factory or dealer for service. But since we are required to list replacement fuses, here they are:

120 volt type: 5x20mm 125mA slow blow - 10,000AIC Example: Cooper/Bussmann BK/GMD-125MA 230 volt type: 5x20mm, 50 mA, slow blow- medium break (IEC127-2 sheet 6) Example: Wickmann 196 0050 00

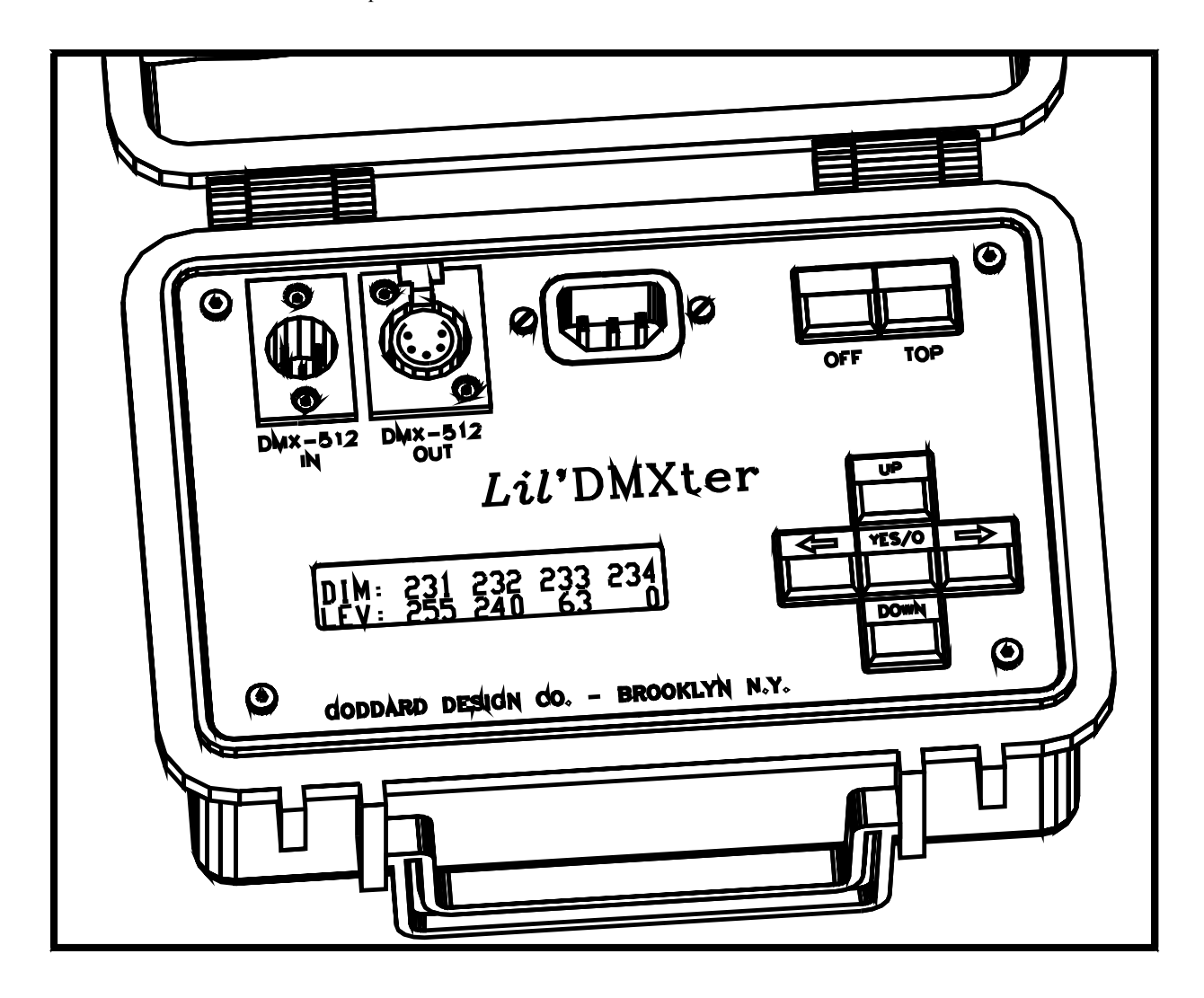

# 20.6 CONNECTOR FUNCTIONS AND CONNECTOR WIRING

The DMXter4 RDM supports bidirectional requirements of E1.20(RDM). The original *Lil*'DMXter had unidirectional drives for input and output connectors.

#### 20.6.1 DMX-in

The male 5 pin connector is the DMX512 input connector. It is used for all DMX512 receive functions. When receiving, Pins 2 and 3 of the DMX IN connector are switched to one of two differential line transceivers. These line transceivers consist of a standard EIA485 transceiver chip protected by a transient and over voltage protection

network. Pin 1 is the signal common and shield. It must be connected through to the signal common of the device under test for accurate results.

#### 20.6.2 DMX-out

The female 5 pin connector is the DMX 512 output connector. It is used for all DMX512 transmit functions. Pins 2 and 3 of the DMX OUT connector are always wired to a DMX512 line driver. The line driver consists of an EIA485 transceiver and a protection network. When required this connector is connected to an RDM termination and bias network.

#### 20.6.3 Topology for DMX Terminate & DMX Pass Through Modes

If the DMXter is in a terminated mode, Pins 2 and 3 of the DMX IN connector are loaded by a 120 ohm half-watt termination resistor and there is no connection between Pins 2 and 3 of the INPUT connector and Pins 2 and 3 of the OUTPUT connector. If the DMXter is in unterminated mode, the termination resistor is removed and Pins 2 and 3 of the INPUT connector are connected to Pins 2 and 3 of the OUTPUT connector. In the unterminated mode the DMXter can passively transfer a DMX signal from its IN connector to its OUT connector so that the DMXter4 may be put in line between a console and the receivers transparently. The switching from terminated to unterminated mode is done by a magnetically latched relay. The advantage of using a latched relay is that the DMXter maintains its state even when off. If you place the DMXter on a cable after the last dimmer rack, you will wish to terminate the line by answering **<YES/Q>** to the **'AT END OF LINE?'** question in **RECEIVE DMX512**. If the DMXter4 turns off while sitting at the end of the line, it would be embarrassing if it removed the line termination - but it won't. Similarly, if the DMXter4 is placed between the console and the receivers, it will stay in the Pass-Thru mode when turned off.

## 20.6.4 Uses of Pins 4 & 5

Pins 4 and 5 of the DMX connector are reserved for future Standards use. There have been a number of non-Standard uses of pins 4 and 5. The DMXter4 does not test any of these non-Standard uses but it passively connects DMX-in 4,5 to DMX-out 4,5. Further we use pins 4 and 5 to test DMX cables and to provide four features. They are: a Transmit Scope Trigger (section 4.10); allowing the installation of external switches to duplicate the **<LEFT>** and **<RIGHT>** keys (section 20.10); and controlling the external hardware for our Receive Scope Trigger option (see our website); and in ShowPlayer you may assign several control functions to two external switches. The EIA485 driver connected to pins 4 and 5 out is now fully bidirectional, but at this time no use is made of this feature.

|       | Input and Output Connector Functions |                  |                             |        |                                            |  |  |
|-------|--------------------------------------|------------------|-----------------------------|--------|--------------------------------------------|--|--|
| PIN # | DMX512 IN                            |                  | DMX512 OUT                  | NOTES  |                                            |  |  |
| 1     | Shield & Common                      |                  | Shield & common             |        | connect to signal<br>common of DUT         |  |  |
| 2     | EIA485 DATA - bidirect               | ional            | EIA485 DATA - bidirectional |        | DMX512 data pair                           |  |  |
| 3     | EIA485 DATA + bidirect               | ional            | EIA485 DATA + bidirectional |        |                                            |  |  |
| 4     | Spare -, Right switch                | Input<br>circuit | spare -, Scope trigger      | output | the DMXter can<br>cable check this<br>pair |  |  |
| 5     | Spare +, Left switch                 | not<br>EIA485    | Spare +, Scope trigger      | EIA485 |                                            |  |  |

17.6.5 Functions Causing the DMXter to Terminate the Line

1- In **RECEIVE DMX512** and in **FLICKER FINDER** answering **<YES/Q>** to the **AT END OF LINE**? question. (Including all sub menus.)

2- Any function that transmits data - if exited in a normal fashion, unterminates the line on exit. Note that exiting a function via **<TOP>** is not a normal exit and will leave the line terminated .These functions include: TRANSMIT DMX512, INTERCEPT & MODIFY , MULTI-CHANNEL MODE, ShowSaver when transmitting, ShowPlayer when transmitting, and the RDM controller menu.

# 3- CABLE TEST( single or double ended) terminates the line - the condition on exit is the same as in TRANSMIT

#### 20.7 THE PERCENT SCALE

We have included a percent display mode in the DMXter4 for the convenience of having a display that approximates the display seen on your lighting console. The percent display mode should not be expected to exactly match any particular console, and should not be used if it is important to know the actual level that you are receiving. It should not be assumed that a DMXter4 transmitting 45% percent will transmit the same code as your light console set to "45".

DMX512 uses an 8-bit binary byte to represent a slot level. This means 256 possible levels, 0 to 255. Theatrical lighting has long used a 10 point scale, which with the advent of the digital control console, became a 101 point scale, 0 to 100. There is no integer factor to convert 101 to 256. Therefore an integer conversion between these scales will be approximate. There is no universal agreement on exactly how the rounding should be done. The discrepancies manufacturer to manufacturer are seldom of great import in theatrical lighting although they are of some import when DMX512 is used to drive other devices, such as color scrollers.

Technical note: The conversions from percent to decimal and decimal to percent in the DMXter4 are all table driven. When the DMXter4 is set to the percent mode more than one received code will be displayed as the same percent value. For example 7Fh, 80h, and 81h are all displayed as 50%. The full receive conversion table is listed below.

The RAM slot table always stores slot levels in 8-bit binary. Conversion is done when a number is displayed. Hence a snapshot is re-transmitted exactly as it was received. While 7Fh and 81h are both displayed as 50% they will be stored and re-transmitted as different levels. **BUT** when the DMX ter4 is in percent mode you can only enter one value for each percent step. To find the exact values see the transmit conversion table listed below.

There is an exception to the rule that changing display mode does not change data. The display resolution of hex and decimal is finer than that of percent. This means that there are two or three values of hex and decimal that are nominally displayed as 50%. If the DMXter has been set to hex and you have been searching for slots set to 80h (nominally 50%) and you switch the unit to percent, you would expect to find all slots displayed with a value of 50% or greater. Hence we change the search value from 80h to 7Fh so that all slots displayed as 50% are included. On changing from hex or decimal to percent, all search values are corrected so that all slots displayed as set to the same percent will be found.

# 20.8 PERCENT TABLES

| %  | REC'D | XMIT | %  | REC'D     | XMIT | %   | REC'D     | XMIT |
|----|-------|------|----|-----------|------|-----|-----------|------|
| 0  | 00-02 | 00   | 34 | 57-58     | 58   | 68  | AD-AF     | AF   |
| 1  | 03-05 | 05   | 35 | 59-5B     | 5B   | 69  | B0-B1     | B1   |
| 2  | 06-07 | 07   | 36 | 5C-5D     | 5D   | 70  | B2-B4     | B4   |
| 3  | 08-0A | 0A   | 37 | 5E-60     | 60   | 71  | B5-B6     | B6   |
| 4  | 0B-0C | 0C   | 38 | 61-62     | 62   | 72  | B7-B9     | В9   |
| 5  | 0D-0F | 0F   | 39 | 63-65     | 65   | 73  | BA-BB     | BB   |
| 6  | 10-11 | 11   | 40 | 66-68     | 68   | 74  | BC-BE     | BE   |
| 7  | 12-14 | 14   | 41 | 69-6A     | 6A   | 75  | BF-C0     | C0   |
| 8  | 15-16 | 16   | 42 | 6B-6D     | 6D   | 76  | C1-C3     | C3   |
| 9  | 17-19 | 19   | 43 | 6E-6F     | 6F   | 77  | C4-C5     | C5   |
| 10 | 1A-1B | 1B   | 44 | 70-72     | 72   | 78  | C6-C8     | C8   |
| 11 | 1C-1E | 1E   | 45 | 73-74     | 74   | 79  | C9-CB     | СВ   |
| 12 | 1F-20 | 20   | 46 | 75-77     | 77   | 80  | CC-CD     | CD   |
| 13 | 21-23 | 23   | 47 | 78-79     | 79   | 81  | CE-DO     | DO   |
| 14 | 24-26 | 26   | 48 | 7A-7C     | 7C   | 82  | D1-D2     | D2   |
| 15 | 27-28 | 28   | 49 | 7D-7E     | 7E   | 83  | D3-D5     | D5   |
| 16 | 29-2B | 2B   | 50 | 7F-81     | 81   | 84  | D6-D7     | D7   |
| 17 | 2C-2D | 2D   | 51 | 82-83     | 83   | 85  | D8-DA     | DA   |
| 18 | 2E-30 | 30   | 52 | 84-86     | 86   | 86  | DB-<br>DC | DC   |
| 19 | 31-32 | 32   | 53 | 87-89     | 89   | 87  | DD-DF     | DF   |
| 20 | 33-35 | 35   | 54 | 8A-8B     | 8B   | 88  | E0-E1     | E1   |
| 21 | 36-37 | 37   | 55 | 8C-8E     | 8E   | 89  | E2-E4     | E4   |
| 22 | 38-3A | 3A   | 56 | 8F-90     | 90   | 90  | E5-E6     | E6   |
| 23 | 3B-3C | 3C   | 57 | 91-93     | 93   | 91  | E7-E9     | E9   |
| 24 | 3D-3F | 3F   | 58 | 94-95     | 95   | 92  | EA-EC     | EC   |
| 25 | 40-41 | 41   | 59 | 96-98     | 98   | 93  | ED-EE     | EE   |
| 26 | 42-44 | 44   | 60 | 99-9A     | 9A   | 94  | EF-F1     | F1   |
| 27 | 45-47 | 47   | 61 | 9B-9D     | 9D   | 95  | F2-F3     | F3   |
| 28 | 48-49 | 49   | 62 | 9E-9F     | 9F   | 96  | F4-F6     | F6   |
| 29 | 4A-4C | 4C   | 63 | A0-A2     | A2   | 97  | F7-F8     | F8   |
| 30 | 4D-4E | 4E   | 64 | A3-A4     | A4   | 98  | F9-FB     | FB   |
| 31 | 4F-51 | 51   | 65 | A5-A7     | A7   | 99  | FC-FD     | FD   |
| 32 | 52-53 | 53   | 66 | A8-<br>AA | AA   | 100 | FE-FF     | FF   |
| 33 | 54-56 | 56   | 67 | AB-<br>AC | AC   |     |           |      |

#### 20.9 STANDARDS - DMX512, EIA485

Detailed discussion of DMX512 is beyond the scope of this manual. We would recommend that persons wishing to know more consult a good book discussing asynchronous serial communications in computers.

The electrical standard on which DMX512 is based is EIA485. Many textbooks and catalogs discuss the features of this standard. It was issued by:

Electronics Industries Alliance 2500 Wilson Boulevard Arlington, VA 22201-3834 USA ph: +1-703-907-7500 website: http://www.eia.org/

Copies of this standard may be obtained from the

Global Engineering Documents 15 Inverness Way East Englewood, CO 80112 USA ph: +1-800-854-7179 fax: +1-303-397-2740 website: http://global.ihs.com/

A copy of the DMX512 standard may be obtained from: ESTA 875 Avenue of the Americas (Rm.2320) New York NY 10001 www.esta.org

There is a book we recommend - <u>Recommended Practice for DMX512</u>, <u>A guide for users and installers</u>, By Adam Bennette This "little white book" is the best user's guide for DMX512. It is a joint venture of PLASA (UK) and USITT (USA) and was reviewed by DMX512 equipment manufacturers worldwide. We highly recommend it.

|                      | USSIT Inc.                  |
|----------------------|-----------------------------|
| PLASA Ltd.           | 6443 Ridings Road           |
| 7 Highlight House    | Syracuse, NY 13206-1111 USA |
| St. Leonard's Road   | Phone:                      |
| Eastbourne           |                             |
| East Sussex BN21 3UH | 800-93USITT(800-938-7488)   |
| UK                   | or 315-463-6463             |
|                      | Fax: 315-463-6525           |

#### 20.10 BUILDING AN EXTERNAL SWITCH ADAPTOR

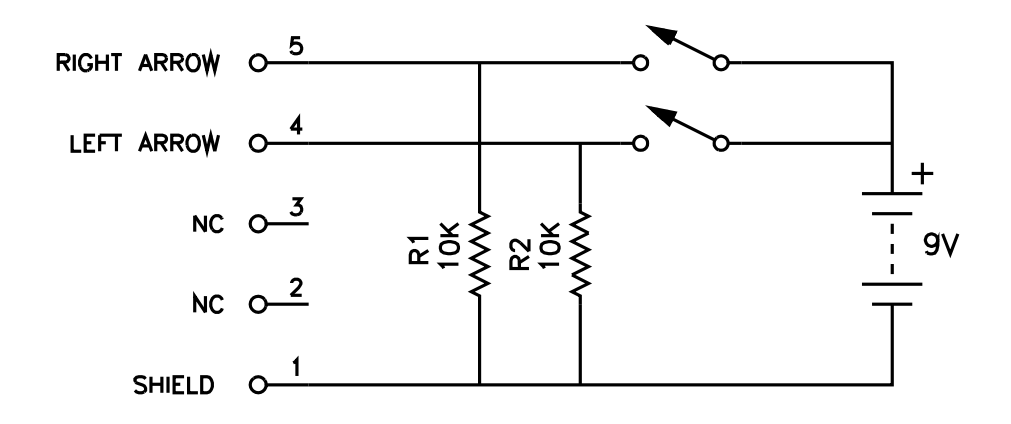

**ADJUST ONE SLOT**, **AUTOFADE ONE SLOT** and **ADJUST ALL SLOTS.** The software supports two user provided external switches. A small pendant control or a foot switch can be used to activate these functions. At present Goddard Design does not sell these switches. But you can build your own.

Any two mechanically suitable normally open momentary switches may be used. They should be wired to a female 5 pin DMX connector (Switchcraft A5F) as shown in the above schematic. A power source of 5 volts DC to 10 volts DC is required. The two 10 K resistors constitute the bulk of the power drain on the power source. A 9 volt radio battery should last as long as its shelf life.

#### 20.11 RELEASE NOTES & SOFTWARE, VERSION HISTORY

V4.00 This is a totally new hardware platform. As the first release for new hardware, most of the effort has been to get old code to run on new hardware. If we have been successful you won't see many differences. Its DMX support is an extensions of the V2.45 software for the *Lil* 'DMXter2. There are a least three major differences. They are: the use of a USB port for software updating, external data displayed on USB terminal emulator, and the Intercept and Modify code.

It includes basic support for querying RDM responders. It can be ordered with development level RDM support. We expect that RDM support will increase considerably in the near future We suggest you READ the manual.

If you want to see the old software version release notes, they are on our web site at www.goddarddesign.com/oldrelease.pdf;

#### 20.12 VERIFYING SYSTEM TIMEBASE ACCURACY

The DMXter4 has a highly accurate crystal timebase, but it is not traceable to a certified calibration standard. For normal DMX512 testing and evaluation, the stock accuracy of the crystal should be more than adequate. If you have any need or desire to know the absolute accuracy of your particular DMXter4, continue reading. If not, skip the rest of this section as it will only serve to confuse matters!

To verify the actual accuracy of the system timebase, it is necessary to measure the operating frequency of the microprocessor. To do this will require a frequency counter capable of measuring 12 Mhz with an accuracy of better than 20 PPM.

# FIRST UNPLUG THE DMXter4 FROM THE AC LINE!!!! NEVER OPERATE THE UNIT FROM THE AC LINE WHEN IT IS OUTSIDE ITS CASE.

OK, so now take the unit apart. Start by removing the single screw in the back of the case (careful as the unit will drop on the floor if you are clumsy). Remove from case. Next remove the four screws in the corners of the front panel. The unit will separate into two pieces connected by a ribbon cable and a twisted pair.

Turn the DMXter on. Find the test point T7, it is near pin 1 of IC U13 on the main PCB. The signal on this pin should be a 12mHz square wave. It is 1/4 the operating clock frequency of the DMXter4, which is nominally 48mHz.

A side note: Do not try to measure the frequency of the crystal directly with any normal probe system as the additional capacitance of the probe and counter will de-tune the crystal oscillator and result in an inaccurate reading.

# 21 FCC PART 15 STATEMENT

This device complies with Part 15 of FCC Rules.

Operation is subject to the following two conditions:

1. This device may not cause harmful interference, and

2. This device must accept any interference received, including interference that may cause undesired operation. WARNING:

YOU MUST CORRECT ANY HARMFUL INTERFERENCE CAUSED BY THIS DEVICE.

This device is professional test equipment and as such it is not intended for residential use.

If this device causes harmful interference it is the responsibility of the user to take action to eliminate this harmful interference, and, if necessary, discontinue use of this device in the environment where the interference occurred.

#### 22 USB OPERATIONS INCLUDING CODE UPDATES

Some functions on the DMXter4 could use a bit more display space than 40 characters. Some current or future functions could benefit from a full keyboard. All the DMXter's running code is stored in flash ROM so we can't mail you a software update. The USB connector allows the DMXter4 to be connected to any computer supporting a serial terminal emulator that connects via USB.

The USB port on the DMX ter is isolated so that it does not provide unintended ground path for common mode voltage on the DMX512 line.

22.1 Terminal Emulator Requirements and Recommendations. The following are brief comments; for the most up-to-date recommendation, please check our website. http://www.goddarddesign.com/usb2.html

In general most terminal emulators which can be configured for serial communication via USB will work in a pinch. We not recommend Hyperterm. Below are the basic requirements

| Baud rate    | 57,000                                                           |
|--------------|------------------------------------------------------------------|
| Word size    | 8 bits                                                           |
| Stop bits    | 1                                                                |
| Parity       | none                                                             |
| Flow control | none                                                             |
| Emulation    | VT100                                                            |
| COM port     | depends on what USB com ports your machine has already assigned. |

The com port supported will vary depending on what physical com ports are fitted and what USB com ports have been used by your computer before you first connected your DMXter4 to it. It will always be at least com 3 and will often be a higher com port. For a method of removing unused com port assignments see the web page listed above.

22.2 Using a PC with Routines That Support USB You must launch the terminal emulator and configure the com port, then if a routine supports USB, the PC display is an extension of the DMXter4.

22.3 Downloading new operating code to the DMXter4.

If you are getting a software update for your DMXter4, you must provide us with your correct serial number. Each update file is made for one and only one DMXter4. The file we will email you will have its file name in the following format: DMX4Vx\_yy.hex.1234, where DMX4V shows that it is DMXter4 code, X\_yy shows that it is Version x.yy code, .hex shows that it is in Intel hex format, and .1234 is the serial number of the unit that this code is built for.

\* Put the code in a folder (directory) and open that folder in a small window.

\* Turn on your DMXter4 by holding down <LEFT><RIGHT><UP><DOWN> keys while pressing and releasing the <TOP>. The display should then read

```
|Bootstrap v01 sn 4xxx|
| USB Not Connected |
```

"Sn 4xxx" will be replaced with the serial number of your DMXter4. Assuming you have USB serial drivers fitted on your computer, once you connect the USB cable between the DMXter4 and the PC the display should change to:

|Bootstrap v01 sn4xxx |

| USB Connected 57.6k |

This means that the PC driver and the DMXter4's USB driver can talk. Now launch the terminal emulator.

\* Start your emulator. See <u>http://www.goddarddesign.com/usb2.html</u> for more details.

\* Once it is launched and you have configured it by selecting the right com port, you should start to see the following displayed on the PC.

# Press "?" to connect

This message is repeated every few seconds until you comply. Then you will see the following:

S=Send New Code E=Erase Flash C=Checksum B=Blank Check R=Restore shipped code

To download the new code to your DMXter4 you need to do the following steps

- 1. E erase the current code.
  - \* This will erase the operating software,
  - \* Are you sure? (y/N)<Y>
- 2. B Blank checks the memory that will hold the code. This is not required but is a check to make sure everything is ready. You should see: Firmware is Blank
- 3. S Type "S" to send the new code. -
  - \* Serial Number is 4xxx
  - \* Send .HEX file now (Control-C to abort):

Now open the provided hex file as the source of a download. How you do this will depend on the terminal emulator you are using. With some emulators you may need to open the file first. With the new version of Tera Term you can drag and drop the hex file into the emulator window.

#### 23.0 WARRANTY

The GODDARD DESIGN CO. warrants each unit it manufactures to be free from defects in material and workmanship under normal use and service for the period of 1 year from date of purchase. This warranty extends only to the original purchaser. This warranty shall not apply to fuses, disposable batteries (rechargeable type batteries are warranted for 90-days), or any product or parts which have been subject to misuse, neglect, accident or abnormal conditions of operations.

In the event of failure of a product covered by this warranty, GODDARD DESIGN CO. will repair a unit returned to us within 1 year of the original purchase provided the warrantor's examination discloses to its satisfaction that the product was defective. The warrantor may, at its option, replace the product in lieu of repair. With regard to any unit returned within 1 year of the original purchase said repairs or replacement will be made without charge. If the failure has been caused by misuse, neglect, accident or abnormal conditions of operation, repairs will be billed at a nominal cost. In such case, an estimate will be submitted before work is started, if requested.

THE FOREGOING WARRANTY IS IN LIEU OF ALL OTHER WARRANTIES EXPRESS OR IMPLIED, INCLUDING BUT NOT LIMITED TO ANY IMPLIED WARRANTY OF MERCHANTABILITY, FITNESS OR ADEQUACY FOR ANY PARTICULAR PURPOSE OR USE. GODDARD DESIGN CO. SHALL NOT BE LIABLE FOR ANY SPECIAL, INCIDENTAL, OR CONSEQUENTIAL DAMAGES WHETHER IN CONTRACT, TORT OR OTHERWISE.

If any failure occurs, the following steps should be taken:

1 Notify the GODDARD DESIGN CO. giving full details of the difficulty, and include the serial number. On receipt of this information service data or shipping instructions will be forwarded to you.

2 On receipt of the shipping instructions, forward the unit, shipping prepaid. Repairs will be made at the GODDARD DESIGN CO. and the unit returned, shipping prepaid.

All shipments to GODDARD DESIGN CO. should be made via United Parcel Service or similar 'best way' carrier prepaid. The unit should be properly packed either in its original container, or if in a substitute container, in one that is rigid and of adequate size to allow for suitable packing padding to protect the unit from shock.

The unit should be thoroughly inspected immediately upon original delivery to purchaser. All material in the container should be checked against the enclosed packing list. The manufacturer will not be responsible for shortages against the packing sheet unless notified immediately. If the unit is damaged in any way, a claim should be filed with the carrier immediately. Final claim and negotiations with the carrier must be completed by the customer.

# APPENDIX A TEXT MESSAGE LISTINGS

| ** TEXT PACKETS                                                             |
|-----------------------------------------------------------------------------|
| ** The purpose of the ASC text packet is to allow equipment to              |
| ** send diagnostic information formatted for display.                       |
| ** The START Code is 17h                                                    |
| ** Packet length 3 thru 512                                                 |
| **(However for timing reasons most packets will should be padded to a       |
| ** minimum of 24 data slots.)                                               |
| ** Slot allocation is as follows:                                           |
| ** slot 0: START Code 17h                                                   |
| ** Slot 1: Page number of one of the possible 256 text pages.               |
| ** Slot 2: Characters per Line.                                             |
| ** This Indicates the number of characters per line that the                |
| ** transmitting device has used for the purposes of formatting              |
| ** the text. A slot value of zero indicates ignore this field.              |
| ** Slots 3-512: ASCII text                                                  |
| ** All characters are allowed and where a DMX512 text viewer                |
| ** is capable, it shall display the data using the ISO/IEC 646              |
| ** standard character set.                                                  |
| ** A slot value of zero (ASCII Null) shall terminate the ASCII string.      |
| ** Slots transmitted after this null terminator up to the reset sequence ** |
| shall be ignored.                                                           |
| * * * * * * * * * * * * * * * * * * * *                                     |

Text packets sent by the DMXter4 are fixed. We allow for 8 messages.

Details of the DMXter4 format are:

Slot 1 is set to 00h thru 08h to identify the current message.

Slot 2 is always sent as 00h.

Slot 3-511 are sent as ASCII text as required. After the last ASCII character is sent, a Null will be sent. If fewer than 25 slots are sent, the packet will be padded out to 25 slots by whatever garbage is in the transmit buffer. These characters should be ignored.

Slot 512, if sent, will always be a Null.

In the listings below the text to be sent is delimited with single quotes (').

| ;text packet | t strin | ngs                                        |
|--------------|---------|--------------------------------------------|
| ;            |         | 1 2 3 4                                    |
|              |         | 1234567890123456789012345678901234567890   |
| TEXT_MS0     |         | ;                                          |
|              | DB      | 'DMXter4 RDM v4.00'                        |
| TEXT_MS1     |         |                                            |
|              | DB      | 'COPYRIGHT GDC 2009'                       |
| TEXT_MS2     |         |                                            |
|              | DB      | 'ESTA DMX512A TXT PACKET'                  |
| TEXT_MS3     |         |                                            |
| *            |         | 1 2 3 4                                    |
| *            |         | 1234567890123456789012345678901234567890   |
|              | DB      | 'Alice was beginning to get very tired of' |
|              | DB      | ' sitting by her sister on the bank, and ' |
|              | DB      | 'of having nothing to do: once or twice s' |
|              | DB      | 'he had peeped into the book her sister w' |
|              | DB      | 'as reading, but it had no pictures or co' |
|              | DB      | 'nversations in it, "and what is the use ' |
|              | DB      | 'of a book," thought Alice, "without pict' |
|              | DB      | 'ures or conversations?" So she was cons'  |
|              | DB      | 'idering, in her own mind (as well as she' |
|              | DB      | ' could, for the hot day made her feel ve' |
|              | DB      | 'ry sleepy and stupid), whether the pleas' |
|              | DB      | 'ure of making a daisy-chain would be wor' |
|              | DB      | 'th the trouble of getting up '            |

Message 4 below is most of the common punctuation listed in numerical order. Some displays may not provide readable results with all of these characters.

TEXT MS4

| DB | 021        | ; | !        | (exclamation mark)          |
|----|------------|---|----------|-----------------------------|
| DB | 022        | ; | "        | (double quote)              |
| DB | 023        | ; | #        | (number sign)               |
| DB | 024        | ; | \$       | (dollar sign)               |
| DB | 025        | ; | 8        | (percent)                   |
| DB | 026        | ; | &        | (ampersand)                 |
| DB | 027        | ; | <b>`</b> | (single quote)              |
| DB | 028        | ; | (        | (left/opening parenthesis)  |
| DB | 029        | ; | )        | (right/closing parenthesis) |
| DB | 02A        | ; | *        | (asterisk)                  |
| DB | 02B        | ; | +        | (plus)                      |
| DB | 02C        | ; | ,        | (comma)                     |
| DB | 02D        | ; | -        | (minus or dash)             |
| DB | 02E        | ; |          | (dot)                       |
| DB | 02F        | ; | /        | (forward sl                 |
| ПВ | 033        |   |          | (color)                     |
| DB | 03R        |   | •        | (semi-colon)                |
| DB | 030        |   | ,<br><   | (less than)                 |
| DB | 03C<br>03D |   | _        | (ress chair)                |
| DB | 03E        |   | >        | (greater than)              |
| DB | 03E<br>03F |   | 2        | (greater than)              |
| DB | 040        | ; | @        | (AT symbol)                 |
|    |            |   |          |                             |
| DB | 05B        | ; | [        | (left/opening bracket)      |
| DB | 05C        | ; | \        | (back slash)                |
| DB | 05D        | ; | ]        | (right/closing bracket)     |
| DB | 05E        | ; | ^        | (caret/cirumflex)           |
| DB | 05F        | ; | _        | (underscore)                |
| DB | 060        | ; | `        |                             |
| DB | 07в        | ; | {        | (left/opening brace)        |
| DB | 07C        | ; |          | (vertical bar)              |
| DB | 07D        | ; | }        | (right/closing brace)       |
| DB | 07E        | ; | ~        | (tilde)                     |
|    |            |   |          |                             |

Message 5 is some common ASCII formatting characters. Many LCD displays do not interpret these characters as a dumb terminal would. Some displays, including the DMXter4 allow custom characters to be mapped to these and other 'unused' codes. Care should be taken when choosing non alphanumeric characters. TEXT MS5:

DB '<BS>' DB 07h DB '<TAB>' 09h DB '<LF>' DB DB 0Ah DB '<CR>' DB 0Dh

Message 6 sends a single character 'S' that is meant for testing the behavior of receivers when sent a very short string. TEXT MS6: DC 'S'

Message 7 tests the behavior when a short string is terminated by a null but additional characters are sent after the null. A properly set up display should see only the character 'T'. If you cursor over the null character, the DMXter4 will display the rest of the string; but if given the whole string, it will stop receiving at the null. TEXT MS7: DC 'T',00h,'You should not see this message,'
## DC 'it''s after a null'

## APPENDIX B LOOK UP REFERENCE

Not really an index, this is an aid to help the user look up items of interest.

| <off+></off+>                                         |          |
|-------------------------------------------------------|----------|
| changes to                                            | . 4      |
| ACCURACY                                              |          |
| baud rate                                             | 84       |
| break measurement                                     | 84       |
| break to break measurement                            | 25       |
| mark after break measurement                          | 84       |
| scone trigger iitter                                  | 84       |
| scope trigger timing                                  | 16       |
| table                                                 | 84       |
| time hase                                             | 25       |
| transmitted break iitter                              | 81       |
| transmitted dimmer byte jitter                        | 84       |
| transmitted mark after break jitter                   | 04<br>04 |
|                                                       | 04       |
|                                                       | 91       |
| BACK-LITE                                             |          |
| options                                               | 35       |
| BATTERY                                               | 80       |
| discharged                                            | . 7      |
| low battery clears flicker finder errors              | 39       |
| low battery erases snapshot                           | 12       |
| low battery warning/charging                          | 80       |
| low battery/meal penalty                              | 80       |
| operating time                                        | 81       |
| rechargeable                                          | . 1      |
| reinitializing the compare limit                      | 38       |
| reinitializing the start code                         | 15       |
| replacement                                           | 81       |
| safety                                                | . 80     |
| shut down erases snapshot                             | 12       |
| turning off                                           | 80       |
| BAUDRATE                                              | 00       |
| DMX                                                   | 83       |
| not measured                                          | 26       |
|                                                       | 20       |
|                                                       | 6        |
|                                                       | . 0      |
| removing                                              | , 91     |
|                                                       | /9       |
| DECIMAL                                               | 26       |
| setting unit to decimal                               | 36       |
| DISPLAY BACKLITE                                      |          |
| in Show Saver monitor mode                            | 52       |
| DISPLAY FORMAT                                        |          |
| <up><right> Cycles Thr</right></up>                   | , 12     |
| decimal, percent, hexadecimal                         | , 26     |
| in Multi Channel Mode                                 | 49       |
| setting the number format to decimal, percent, or hex | 35       |
| ShowPlayer                                            | 64       |
| DMX512 STANDARD                                       |          |
| break length                                          | 14       |
| discussion beyond the scope of this manual            | 90       |
| DMX512-A                                              | , 16     |
| interbyte time, minimum                               | 15       |
| INTERFRAME TIME                                       | 15       |

|        | MAB 14, 23                                            | 3 |
|--------|-------------------------------------------------------|---|
|        | obtain copy of                                        | ) |
|        | operation with pin 2 or 3 open 34                     | 4 |
|        | packet                                                | 5 |
|        | parameters                                            | 3 |
|        | parity                                                | 3 |
|        | pin configuration                                     | 7 |
|        | slots, minimum                                        | 4 |
|        | time between bytes                                    | 5 |
|        | use of pins 4 & 5                                     | 1 |
| EXTERN | NAL SWITCHES                                          |   |
|        | support for                                           | ) |
| FLAVO  | R13                                                   | 3 |
|        | changing                                              | 4 |
|        | choices of                                            | 3 |
|        | default setting                                       | ) |
|        | definition                                            | 3 |
|        | flavor used by ShowSaver                              | 5 |
|        | in Multi Channel Mode                                 | ) |
|        | non-standard                                          | 9 |
|        | selecting                                             | 3 |
|        | ShowPlayer                                            | 4 |
| FUSES  |                                                       |   |
|        | replacement                                           | 5 |
| GROUN  | DING                                                  |   |
|        | non-CE units                                          | 2 |
| HARDW  | ARE CHANGE                                            |   |
|        | Battery shelf life increased #942 up                  | 1 |
|        | Timebase accuracy improved #908 up                    | 4 |
| HEX    |                                                       |   |
|        | compare limit display                                 | 3 |
|        | dimmer levels                                         | 3 |
|        | display of search minimum                             | 5 |
|        | setting display format to HEX                         | 5 |
|        | setting unit to hex                                   | 5 |
|        | start code display                                    | 3 |
| INTERP | ACKET TIME                                            | 5 |
| INTERS | LOT TIME                                              |   |
|        | defined                                               | 5 |
| LEVEL  |                                                       |   |
|        | Bump to full:                                         | l |
|        | Bump to half: 10, 17, 21, 27                          | 7 |
|        | Bump to zero:                                         | 7 |
| MEAL P | PENALTY                                               |   |
|        | erases snapshot                                       | 2 |
|        | flicker finder-viewing previous errors                | ) |
|        | low battery warning                                   | ) |
|        | return to default compare limits                      | 3 |
|        | start code                                            | 5 |
| PERCEN | NT                                                    |   |
|        | display of dimmer levels 10-12, 21                    | l |
|        | display of search minimum                             | 5 |
|        | setting the display formAt 8 , cimal, percent, or hex | 5 |
|        | setting unit to percent                               | 5 |
| SAFETY | WARNING                                               | 2 |
|        | hazardous voltages on the DMX line                    | 2 |
|        | removing Lil'DMXter from case                         | 1 |
| SHOWP  | LAYER                                                 |   |

| Colortran protocol                             | 64   |
|------------------------------------------------|------|
| # of cues                                      | 59   |
| flavor                                         | 64   |
| SLOT                                           |      |
| defined                                        | . 1  |
| maximum number of                              | 14   |
| minimum number of                              | 14   |
| START CODE                                     |      |
| changing                                       | 25   |
| default                                        | 15   |
| hex 17                                         | 17   |
| hex 55                                         | 17   |
| hexadecimal                                    | 24   |
| in Multi Channel Mode                          | 49   |
| non-dimmer level communications                | 15   |
| null                                           | 15   |
| receiving different code than set 12           | , 48 |
| sensitivity, break-to-break - no               | 25   |
| sensitivity, packets per frame measurement-yes | 24   |
| sensitivity, updates per second - no           | 25   |
| TEST PACKETS                                   |      |
| hex 55                                         | 17   |
| TEXT PACKETS                                   |      |
| receiving                                      | 27   |
| sending                                        | 17   |
| Viewing text in HEX:                           | 27   |
| TRADEMARKS                                     |      |
| ShowPlayerTM                                   | 50   |
| Lil'DMXterTM                                   | . 1  |
| SHOW SAVER                                     | 51   |
| USB                                            |      |
| Code Updates                                   | 93   |
|                                                | . 1  |
| VIEW ON USB TERMINAL                           | 23   |
| USITT                                          |      |
| their address                                  | 90   |

L:\word\_p\wp6doc\dmx-man\dmx\_manv4.00\_cl.wpd

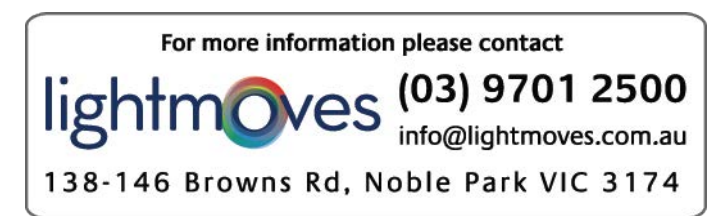

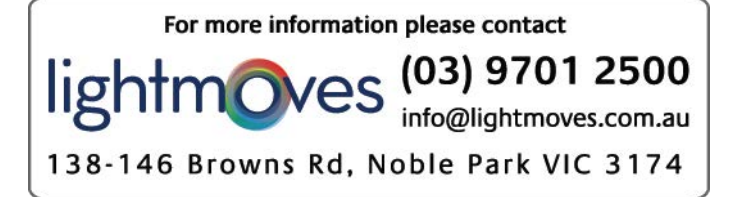